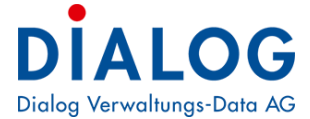

## Schulungshandbuch

# Finanzbuchhaltung

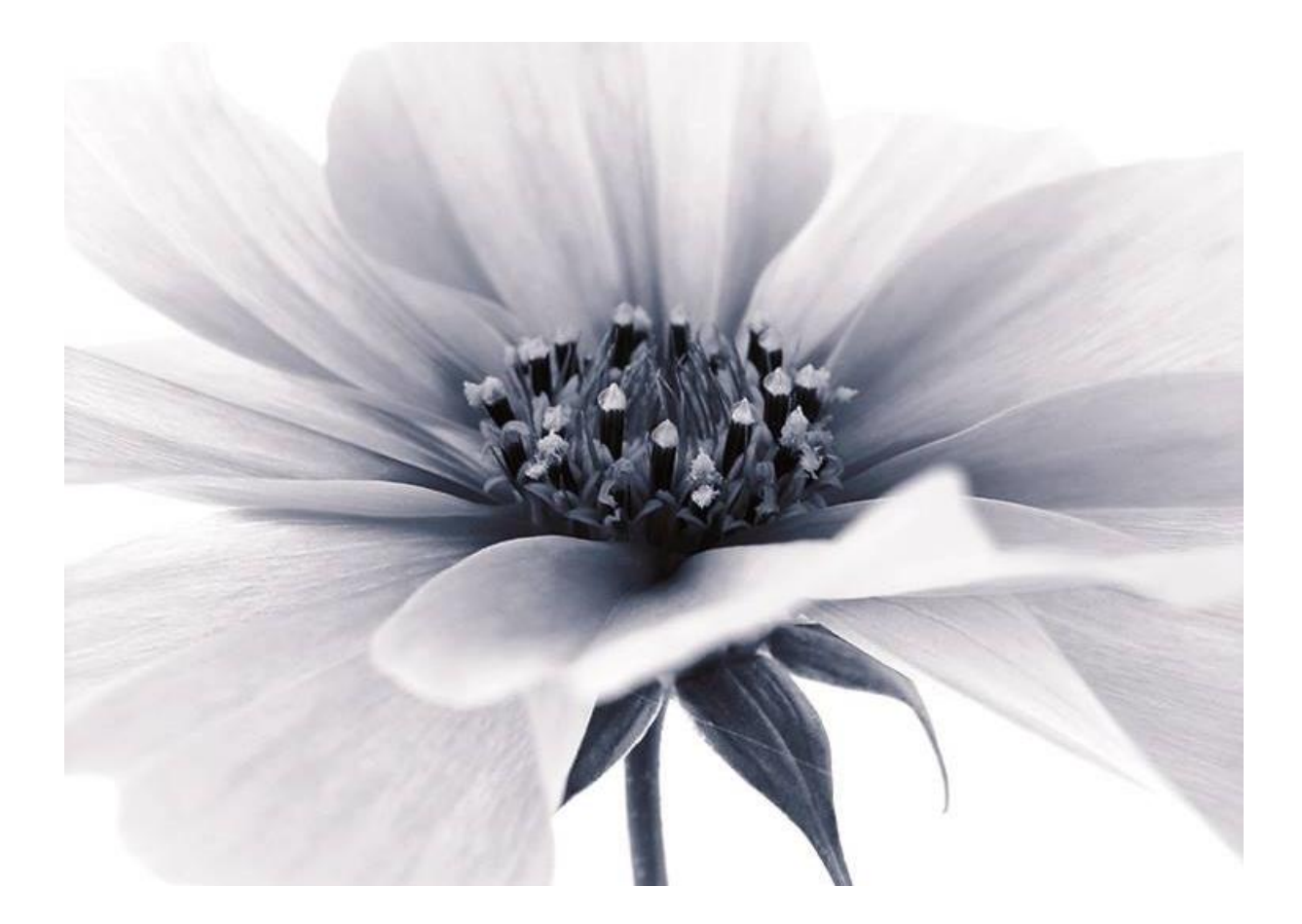

Version: GemoWin NG Release 5.37 2018 © by Dialog Verwaltungs-Data AG

## Dialog Verwaltungs-Data AG Seebadstrasse 32, 6283 Baldegg | 041 289 22 22 | info@dialog.ch | www.dialog.ch

## Inhaltsverzeichnis

| 1                                      | Einführung                                                                                                    | 4                                |
|----------------------------------------|----------------------------------------------------------------------------------------------------|----------------------------------|
| 1.1<br>1.2<br>1.3                      | Anwendung des Handbuchs<br>Abkürzungen<br>Computer ABC                                                                                                    | 4<br>4<br>5                      |
| 2                                      | Grundlage                                                                                                    | 6                                |
| 2.1<br>2.2                             | Bildschirmaufbau<br>Die Dateiliste                                                                                                    | 6<br>6                           |
| 3                                      | Tipps und Tricks                                                                                                    | 7                                |
| 3.1<br>3.2<br>3.3<br>3.4<br>3.5<br>3.6 | Eingabe des Datums<br>Eingabe des Kontos<br>Icon-Leiste anpassen<br>Buchungstexte vorerfassen<br>Buchungstext der vorgängigen Buchung einfügen<br>Hilfe        | 7<br>8<br>10<br>11<br>12<br>13   |
| 4                                      | Einstellung der Bildschirmlisten (Grids)                                                                                                    | 15                               |
| 4.1<br>4.2<br>4.3<br>4.4               | Spaltenbreite und Zeilenhöhe ändern<br>Allgemeine Einstellungen ändern<br>Schriftart und Farben ändern<br>Spalten formatieren                                  | 15<br>16<br>18<br>19             |
| 5                                      | Kontoplan                                                                                                    | 20                               |
| 5.1<br>5.2<br>5.3<br>5.4<br>5.5<br>5.6 | Konto eröffnen<br>Unterkonto eröffnen<br>Konto mit Zuweisungen eröffnen<br>Konto mit MWSt eröffnen<br>Konto löschen und Konto kopieren<br>Konto inaktiv setzen | 20<br>21<br>22<br>24<br>25<br>26 |
| 6                                      | Gliederungen                                                                                                    | 27                               |
| 6.1<br>6.2<br>6.3                      | Allgemeines zu den Gliederungen<br>Aufbau von Gliederungen<br>Konto an Gliederung anhängen                                                                     | 27<br>28<br>29                   |
| 7                                      | Belegerfassung FiBu                                                                                                    | 35                               |
| 7.1<br>7.2<br>7.3<br>7.4               | Serie erfassen<br>Beleg erfassen<br>Belegerfassung mit MWSt<br>Belegerfassung mit Zuweisung                                                                    | 35<br>36<br>40<br>41             |
| 8                                      | Serien komplettieren und verbuchen                                                                                                    | 42                               |
| 8.1<br>8.2<br>8.3<br>8.4               | Serie komplettieren<br>Serie abschliessen<br>Serie verbuchen<br>Journal drucken                                                                                | 42<br>43<br>45<br>46             |
| 9                                      | Budgetieren                                                                                                    | 47                               |
| 9.1                                    | Budgetphasen                                                                                                    | 47                               |

| 9.2<br>9.3<br>9.4                                           | Budgetieren<br>Detailbudget<br>Budget Auswertungen                                                                                                    | 49<br>49<br>51 |
|-------------------------------------------------------------|----------------------------------------------------------------------------------------------------|----------------|
| 10                                                          | Verpflichtungskredite                                                                                                    | 55             |
| 10.1<br>10.2<br>10.3                                        | Verpflichtungskredit erfassen<br>Kontrolle drucken<br>Kreditabrechnung drucken                                                                                                    | 55<br>57<br>58 |
| 11                                                          | Anlagebuchhaltung (ABU)                                                                                                    | 60             |
| 12                                                          | MWSt abrechnen                                                                                                    | 64             |
| 13                                                          | Jahr abschliessen                                                                                                    | 66             |
| 13.1<br>13.2                                                | Provisorischer Abschluss<br>Definitiver Jahresabschluss                                                                                                    | 66             |
|                                                             |                                                                                                    |                |
| 14                                                          | Auswertungen                                                                                                    | 69             |
| 14.1<br>Parat<br>14.2<br>14.3<br>14.4<br>14.5<br>14.6       | Auswertungen<br>Listengenerator<br>metrisierungen im Listengenerator<br>Listengenerator Info<br>Rechnungs- und Budgetauszug<br>Kontoplan<br>Kontoauszug<br>Kontoauszug                            |                |
| 14.1<br>Parat<br>14.2<br>14.3<br>14.4<br>14.5<br>14.6<br>15 | Auswertungen<br>Listengenerator<br>metrisierungen im Listengenerator<br>Listengenerator Info<br>Rechnungs- und Budgetauszug<br>Kontoplan<br>Kontoauszug<br>Kontoauszug<br>Bildschirm-Auswertungen |                |

## 1 Einführung

Dieses Schulungsdokument ist für Anwenderinnen und Anwender der Finanzbuchhaltung Gemowin NG ausgelegt. Primäre Zielgruppe sind Benutzerinnen und Benutzer, die vom Gemowin R4 oder einer fremden Finanzapplikation auf Gemowin NG umsteigen. Ausserdem richtet sich das Schulungshandbuch an neue Mitarbeitende in Verwaltungen welche das Modul im Einsatz haben. Schliesslich können auch langjährige Gemowin NG-User teilweise von den Übungen profitieren, indem sie ihre Anwenderfähigkeiten verfeinern können.

## 1.1 Anwendung des Handbuchs

Dieses Handbuch ist in Kapitel und Unterkapitel gegliedert. Es kann Ihnen daher auf zwei verschiedene Arten dienen:

- Als Schulungsunterlage
- Als Nachschlagewerk

#### Das Handbuch als Schulungsunterlage

Dieses Schulungshandbuch bietet eine Einführung in die häufig gebrauchten Anwendungen der Gemowin NG Finanzbuchhaltung. Kapitel 1 und 2 gehen auf die Grundlagen des Programms ein und verraten einige Tipps und Tricks. In den folgenden Kapiteln werden Anwendungen behandelt, die von den Benutzenden täglich, wöchentlich oder zumindest einmal pro Jahr gebraucht werden. Es wird empfohlen die einzelnen Schritte in den behandelten Anwendungen jeweils gleich selber auf der Test-Datenbank nachzuvollziehen.

Zu den wichtigsten Anwendungen gibt es im Anschluss an die Beschreibung eine Übung welche auf der Test-Datenbank gelöst werden kann. Die Lösungen zu den Aufgaben befinden sich im hintersten Teil des Handbuches (Kapitel 14).

Benutzerinnen und Benutzer die erst seit kurzer Zeit mit Gemowin NG arbeiten, bietet dieses Handbuch die Möglichkeit, die Anwendungen genauer kennen zu lernen und einzuüben. Empfohlen wird in diesem Fall das Handbuch von vorne nach hinten durchzuarbeiten. Themen die in der betreuten Buchhaltung nicht verarbeitet werden, oder die ein User nicht bearbeiten muss, können grosszügig übersprungen werden.

Langjährige Anwenderinnen und Anwender die ihr Wissen über Gemowin NG auffrischen möchten, können mit Hilfe des Inhaltsverzeichnisses zu den für sie interessanten Themen hüpfen.

#### **Das Handbuch als Nachschlagewerk**

Wenn Arbeiten von jemandem nicht häufig gemacht werden oder wenn besondere Vorkommnisse die üblichen Arbeitsschritte verändern, ist das Know-how dazu nicht immer präsent. In diesem Fall kann dieses Handbuch als Nachschlagewerk dienen. Dank des Inhaltsverzeichnisses ist es möglich gezielt etwas über eine spezifische Anwendung nachzulesen. Es dient damit als ergänzende Unterstützung zu der Direkthilfe, die mit "F1" aufgerufen werden kann.

### 1.2 Abkürzungen

| Bestandesrechnung    |
|----------------------|
| Datenbank            |
| Investitionsrechnung |
| Laufende Rechnung    |
| Mehrwertsteuer       |
|                      |

## 1.3 Computer ABC

Hier sind einige Begriffe erläutert, die in diesem Dokument gebraucht werden, die aber nicht der Alltagssprache entstammen.

### Button

Bedeutet: Bildschirmknopf Beispiel: Neu, Ändern, Löschen sind Buttons:

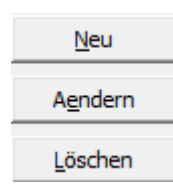

### Grid

Bedeutung: Tabellarische Bildschirmliste Beispiel: Die Anzeige der Konti auf dem Kontoplan ist ein Grid:

|   | TbFibKonto_ID | KontoNR    | Bez                    | AltKontoNr | FreieKontoNr |   |
|---|---------------|------------|------------------------|------------|--------------|---|
| • | 1936          | 011.300.01 | Sitzungs- und Tagge    |            |              |   |
|   | 1207          | 011.300.02 | Sitzungsgelder Finan   |            |              |   |
|   | 1208          | 011.310.01 | Druckmaterial Abstim   |            |              |   |
|   | 1209          | 011.310.02 | Publikationskosten     |            |              |   |
|   | 1210          | 011.311    | Anschaffungen          |            |              |   |
|   | 1211          | 011.317    | Verpflegung Wahlbü     |            |              |   |
|   | 1213          | 011.318.11 | Porti                  |            |              |   |
|   | 1214          | 011.318.40 | Urheberrechtsentsch    |            |              |   |
|   | 1212          | 011.318.80 | Dienstleistungen unc   |            |              |   |
|   | 1215          | 011.319    | Schweiz, Gemeindev     |            |              |   |
|   | 1216          | 012.300.01 | Sitzungs- und Tagge    |            |              |   |
|   | 1217          | 012.300.02 | Besoldung Gemeind(     |            |              |   |
|   | 2011          | 012.311    | Anschaffungen          |            |              |   |
|   | 1219          | 012.317.01 | Repräsentationskost    |            |              | - |
| • | 2000          | 010 017 00 | Ooffootlichkoitestbeil |            | Þ            | Ì |

## 2 Grundlage

## 2.1 Bildschirmaufbau

Ihr Bildschildschirm enthält wichtige Informationen. Folgendes sieht man bereits auf den ersten Blick:

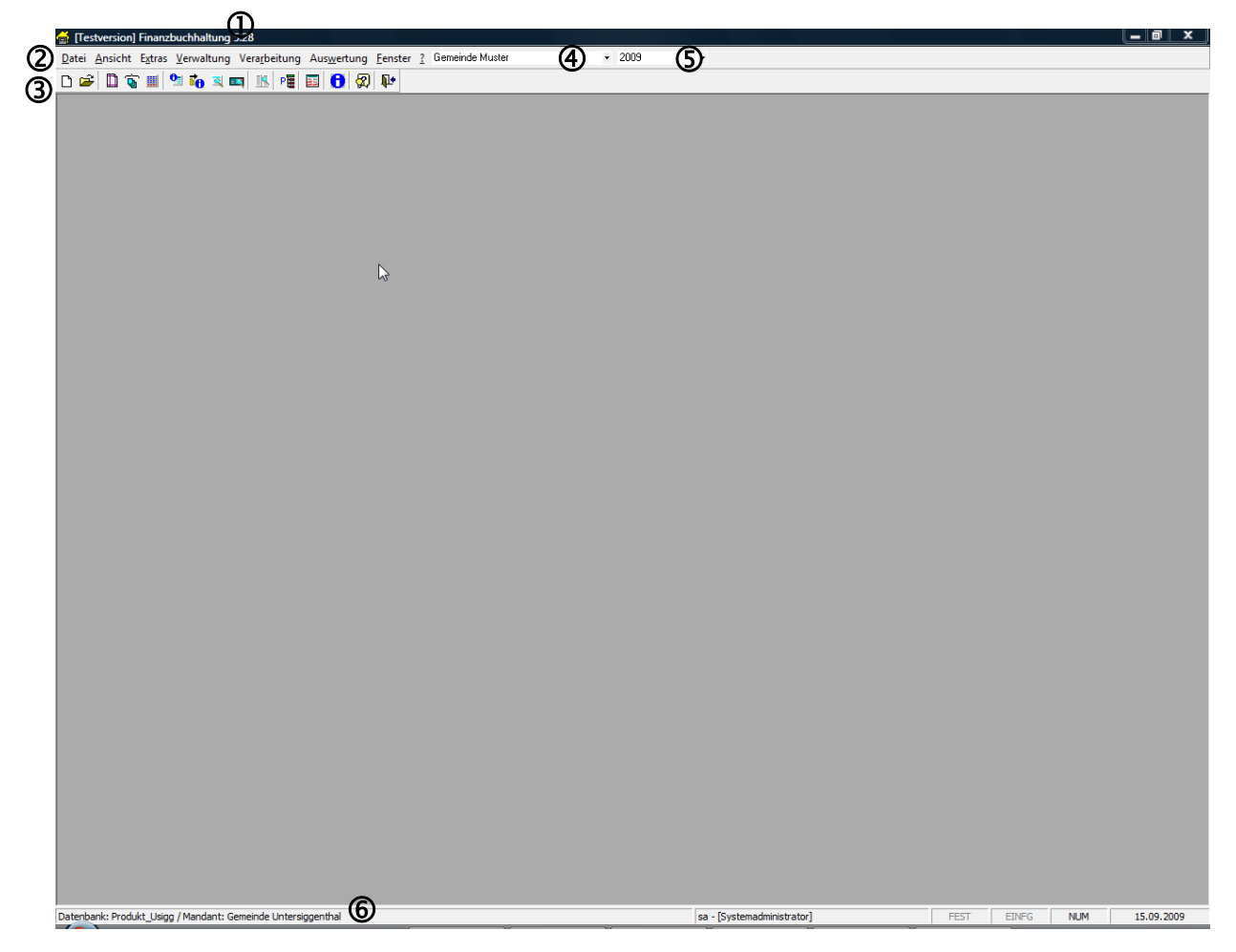

- 1. Gemowin Version
- 2. Dateileiste (alle Befehle, welche für die Anwendungen gebraucht werden)
- 3. Icon-Leiste (Schnellbefehle, die durch einen Mausklick anwählt werden können)
- 4. **Angewählte Buchhaltung** (Achten Sie darauf, dass Sie immer in der richtigen Buchhaltung sind).
- 5. **Angewähltes Buchungsjahr** (Achten Sie darauf, dass Sie immer im richtigen Buchungsjahr sind).
- 6. Datenbank (DB) (Achten Sie darauf, ob Sie im Test oder auf der produktiven DB sind)

### 2.2 Die Dateiliste

Auf der Dateileiste befinden sich sämtliche anwählbaren Befehle:

Datei Ansicht Extras Verwaltung Verarbeitung Auswertung Fenster ?

Datei: Programmanwendungen (öffnen, schliessen, etc.)
Ansicht: Darstellung
Extras: Modulgrundeinstellungen
Verwaltung: Anwendereinstellung (Kontoplan, Buchungsjahr, etc.)
Verarbeitung: sämtliche Verarbeitungsschritte (Belegerfassung, Serie verbuchen etc.)
Auswertung: sämtliche Listen
?: Hilfe und Modulinformationen

## **3 Tipps und Tricks**

### 3.1 Eingabe des Datums

### Datumseingabe per Buchstaben

Oft gebrauchte Daten können mittels Buchstaben eingeben werden. Stellen Sie dazu den Cursor in jedes beliebige Datumsfeld. Beispiel aus der Fibu-Belegerfassung:

| Buch-/Beleg-/ValutaDatum/Periode: 07 | 7.10.2009 |  |
|--------------------------------------|-----------|--|
|--------------------------------------|-----------|--|

Buchstaben und Daten:

g = gestern h = heute m = morgen a = anfangs Jahr (1.1. des aktuellen Jahres) e = ende Jahr (31.12. des aktuellen Jahres)

| Buch-/Beleg-/ValutaDatum/Periode: | 07.10.2009 | 07.10.2009 |
|-----------------------------------|------------|------------|
|-----------------------------------|------------|------------|

#### Datumseingabe per Kurzzahl

Daten können zudem durch Kurzzahlen eingegeben werden. Trennen Sie Tag, Monat und Jahr mit einem Punkt ohne die Nullen zu schreiben:

Buch-/Beleg-/ValutaDatum/Periode: 07.10.2009 7.10.9

Wenn Sie das Feld verlassen, erscheint das komplette Datum:

Buch-/Beleg-/ValutaDatum/Periode: 07.10.2009 07.10.2009

#### Datumseingabe ohne Punkte

Alternativ zu den Kurzzahlen kann ein Datum ohne Punkte geschrieben werden:

Buch-/Beleg-/ValutaDatum/Periode: 07.10.2009 071009

Nach dem Verlassen des Feldes wird das Datum komplett abgefüllt:

Buch-/Beleg-/ValutaDatum/Periode: 07.10.2009 07.10.2009

## 3.2 Eingabe des Kontos

In jedem Kontofeld gibt es mehrere Möglichkeiten ein Konto zu suchen:

- Vollständige Eingabe der Kontonummer
- Kontonummer ohne Punkt
- Teileingabe ab erster Position
- Teileingabe ohne erste Position
- Eingabe in Worten

#### Vollständige Eingabe der Kontonummer

Die Kontonummer wird vollständig eingefüllt:

| · _ · | Konto: | 1000.01 | Q. |
|-------|--------|---------|----|
|-------|--------|---------|----|

Nach dem drücken der Lupe A, F4 oder Enter wird das Konto abgefüllt:

| Konto: | 1000.01 | S Kasse Finanzverwaltung |
|--------|---------|--------------------------|
|        |         |                          |

### Kontonummer ohne Punkte

Die Kontonummer kann auch ohne Punkte eingegeben werden:

| Konto:            | 100001  | <u>م</u>                 |
|-------------------|---------|--------------------------|
| S, F4 oder Enter: |         |                          |
| Konto:            | 1000.01 | S Kasse Finanzverwaltung |

### Teileingabe ab erster Position

Es ist möglich eine Kontonummer nur teilweise einzugeben. Weiss man nur den ersten Teil, kann dieser eingegeben und mit , F4 oder Enter gesucht werden:

| Konto: 1000 Q |
|---------------|
|---------------|

Als Suchresultat erscheint eine Tabelle mit allen Konti, die mit dem angegeben Suchkriterium übereinstimmen (im Beispiel mit 1000 beginnen):

| é | Auswahl Liste        |         |                     |          |          |           |                   |                     |      |         |          |          | <u> </u> |
|---|----------------------|---------|---------------------|----------|----------|-----------|-------------------|---------------------|------|---------|----------|----------|----------|
|   | IDNummer Bezeichnung | KontoNr | Bez                 | AktivVon | AktivBis | Bebuchbar | ManuelleBuchungen | KurzBez             | Soll | Codekey | KontoTyp | KontoArt | TbFibKo  |
|   | 1 Einwohnergemeinde  | 1000.01 | Kasse Finanzverwalt |          |          | -1        |                   | Kasse Finanzverwalt | -1   |         | В        | 1        | 1001     |
|   | 1 Einwohnergemeinde  | 1000.02 | Kasse Kanzlei       |          |          | -1        | -1                | Kasse Kanzlei       | -1   |         | В        | 1        | 1002     |
|   | 1 Einwohnergemeinde  | 1000.03 | Kasse Einwohnerkor  |          |          | -1        | -1                | Kasse Einwohnerkor  | -1   |         | В        | 1        | 1015     |

Mittels Doppelklick auf das gewünschte Konto wird dieses abgefüllt:

| Konto: 1000 | 0.01 🔍 | Kasse Finanzverwaltung |
|-------------|--------|------------------------|
|-------------|--------|------------------------|

### Teileingabe ohne erste Positionen

Es ist auch möglich ein Konto zu suchen, von dem man nur hintere Positionen kennt, beispielsweise nur die Artengliederung. Dazu wird vor den bekannten Positionen ein % eingegeben:

| Konto: %.300 |
|--------------|
|--------------|

Der Suchvorgang bringt Ihnen eine Liste mit allen Konti, die auf das Suchkriterium passen. In unserem Beispiel sind dies alle Konti mit der Artengliederung 300:

|   | 🔂 Au          | swahl Liste | -               | and rands  | A date from          | Ballion III | -        |           |
|---|---------------|-------------|-----------------|------------|----------------------|-------------|----------|-----------|
|   |               | IDNummer    | Bezeichnung     | KontoNr    | Bez                  | AktivVon    | AktivBis | Bebuchbar |
|   | $\rightarrow$ | 1           | Gemeinde Muster | 011.300.01 | Sitzungs- und Tagge  |             |          | -1        |
|   |               | 1           | Gemeinde Muster | 011.300.02 | Sitzungsgelder Finan |             |          | -1        |
|   |               | 1           | Gemeinde Muster | 012.300.01 | Sitzungs- und Tagge  |             |          | -1        |
|   |               | 1           | Gemeinde Muster | 012.300.02 | Besoldung Gemeind:   |             |          | -1        |
|   |               | 1           | Gemeinde Muster | 020.300.01 | Sitzungsgelder Steue |             |          | -1        |
|   |               | 1           | Gemeinde Muster | 020.300.02 | Sitzungsgelder Bau-  |             |          | -1        |
| U |               | 1           | Gemeinde Muster | 027.300    | Sitzungs- und Tagge  |             |          | -1        |

#### **Eingabe in Worten**

Es ist auch möglich mit Worten ein Konto zu suchen. Dazu wird der Beginn eines Kontonamens ins Kontofeld eingegeben:

| Konto: kasse Q | , |
|----------------|---|
|----------------|---|

Als Suchresultat erhält man eine Liste mit allen Konti, die auf unser Kriterium ("kasse") passen:

| 🗃 Au | iswahl Liste | and the second  | and Saudi | T and the second    | Ballon II | -        |           |
|------|--------------|-----------------|-----------|---------------------|-----------|----------|-----------|
|      | IDNummer     | Bezeichnung     | KontoNr   | Bez                 | AktivVon  | AktivBis | Bebuchbar |
|      | 1            | Gemeinde Muster | 1000.02   | Kasse Kanzlei       |           |          | -1        |
|      | 1            | Gemeinde Muster | 1000.03   | Kasse Einwohnerkor  |           |          | -1        |
|      | 1            | Gemeinde Muster | 1010.03   | Kassen-Durchlaufkoi |           |          | -1        |
|      | 1 1          | Gemeinde Muster | 2008.01   | Kasse               |           |          | -1        |

Kennt man den Beginn des Kontonamens nicht, sondern nur einen Textbestandteil, kann mittels vorgängigem % auch danach gesucht werden:

Konto: %kasse 🔍

Als Resultat kommt nun die Auswahl sämtlicher Konti, die den Textbestandteil "kasse" irgendwo im Kontoname enthalten. In unserem Beispiel sind dies nicht nur die Kassen, die mit "kasse" beginnen, sondern auch z.b. das Konto "1018.01 Verbindungskonto **Kasse**".

| 6  | 🖁 Au               | swahl Liste | and the second  | and Same   | and the second state of the second | - 11 a   |          |           |
|----|--------------------|-------------|-----------------|------------|------------------------------------|----------|----------|-----------|
|    |                    | IDNummer    | Bezeichnung     | KontoNr    | Bez                                | AktivVon | AktivBis | Bebuchbar |
|    | $\mathbf{\bullet}$ | 1           | Gemeinde Muster | 1000.02    | Kasse Kanzlei                      |          |          | -1        |
|    |                    | 1           | Gemeinde Muster | 1000.03    | Kasse Einwohnerkontrolle           |          |          | -1        |
|    |                    | 1           | Gemeinde Muster | 1010.03    | Kassen-Durchlaufkonto              |          |          | -1        |
|    |                    | 1           | Gemeinde Muster | 1018.01    | Verbindungskonto Kasse             |          |          | -1        |
|    |                    | 1           | Gemeinde Muster | 2008.01    | Kasse                              |          |          | -1        |
| IГ |                    | 1           | Gemeinde Muster | 800.365.02 | Beitrag an Viehvers. Kasse         |          |          | -1        |

### 3.3 Icon-Leiste anpassen

Auf ihrem Bildschirm befindet sich unterhalb der Dateileiste die Icon-Leiste. Per Mausklick auf ein Icon können Sie ein Fenster aufrufen, ohne den Umweg über die Dateileiste machen zu müssen.

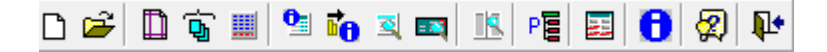

Auf der Iconleiste befinden sich einige Befehle, die im Gemowin oft gebraucht werden. Diese können mit individuellen Befehlen ergänzt werden.

Eine individuelle Symbolleiste kann unter Ansicht/Symbolleiste/Anpassen erstellt werden.

| 🗸 Statusleiste 🔒 🛛 🛤 🕅      | <u>A</u> ns | sicht         | E <u>x</u> tras | <u>V</u> er | walt | ung         | Ve   | a <u>r</u> be | eitun |
|-----------------------------|-------------|---------------|-----------------|-------------|------|-------------|------|---------------|-------|
|                             | ~           | S <u>t</u> at | usleiste        |             | A    | 3           |      | 1R.           | P     |
| Symbolleiste V Symbolleiste |             | <u>S</u> ym   | nbolleist       | e 🕨         | ~    | <u>S</u> ym | bol  | leiste        | 2     |
| Anpassen                    |             |               |                 |             |      | <u>A</u> np | asse | en N          |       |

1. Drücken Sie "New…" Sie erhalten eine neue "Toolbar"

|   |     | Anpassen                  | 3 |
|---|-----|---------------------------|---|
|   |     | Symbolleisten Befehle     |   |
| ( | In× | Symbolleisten:            |   |
|   |     | IndivToolbar32 Umbenennen | 1 |
|   | -   | Löschen                   |   |
|   |     | <u>Zurücksetzen</u>       |   |
|   |     |                           |   |
|   |     |                           |   |
|   |     |                           |   |
|   |     | Schliessen                |   |
|   |     |                           |   |

2. Die Toolbar kann mit der Maus durch anklicken und ziehen verschoben werden. So kann man sie der bestehenden Iconleiste anschliessen.

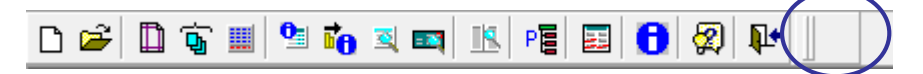

 Auf dem Register "Commands" können nun Befehle gesucht werden und mit der Maus, mittels anklicken und verschieben, in die neuen Toolbar gezogen werden. Beispiel: Der Listengenerator wird auf die individuelle Icon-Leiste geholt:

| 🛋 🗷 PE 🖬 🔂 🕅 📭                                                                                                  | 1                                                        |
|----------------------------------------------------------------------------------------------------|----------------------------------------------------------|
|                                                                                                    | TR.                                                      |
| Anpassen                                                                                                    |                                                          |
| Symbolleisten Befehle                                                                                           |                                                          |
| Kategorien: Beter<br>mnuExterne<br>mnuExtras<br>mnuFenster<br>mnuInformationen<br>mnuNachKredit<br>mou Optionen | le:<br><u>F</u> ibu<br>K <u>r</u> editoren<br>DKV Import |
| mnuVerarbeitung<br>mnuVerarbeitungBebu<br>mnuVerarbeitungBelege<br>mnuVerarbeitungVKK<br>mnuVerwaltung          | Kreditoren-Gutschrift<br>Nassa<br>Belegübersicht         |
| D 🛩 🗋 🗊 🏢 💁 📬 🕱                                                                                                 | 📼 📧 Pe 🗉 😯 🖗 📭                                           |

Weitere Icons können nun zugefügt werden.

Um ein Icon wieder zu löschen, kann es einfach mit der Maus aus der Toolbar herausgezogen und fallengelassen werden.

## 3.4 Buchungstexte vorerfassen

Einige Buchungstexte wiederholen sich in gleicher oder ähnlicher Form. Um sie nicht jedes Mal beim Buchen wieder schreiben zu müssen, können sie vorerfasst werden.

| l | 3, Ve         | rwaltung Buchungs | stexte |                       |                | ×                  |
|---|---------------|-------------------|--------|-----------------------|----------------|--------------------|
| ſ |               | TBFIBTEXTE_ID     | CD     | TEXT                  | ERFD 🔺         |                    |
|   | ►             | 1                 | 1      | Die Post, Debit-Karte | 02.05.2005 1   |                    |
| l |               | 10                | 10     | RB/SL ESR/ASR-ZI      | 02.05.2005 1   |                    |
| l |               | 12                | 12     | Frauenzentrale Aarga  | 02.05.2005 1   |                    |
|   |               | 13                | 13     | STABU, Steuereingä    | 17.01.2006 1   | ······             |
|   |               | 14                | 14     | Öff. ALK Baden, Abr.  | 28.02.2006 1   | Aendern            |
|   |               | 15                | 15     | SVA Aargau, IV/EL     | 28.02.2006 1   |                    |
| L |               | 16                | 16     | STABU, KSD, RE        | 12.02.2007 1   | Loschen            |
| L |               | 20                | 17     | Test SIS              | 01.05.2009 ( 🚽 |                    |
|   | •             | -                 | -      |                       | ►              | <u>Ü</u> bernehmen |
|   | Code<br>Text: |                   |        |                       |                |                    |
|   |               |                   |        |                       | Ŧ              | Schliessen         |

Buchungstexte können unter Verwaltung/Buchungstext vorerfasst werden:

- 1. Neu
- 2. Code eingeben, mit dem der Text aufgerufen werden kann: "tel"
- 3. Text eingeben, der eingefügt werden soll "Telefonrechnung"
- 4. Speichern

Als Code kann sowohl eine Buchstabenkombination, wie auch eine Zahl eingegeben werden.

Einfügen des Textes (Bsp. Verarbeiten, Belegerfassung, Fibu) im Feld Buchungstext:

|                                   | ⊙ Soll — C | Haben      |            |           |   |
|-----------------------------------|------------|------------|------------|-----------|---|
| Buch-/Beleg-/ValutaDatum/Periode: | 07.10.2009 | 07.10.2009 | 07.10.2009 | Jahr 2008 | • |
| Belegnummer/Betrag:               | 00086      |            |            | 200.00    |   |
| Buchungstext:                     | 1          |            |            |           |   |

Code schreiben und Leerschlag drücken. Resultat:

Buchungstext:

Die Post, Debit-Karten Gebühren

Der Text wird abgefüllt und kann nun manuell ergänzt werden.

Um die Liste mit den vorerfassten Texten zu erhalten kann F4 gedrückt werden:

| Kreditoren Kassa Finanzbuchhaltung        |                |                      |       |                     |         |                                          |                              |            |
|-------------------------------------------|----------------|----------------------|-------|---------------------|---------|------------------------------------------|------------------------------|------------|
|                                           | C Haben        |                      |       |                     | ]       | <u>Zw</u> Buchur                         | igen                         |            |
| Buch-/Beleg-/ValutaDatum/Periode: 07.10.2 | 009 07.10.2009 | 07.10.2009 Jahr 20   | 008   | •                   |         | Neu                                      |                              |            |
| Belegnummer/Betrag: 00086                 |                | 200.                 | 00    |                     |         | Aender                                   |                              |            |
| Buchungstext:                             |                |                      |       |                     |         |                                          |                              |            |
| Soll:                                     | 0              |                      | 🖏 Ver | waltung Buchung     | gstexte |                                          |                              | <u> </u>   |
| Konto:                                    |                |                      |       | TBFIBTEXTE_ID       | CD      | TEXT                                     | ERFD 🔺                       |            |
| Budget/Kontosaldo:                        |                |                      |       | 1<br>10             | 1       | Die Post, Debit-Karte<br>RB/SLESR/ASR-ZI | 02.05.2005 1<br>02.05.2005 1 | ]          |
|                                           |                |                      |       | 12                  | 12      | Frauenzentrale Aarga                     | 02.05.2005 1                 | Neu        |
| Gegenkonto:                               | Q              |                      |       | 13                  | 13      | Öff. ALK Baden, Abr.                     | 28.02.2006 1                 | Aendern    |
| Text/Buchhaltung: Diverse                 |                | Finwohnergemeinde Mu |       | 15                  | 15      | SVA Aargau, IV/EL                        | 28.02.2006 1                 | Löschen    |
| , ext, eee and eg.                        |                | Janne ganande i ie   |       | 20                  | 17      | Test SIS                                 | 01.05.2009 (                 |            |
|                                           |                |                      |       |                     | -       |                                          | F                            | Übernehmen |
|                                           |                |                      | Code: | 1                   |         |                                          |                              |            |
|                                           |                |                      | Text: | ,<br>Die Post, Debi | t-Karte | n Gebühren                               | *                            | Speichern  |
|                                           |                |                      |       |                     |         |                                          |                              | Abbrechen  |
|                                           |                |                      |       |                     |         |                                          | Ŧ                            | Schliessen |

## 3.5 Buchungstext der vorgängigen Buchung einfügen

Vorgängige Buchung:

|                                   | <ul> <li>Soll C Haben</li> </ul>           |   |
|-----------------------------------|--------------------------------------------|---|
| Buch-/Beleg-/ValutaDatum/Periode: | 07.10.2009 07.10.2009 07.10.2009 Jahr 2008 | • |
| Belegnummer/Betrag:               | 00086 200.00                               |   |
| Buchungstext:                     | Telefonrechnung 041 289 22 09              |   |

Cursor ins Feld Buchungstext: F3

|                                   | ⊙ Soll ○ Haben                             |
|-----------------------------------|--------------------------------------------|
| Buch-/Beleg-/ValutaDatum/Periode: | 07.10.2009 07.10.2009 07.10.2009 Jahr 2008 |
| Belegnummer/Betrag:               | 00087 175.00                               |
| Buchungstext:                     | Telefonrechnung 041 289 22 09              |

Der Buchungstext kann danach angepasst werden:

|                                   | <ul> <li>Soll</li> </ul> | C Haben             |            |           |   |
|-----------------------------------|--------------------------|---------------------|------------|-----------|---|
| Buch-/Beleg-/ValutaDatum/Periode: | 07.10.200                | 9 07.10.2009        | 07.10.2009 | Jahr 2008 | • |
| Belegnummer/Betrag:               | 00087                    |                     |            | 175.00    |   |
| Buchungstext:                     | Telefonred               | hnung 041 289 22 28 | 8          |           |   |

### 3.6 Hilfe

Im Gemowin NG existiert eine umfassende Hilfe. Die beste Variante diese aufzurufen ist F1. Sie können dazu im Fenster, in dem Sie etwas wissen wollen, bleiben und F1 drücken. Bespiel: Sie haben eine Frage zum Kontoplan:

| B Verwaltung Konto                                |                                                                      | - • •              |
|---------------------------------------------------|----------------------------------------------------------------------|--------------------|
| Gliederung: Funktionale Gliederung LR 💌 Rechnung: | Laufende Rechnung 💌 ab Konto-Nr: 🛛 Konto: : 🗈 aktive 🔿 alle          |                    |
| E-G 0 ALLGEMEINE VERWALTUNG                       | TbFibKonto_ID KontoNR Bez AltKontoNr FreieKontoNr                    | <b>_</b>           |
| - 011 Legislative                                 | ▶ 1936 011.300.01 Sitzungs- und Tagge                                |                    |
| - 012 Gemeinderat                                 | 1207 011.300.02 Sitzungsgelder Finan                                 |                    |
| 📄 🛁 013 Susan Boyle                               | 1208 011.310.01 Druckmaterial Abstim                                 |                    |
| 🗌 🛄 017 Internet                                  | 1209 011.310.02 Publikationskosten                                   | -                  |
| - 💼 020 Gemeindeverwaltung                        | 1210 011.311 Arischalungen                                           | -                  |
| - 021 Gemeindekanzlei, Arbeitsamt                 | 1213 011 318 11 Porti                                                | -                  |
| 022 Finanzen                                      | 1214 011.318.40 Urheberrechtsentsch                                  | -                  |
| 023 Steuern                                       | 1212 011.318.80 Dienstleistungen unc                                 | _                  |
| 024 Bau und Planung                               | 1215 011.319 Schweiz, Gemeindes                                      | _                  |
| 027 Kommunikation                                 | 1216 012.300.01 Sitzungs- und Tagge                                  |                    |
| 030 Leistungen für Pensionierte                   | 1217 012.300.02 Besoldung Gemeinde                                   |                    |
| 090 Verwaltungsliegenschaften                     | 2011 012.311 Anschaffungen                                           | _                  |
| I OEFFENTLICHE SICHERHEIT                         | 1219 012.317.01 Repräsentationskost                                  |                    |
| E 2 BILDUNG                                       | COUD 1112 21712     Thattantialization ball                          | •                  |
|                                                   |                                                                      |                    |
|                                                   | Basisdaten Erweitert Mehrwertsteuer Gliederung Zuweisung             |                    |
|                                                   |                                                                      | Konto kopieren     |
|                                                   | - Haupt-Kontonummer                                                  |                    |
|                                                   |                                                                      | Neu                |
|                                                   | 1. DII DII-Legislauve                                                |                    |
|                                                   | 2: 300 300 - Behörden, Kommissionen 💌                                | Aendern            |
|                                                   |                                                                      | Löschen            |
|                                                   |                                                                      |                    |
|                                                   | LaufNr: 01 KontoNr: 011.300.01                                       |                    |
|                                                   |                                                                      | <u>D</u> rucken    |
|                                                   | Kurzbezeichnung: Sitzungs- und Taggelder Wahlbü Freie KontoNr:       | Kontoinfo          |
|                                                   | Kontobezeichnung: Sitzungs- und Taggelder Wahlbüro                   | A Kashaura         |
|                                                   |                                                                      | - Kontoauszug      |
|                                                   | Typ: I - Standardkonto 🗸 🗸 Soll-Konto 11'92                          | 5.00 Sequenz Kopie |
|                                                   | Finata KantaNe                                                       |                    |
|                                                   | Finsta-Kontowr;   Finsta-Ktobez;                                     | Speichero          |
|                                                   |                                                                      |                    |
|                                                   | Totalkonto 🔽 budgetierbar 🖓 drucken 📈 manuelle Buchungen             | Abbrechen          |
|                                                   | 🔽 Debitorenkonto 🔽 Detailbudget 📝 bebuchbar 📝 externe Sammelbuchunge | en 🛛               |
|                                                   |                                                                      | Schliessen         |
|                                                   |                                                                      |                    |

Bleiben Sie auf dem Fenster Kontoplan und drücken Sie die Taste "F1".

Sie kommen damit in der Hilfe direkt auf das Kapitel, in dem der Kontoplan behandelt wird:

| 😰 HTML Help                                           |                                                                                             |                        |
|-------------------------------------------------------|---------------------------------------------------------------------------------------------|------------------------|
| 1 (+ <b>4</b> ) (f.                                   |                                                                                             |                        |
| Ausblenden Zurück Drucken Optionen                    |                                                                                             |                        |
| Inhalt Index Suchen                                   | Funktionale Beschreibung > Verwaltung                                                       | <u>^</u>               |
|                                                       | Venuelten Kentenlen                                                                         |                        |
| Verwaltung                                            | verwalten Kontopian                                                                         | =                      |
| Verwalten Kreditoren suchen / er                      |                                                                                             | -                      |
| Verwalten Kreditoren Zahlungswe                       |                                                                                             |                        |
| IBAN generieren                                       | 🗟 Verwaltung Konto                                                                          |                        |
| Verwalten Daueraufträge Kreditor                      | Cliadarungu Tartitutionalla Cliadarung I.D. 💌 Bacharungu Laufanda Bacharung 💌 ah Kanta Mu   | Koptor 6               |
| Verwalten Bankenverzeichnis     Verwalten Zahlstellen |                                                                                             | KUILU: U               |
| ? Verwalten Kassen                                    | E- 1 0 DELES UND FINANZE KONTONH Bez                                                        | AltKontoN<br>011 300 1 |
| Verwalten Kassentarife                                |                                                                                             | 011.300.7              |
| Verwalten KLR-Model                                   | 100.300.75 Sitzungsgelder Parlament                                                         | 011.300.1              |
| 2 Verwalten Tarife                                    | 100.300.76 Weiterbildung Parlament                                                          | 011.300.1              |
| Verwalten Leistungen     Verwalten Bezugsgrösse       | 1.6 FINANZABTEILUNG     100.301.20     Besoldurigen     100.301.21     Löhne an Hilfskräfte | 011.301.2              |
| Verwalten Umlagen                                     | E      I.9 FINANZKONTROLLE     100.301.77     Sitzungsgelder Parlament2                     | 011.301.7              |
| ? Verwalten Buchungskreise                            | 3 DIBEKTION BILDLING LIND SOZIALES (D 100.302.70 Pauschale Personalaufwandkorrekturen       | 011.302.7              |
| ? Verwalten Buchhaltungen                             | 4 DIREKTION GEMEINDEBAUTEN (DBA)                                                            | 011.303.0              |
| 2 Verwalten Buchungsjahre                             | 5 DIREKTION GEMEINDEBETRIEBE (DBE)                                                          |                        |
| Verwalten Perioden                                    | 🗄 🧰 6 DIREKTION SICHERHEIT (DSI) Basisdaten Erweitert Mehrwertsteuer Gliederung Zuweisung   |                        |
| Verwalten Beschlussorgane                             | E - 7.0 DIREKTION BEVOLKERUNGSSCHUTZ                                                        |                        |
| Verwalten Rechnungen                                  | Haupt-Kontonummer Alternativ-Konton                                                         | ummer ——               |
| ? Verwalten Gliederungen                              | 1: 100 100 - PARLAMENT UND KOMMIS - 1: 011 0                                                | 11 - LEGISLAT          |
| Verwalten Gliederungen zuweiser                       | 2: 300 - Perconala: fwand Bebördt - 2: 300                                                  | 00 - Personala         |
| 2 Verwalten Kontoberechtigungen                       |                                                                                             | ioo in crisoniale      |
| ? Verwalten Kontokorrent zuweisen                     |                                                                                             |                        |
| ? Verwalten Buchungstexte                             | LaufNr: 12 KontoNr: 100.300.12 Konto                                                        | nummer: 011            |
| Verwalten Zinssätze für Kontover                      |                                                                                             |                        |
| Verwalten Mehrwertsteuemumme                          | Kurzbezeichnung: Sitzungsgelder Allgemein Freie                                             | (ontoNr:               |
| Verwalten Mehrwetteteilen/odage                       | Kontobezeichnung: Sitzungsgelder Allgemein                                                  |                        |
| < ►                                                   |                                                                                             | •                      |
|                                                       |                                                                                             |                        |

## 4 Einstellung der Bildschirmlisten (Grids)

Die Bildschirmlisten oder sogenannte Grids, sind in sämtlichen Gemowin-Modulen zu finden. Sie können individuell angepasst werden, und werden **pro Benutzer und Mandant (Datenbank)** gespeichert.

## 4.1 Spaltenbreite und Zeilenhöhe ändern

Die Spaltenbreite und Zeilenhöhe lässt sich, wie im Excel, mit der Maus anpassen. Wird der Maus-Pfeil auf die Trennlinie zwischen Zeilen oder Spalten gestellt, verwandelt er sich in einen Doppelpfeil. Durch klicken und ziehen wird die entsprechende Spalte oder Zeile vergrössert oder verkleinert.

Vorher:

| $\sim$     |            |                 |            |  |
|------------|------------|-----------------|------------|--|
| Valuta     | GegenKolte | EiegenkontoText | BetragSoll |  |
| 15.01.2009 |            | 942.436         | 71.6       |  |
| 15.01.2009 |            | 582.366.10      | 0          |  |
| 13.01.2009 |            | 581.366.11      | 0          |  |
| 12.01.2009 |            | 1012.02         | 200        |  |
| 12.01.2009 |            | 1012.02         | 654        |  |

#### Nachher:

| Valuta     | GegenKonto | GegenkontoText | BetragSoll |
|------------|------------|----------------|------------|
| 15.01.2009 |            | 942.436        | 71.6       |
| 15.01.2009 |            | 582.366.10     | 0          |
| 13.01.2009 |            | 581.366.11     | 0          |
| 12.01.2009 |            | 1012.02        | 200        |
| 12.01.2009 |            | 1012.02        | 654        |

Jede Änderung in einem Grid muss gespeichert werden, damit sie nach dem Schliessen des Grids bestehen bleibt.

- Klick mit der rechten Maustaste aufs Grid
- Speichern:

| Valuta     | GegenKonto | GegenkontoText  |
|------------|------------|-----------------|
| 15.01.2009 |            | 942.436         |
| 15.01.2009 |            | 582.366.10      |
| 13.01.2009 |            | 581.366.11      |
| 12.01.2009 |            | 1010.00         |
| 12.01.2009 |            | 😭 Einstellungen |
| 12.01.2009 |            | Speichern       |
| 12.01.2009 |            |                 |
| 12.01.2009 |            | 🖶 Drucken       |
| 09.01.2009 |            | Evportieren     |
| 09.01.2009 |            |                 |
| 07.01.2009 |            | Σ. Summenzeile  |
| 07.01.2009 |            |                 |
| 06.01.2009 |            | 196 Datensätze  |
| 00.01.0000 |            |                 |

## 4.2 Allgemeine Einstellungen ändern

Durch klicken mit der rechter Maustaste auf das Grid und die Auswahl dies Menüpunkt "Einstellungen", Register "Allgemein" können diverse Einstellungen geändert werden.

| 🖏 Bildschirmliste Einstellungen |                                |                            |   |  |
|---------------------------------|--------------------------------|----------------------------|---|--|
| Allgemein Stile definieren      | Spalten Erweite                | ert                        |   |  |
| Datensatzmarkierung             | Markierung:                    | Markierte Zeile            | J |  |
|                                 | Zeilentrennung:<br>Zeilenhöhe: | Dunkelgrau<br>15.00473     | - |  |
| 🔲 Zebraliste darstellen         | 🔽 Leere Zeilen d               | arstellen 🔽 2D Darstellung |   |  |
| 3                               |                                |                            |   |  |
| ④ Letzte Spalte strecken        |                                |                            |   |  |
| ⑤  Spalten verschiebbar         |                                |                            |   |  |
| © ⊂ Cursortasten verwend        | en                             |                            |   |  |
|                                 |                                |                            |   |  |
|                                 |                                | Zurücksetzen OK            |   |  |

1. Blendet links die Zeilenführung ein:

|   | $\frown$ | BelegNr |
|---|----------|---------|
|   |          | 08124   |
| I |          | 07393   |
|   |          | 06632   |
|   |          | 05718   |
| l |          | 04686   |
|   |          | 03952   |
|   |          |         |

oder aus:

| BelegNr |
|---------|
| 08124   |
| 07393   |
| 06632   |
| 05718   |
| 04686   |
| 03952   |
| 03264   |

2. Hier kann die Art der Markierung für die markierte Zeile oder Zelle bestimmt werden, sowie die Farbe der Zeilentrennung.

3. Macht jede zweite Zeile farbig:

|   | BelegNr | BelegDatum |
|---|---------|------------|
| • | 08124   | 18.11.2008 |
|   | 07393   | 22.10.2008 |
|   | 06632   | 25.09.2008 |
|   | 05718   | 21.08.2008 |
|   | 04686   | 09.07.2008 |

4. Streckt die letzte Zeile rechts auf Maskenbreite. gestreckt:

| TbFibBuchung_ID_ZW | TbFibBuchung_ID |
|--------------------|-----------------|
| 442345             | 442397          |
| 438955             | 438998          |
| 434514             | 434565          |
| 430045             | 430061          |

ungestreckt:

| TbFibBuchung_ID_ZW | TbFibBuchung_ID |  |
|--------------------|-----------------|--|
| 442345             | 442397          |  |
| 438955             | 438998          |  |
| 434514             | 434565          |  |
| 430045             | 430061          |  |

5. Spalten können mit der Maus mit klicken-ziehen nach vorne oder hinten verschoben werden. Vorher:

| GegenKonto | GegenkontoTex | BetragSoll |
|------------|---------------|------------|
| 582.366.10 | <u> </u>      | 884        |
| 582.366.10 |               | 884        |
| 582.366.10 |               | 884        |
| 582.366.10 |               | 884        |
| 582.366.10 |               | 884        |
| 582.366.10 |               | 884        |

Nachher:

| GegenKonto | BetragSoll GegenkontoText |
|------------|---------------------------|
| 582.366.10 | 884                       |
| 582.366.10 | 884                       |
| 582.366.10 | 884                       |
| 582.366.10 | 884                       |
| 582.366.10 | 884                       |

6. Lässt das manövrieren auf dem Grid mit Pfeiltasten zu.

Achtung: Jede Änderung in einem Grid muss gespeichert werden, damit sie nach dem Schliessen des Grids bestehen bleibt.

- Klick mit der rechten Maustaste aufs Grid
- Speichern:

| Valuta     | GegenKonto |                    | GegenkontoTex | d 🗌 |
|------------|------------|--------------------|---------------|-----|
| 15.01.2009 |            |                    | 942.436       |     |
| 15.01.2009 |            |                    | 582.366.10    |     |
| 13.01.2009 |            |                    | 581.366.11    |     |
| 12.01.2009 |            | -                  | 1012.02       | 1   |
| 12.01.2009 |            | 🛛 🚰 🚊 <u>E</u> ins | stellungen    |     |
| 12.01.2009 |            | Spe                | ichern 🕟      |     |
| 12.01.2009 |            |                    |               |     |
| 12.01.2009 |            | 巐 <u>D</u> ru      | icken         |     |
| 09.01.2009 |            | Evo                | ortieren      |     |
| 09.01.2009 |            |                    | onderen       |     |
| 07.01.2009 |            | Σ Sun              | nmenzeile     |     |
| 07.01.2009 |            |                    |               |     |
| 06.01.2009 |            | 196                | Datensätze    |     |
| 00.01.0000 |            |                    |               |     |

### 4.3 Schriftart und Farben ändern

Durch klicken mit der rechter Maustaste auf das Grid und die Auswahl des Menüpunkt "Einstellungen" Register "Stile definieren" können Schriftarten und Farben auf dem Grid geändert werden:

| 🖏 Bildschirmliste Ei                                                                                                   | nstellungen                                                                                                    | × |
|----------------------------------------------------------------------------------------------------|----------------------------------------------------------------------------------------------------|---|
| Allgemein Stile del<br>Generell<br>Markiert<br>Spaltenkopf<br>Bearbeitung<br>Gerade Zeile<br>Ungerade Zeile<br>Auswahl | finieren Spalten Erweitert<br>Schriftart<br>Vordergrundfarbe<br>Hintergrundfarbe<br>Zurücksetzen<br>Wortumbruch |   |
|                                                                                                    | Muster<br>Beispiel<br><u>Z</u> urücksetzen                                                                      | ж |

## 4.4 Spalten formatieren

Hier können diverse Farben und Schriftarten angepasst werden.

| Ĩ | 3. Bildschirmliste Einstellungen                                                                                                    |                                                                                                    |   |
|---|----------------------------------------------------------------------------------------------------|----------------------------------------------------------------------------------------------------|---|
|   | Allgemein Stile definieren Spa<br>BelegDatum (BelegDatum)<br>Valuta (Valuta)<br>GegenKonto (GegenKonto)<br>GegenkontoText (Gegenkor<br>BetragSoll (BetragSoll)<br>BetragHaben (BetragHaben)<br>Soll (Soll)<br>Betrag (Betrag)<br>Buchungstext (Buchungstex<br>Herkunft (Herkunft)<br>verbucht (Verbucht)<br>Periode (Periode)<br>Serie (Serie)<br>Serie (Serie) | Alten Erweitert<br>Spaltentitel: ② BelegNr<br>Ausrichtung: Standard<br>Spaltentrennung: Dunkelgrau<br>Format: ③<br>✓<br>✓<br>✓<br>✓<br>✓<br>✓<br>✓<br>✓<br>✓<br>✓<br>✓<br>✓<br>✓ | 5 |
|   | Status_Fib (Status_Fib)<br>TbFibSerie_ID (TbFibSerie_I +                                                                                                    | Beispiel                                                                                                    |   |
|   |                                                                                                    | Zurücksetzen OK                                                                                                    |   |

- 1. Die Spalte, die formatiert werden soll, wird angewählt. Folgende Änderungen sind möglich:

  - Spaltentitel anpassen
     Diverse Formatierungen (Bsp.: Zahl, Text, Währung)
     Spalten ein- und ausblenden

  - 5. Diverse Spalteneinstellungen Farbe/Schriftart

## 5 Kontoplan

## 5.1 Konto eröffnen

Ein neues Konto kann unter Verwaltung/Kontoplan erfasst werden. Dies geschieht mit folgenden Schritten (Beispiel: Laufende Rechnung, Konto "Sitzungs- und Taggelder Wahlbüro"):

| 🗈 · Verwaltung Konto                                 | •                    |                                   |                                           |               | - • •          |
|------------------------------------------------------|----------------------|-----------------------------------|-------------------------------------------|---------------|----------------|
| Gliederung: Funktionale Gliederung LR 💌 Rechnung: La | ufende Rechnung 🛈 a  | b Konto-Nr:                       | Konto:                                    |               |                |
|                                                      | TbFibKonto ID        | KontoNR                           | Bez                                       | AltKontoNr 🔺  |                |
|                                                      | ▶ 1936               | 011.300.01                        | Sitzungs- und Taggelder Wahlbüro          |               |                |
| 112 Gemeinderat                                      | 1207                 | 011.300.02                        | Sitzungsgelder Finanzkommission           |               |                |
| D13 Susan Boule                                      | 1208                 | 011.310.01                        | Druckmaterial Abstimmg. und Gemeindevers. |               |                |
| 017 Internet                                         | 1209                 | 011.310.02                        | Publikationskosten                        |               |                |
| OTA Internet                                         | 1210                 | 011.311                           | Anschaffungen                             |               |                |
| 021 Compindel analai Admiteanat                      | 1211                 | 011.317                           | Verpflegung Wahlbüro                      |               |                |
| O21 Generice Albeitsanit     O22 Einangen            | 1213                 | 011.318.11                        | Porti                                     |               |                |
|                                                      | 1214                 | 011.318.40                        | Urheberrechtsentschädigung                |               |                |
| - O24 Denumb                                         | 1212                 | 011.318.80                        | Dienstleistungen und Honorare             |               |                |
| O24 Bau und Planung     O27 Kausumitation            | 1215                 | 011.319                           | Schweiz. Gemeindeverband                  |               |                |
| 027 Kommunikation                                    | 1216                 | 012.300.01                        | Sitzungs- und Taggelder                   |               |                |
| U30 Leistungen für Pensionierte                      | 1217                 | 012.300.02                        | Besoldung Gemeinderat                     |               |                |
| USU Verwaltungsliegenschaften                        | 2011                 | 012.311                           | Anschaffungen                             |               |                |
| I DEFFENTLICHE SICHERHEIT                            | 1219                 | 012.317.01                        | Repräsentationskosten, Spesen             |               |                |
| E BILDUNG                                            | 4                    | 010.0217.02                       | II lettestickketsrbeit                    |               |                |
| I III IIII IIII IIIIIIIIIIIIIIIIIIIII                |                      |                                   |                                           |               |                |
| 👳 💼 4 GESUNDHEIT                                     | Basisdaten Erweitert | Mehrwertsteuer Gl                 | iederung Zuweisung                        |               |                |
| 👳 🧰 5 Soziale Wohlfahrt                              | 3                    |                                   |                                           | 1             | Konto konieren |
| E VERKEHR                                            |                      |                                   |                                           |               |                |
| 🕀 💼 7. UMWELT UND RAUMORDNUNG                        | Haupt-Kontonummer    |                                   |                                           |               | Neu            |
| 🕀 🧰 8 VOLKSWIRTSCHAFT                                | 1: 011 011 - Le      | egislative                        | <b>•</b>                                  |               |                |
| 🗄 💼 9 FINANZEN UND STEUERN                           | 2. 200 200 0         |                                   |                                           |               | Aendern        |
|                                                      | 2: J300 - B          | enorden, Kommission               | en 💌                                      |               |                |
|                                                      |                      |                                   |                                           |               | Löschen        |
|                                                      | <b>H</b>             | a                                 |                                           |               |                |
|                                                      | LaufNr: 01 KontoN    | r: [011.300.01                    |                                           |               |                |
|                                                      |                      |                                   |                                           |               | Drucken        |
|                                                      | Kurzbezeichnung 5 Si | tzungs- und Taggelde              | er Wahlbü Freie KontoNr:                  |               | 10.1.10        |
|                                                      |                      |                                   |                                           |               | Kontoinfo      |
|                                                      | Kontobezeichnung: Si | tzungs- und Taggelde              | er Wahlbüro                               | A             | Kanhannan      |
|                                                      |                      |                                   | -                                         | -             | Kontoauszug    |
|                                                      | - in                 | -                                 | 6                                         |               | Convers Konia  |
|                                                      | Typ: [1              | <ul> <li>Standardkonto</li> </ul> |                                           | 2 560 181.90  | Sequenz Kopie  |
|                                                      | Finsta-KontoNr:      | F                                 | insta-KtoBez:                             |               |                |
|                                                      |                      |                                   | ,                                         |               | Speichern      |
|                                                      |                      |                                   |                                           |               |                |
| (7)                                                  | Totalkonto           | ∕ budgetierbar                    | J✓ drucken 📝 manuelle Buo                 | chungen       | Abbrechen      |
| Ŭ                                                    | Debitorenkonto       | 🗌 Detailbudget                    | 🔽 bebuchbar 🛛 🔽 externe Sam               | nmelbuchungen |                |
|                                                      |                      |                                   |                                           |               | Schliessen     |
|                                                      |                      |                                   |                                           |               |                |

- 1. Gewünschte Rechnung anwählen (LR, IR, BR)
- 2. Neu drücken
- 3. Hauptkontonummer wählen
- 4. Laufnummer einfügen
- 5. Kurzbezeichnung und Kontobezeichnung einfügen (Die Kontobezeichnung lässt mehr Zeichen zu als die Kurzbezeichnung)
- 6. Soll-Konto markieren, bzw. nicht markieren, wenn es ein Haben-Konto ist
- 7. Funktionen anwählen:
  - a. Totalkonto: Ein Konto, das mehrere Unterkonti zusammenhält.
  - b. Debitorenkonto: Konti aus der BR, die im Debitorenmodul verwaltet werden (Debitorensammelkonti).
  - c. budgetierbar: Alle Konti aus der LR und IR.
  - d. Detailbudget: Alle Konti aus der LR und IR bei denen Detailbudgets erstellt werden sollen (vgl. Kapitel 8.3 Detailbudget).
  - e. drucken: Alle aktiven Konti.
  - f. bebuchbar: Alle aktiven Konti.
  - g. manuelle Buchungen: Alle Konti, ausser jene, die in der Fibu nicht bebucht werden dürfen. Dies betrifft vor allem Debitorensammelkonti.
  - h. externe Sammelbuchungen: Bei fibuexternen Serien werden die Buchungen beim Verbuchen in der Fibu gesammelt.

Achtung: Ein neu eröffnetes Konto ist nicht mit Sicherheit allen zugehörigen Gliederungen angehängt. (-> vgl. dazu Kapitel 5.3, Konto an Gliederung anhängen)

## 5.2 Unterkonto eröffnen

Wird beispielsweise bei der Fürsorgerechnung auf eine eigene Zusatzrechnung verzichtet, können die einzelnen Fälle als Unterkonto erfasst werden. Dazu wird das Hauptkonto zuerst als Totalkonto eingerichtet:

| B Verwaltung Konto                                |                      |                      |                        |                 |                   | - • •             |
|---------------------------------------------------|----------------------|----------------------|------------------------|-----------------|-------------------|-------------------|
| Gliederung: Funktionale Gliederung LR 💌 Rechnung: | Laufende Rechnung 🔍  | ab Konto-Nr:         | Konto:                 |                 | alle              |                   |
| O ALLGEMEINE VERWALTUNG                           | TbFibKonto_ID        | KontoHR              | Bez                    | ARKONOM         | EreieKontoNr 🖌    | .]                |
| 011 Legislative                                   | 2089                 | 020.300.01           | Sitzungsgelder Steue   |                 |                   | 5                 |
| 012 Gemeinderat                                   | 2099                 | 020.300.02           | Sitzungsgelder Bau-    |                 |                   | 1                 |
| 013 Susan Boyle                                   | 2086                 | 020.301.01           | Löhne Verwaltungsp     |                 |                   |                   |
| 017 Internet                                      | 1224                 | 020.301.02           | Löhne Auszubildend     |                 |                   |                   |
| On Internet     On Gemeindeverwaltung             | 1942                 | 020.308              | Registerharmonisieru   |                 |                   |                   |
| 020 Gemeindekanzlei Arbeiteamt                    | 1226                 | 020.309.02           | Übriger Personalaufv   |                 |                   |                   |
| O21 Geniendekanzier, Arbeitsank     O22 Einanzon  | 1227                 | 020.309.03           | Personalausflug        |                 |                   |                   |
|                                                   | 2087                 | 020.310              | Büromaterial, Drucks   |                 |                   |                   |
|                                                   | 2088                 | 020.311              | Anschaffung Mobilier   |                 |                   |                   |
| U24 Bau und Planung                               | 2046                 | 020.315              | Unterhalt Mobilien d.  |                 |                   |                   |
| U27 Kommunikation                                 | 1228                 | 020.317.01           | Spesenentschädigur     |                 |                   |                   |
| 030 Leistungen für Pensionierte                   | 2913                 | 020.317.10           | Fahrzeugspesen         |                 |                   |                   |
| 090 Verwaltungsliegenschaften                     | 2091                 | 020.318.01           | Betreibungskosten      |                 |                   |                   |
| 🗎 🕀 💼 1 OEFFENTLICHE SICHERHEIT                   | 1230                 | 020.318.10           | Telefongebühren        |                 |                   |                   |
| 🗄 💼 2 BILDUNG                                     | 11220                | 000 010 11           | Dorti                  |                 |                   | -                 |
| 🗄 💼 3 KULTUR / FREIZEIT                           |                      |                      |                        |                 |                   | -                 |
| 🗄 💼 4 GESUNDHEIT                                  | Popiedaton Equilat   |                      |                        | 1               |                   |                   |
| 🗄 💼 5 SOZIALE WOHLFAHRT                           |                      | Meniwertsteuer       | alleaerung   Zuweisung | 1               |                   | 1 Kanta Instance  |
| 🗄 🛅 6 VERKEHR                                     |                      |                      |                        |                 |                   | Konto kopieren    |
| 🗄 🛅 7. UMWELT UND RAUMORDNUNG                     | -Haupt-Kontonummer - |                      |                        |                 |                   | Neu               |
|                                                   | 1: 020 020 -         | Gemeindeverwaltun    | a 🔻                    |                 |                   | <u><u>n</u>eu</u> |
| EINANZEN LIND STELLEBN                            |                      |                      |                        |                 |                   | Acordoro          |
|                                                   | 2: 300 300 -         | Behörden, Kommissi   | onen 💌                 |                 |                   |                   |
|                                                   |                      |                      |                        |                 |                   | Löschen           |
|                                                   |                      |                      |                        |                 |                   | Loschen           |
|                                                   | LaufNr: 01 Konto     | Nr: 020.300.01       |                        |                 |                   |                   |
|                                                   |                      |                      |                        |                 |                   | Drucken           |
|                                                   | K web and the second | Ctouorkommission     |                        |                 |                   |                   |
|                                                   | Kurzbezeichnung:     | Stederkommission     |                        | Freie Kontoivr: |                   | Kontoinfo         |
|                                                   | Kontobezeichnung:    | Sitzungsgelder Steue | erkommission           |                 | *                 |                   |
|                                                   |                      |                      |                        |                 |                   | Kontoauszug       |
|                                                   |                      |                      |                        |                 | Ŧ                 |                   |
|                                                   | Typ:                 | 1 - Standardkonto    | •                      | 🔽 Soll-Konto    | 184'931.50        | Sequenz Kopie     |
|                                                   |                      |                      |                        |                 | ,                 |                   |
|                                                   | Finsta-KontoNr:      |                      | Finsta-KtoBez:         |                 |                   | Caril and         |
|                                                   |                      |                      |                        |                 |                   | peicnern          |
|                                                   | Totalkonto           |                      | r 🔽 drucken            |                 | le Buchungen      | Abburgha          |
|                                                   | E Debiterenter i     |                      | h TT habitat           | T and           | Consultant        | Abbrechen         |
|                                                   | j Debitorenkonto     | Detailbudge          | t je bebuchbar         | j∉ externe      | e sammeibuchungen | California        |
| J                                                 |                      |                      |                        |                 |                   | Sgniiessen        |

Anschliessend können die Unterkonti erfasst werden. Es wird dabei dieselbe Funktionale- und Artengliederung wie beim Totalkonto gewählt. Zusätzlich erhält jeder Fall eine eigene LaufNr.:

| B. Verwaltung Konto                                                                                                    | - • •                                                                                               |
|----------------------------------------------------------------------------------------------------|----------------------------------------------------------------------------------------------------|
| Glederung:       Funktionale Glederung LR       Rechnung:       Laufende Rechnung       ab Konto-Nr:       Konto: (* akt         Image: Display the structure       011 Legislative       2039       020.300.01       Sitzungsgelder Steue         Image: Display the structure       013 Susan Boyle       2030       020.300.02       Sitzungsgelder Steue         Image: Display the structure       2030       020.300.01       Sitzungsgelder Steue       122006         Image: Display the structure       2036       020.301.02       Löhne Verwaltungsp       1224         Image: Display the structure       1242       020.308       Registerharmoniseru       1226         Image: Display the structure       1227       020.309.02       Übriger Personalausflug       1227         Image: Display the structure       020.309.03       Personalausflug       1227       020.309.03                                                                                                    | ive C alle<br>KontoNr                                                                               |
| Image: Construction       Image: Construction         Image: Construction       Image: Construction         Image: Constretectory       Image: Constretector | Konto kopieren<br><u>N</u> eu<br><u>A</u> gndern<br><u>L</u> öschen<br><u>D</u> rucken<br>Kontoinfo |
| Typ:     1 - Standardkonto       Finsta-KontoNr:     Finsta-KtoBez:       Image: Totalkonto     Finsta-KtoBez:       Image: Totalkonto     Finsta-KtoBez:       Image: Totalkonto     Finsta-KtoBez:       Image: Totalkonto     Finsta-KtoBez:       Image: Totalkonto     Finsta-KtoBez:       Image: Totalkonto     Finsta-KtoBez:       Image: Totalkonto     Finsta-KtoBez:       Image: Totalkonto     Finsta-KtoBez:       Image: Totalkonto     Finsta-KtoBez:       Image: Totalkonto     Finsta-KtoBez:                                                                                                    | IB4'931.50 Sequenz Kopie<br>Speichern<br>Ingen<br>Ibuchungen Sghiessen                              |

| R. Verwaltung Konto                                                                                                    |                                                                                                    |                                             |
|----------------------------------------------------------------------------------------------------|----------------------------------------------------------------------------------------------------|---------------------------------------------|
|                                                                                                    |                                                                                                    |                                             |
| Gliederung: Funktionale Gliederung LR                                                                                                    | ▼ Rechnung: Laufende Rechnung ▼ ab Konto-Nr: Konto: ⊙ aktive ○ alle                                                                                                    |                                             |
| O ALLGEMEINE VERWALTUNG     OI1 Legislative     OI2 Gemeinderat     OI3 Susan Boyle     OI7 Internet     O20 Gemeindeverwaltung     O21 Gemeindekanzlei, Arbeitsamt     O22 Finanzen     O22 Finanzen     O23 Steuern     O24 Bau und Planung                                                                                                    | TbFibKonto_ID     KontoNR     Bez     AltKontoNr     FreieKontoNr       2089     020:000.01     Sitzungsgelder Steue     2080       2080     020:300.02     Sitzungsgelder Bau-       2086     020:301.01     Löhne Verwaltungsp       1224     020:301.02     Löhne Auszubildend-       1942     020:309.02     Übriger Personalaufv       1227     020:309.03     Personalaufv       1227     020:309.03     Personalaufv       Basisdater     Erweiteth Mehrwertsteuer     Gliederung |                                             |
| C27 Kommunikation     O30 Leistungen für Pensionierte     O30 Verwaltungsliegenschaften     O30 Verwaltungsliegenschaften     O40 Verwaltungsliegenschaften     O40 Verwaltungsliegenschaften     O40 Verwalt | Aktivdatum:     bis:       alte KontoNr:       Bemerkungen:                                                                                                    | Konto kopieren<br>Neu<br>Agndern<br>Löschen |
| SOZIALE WOHLFAHRT      GOVERKEHR      OVERKEHR      OVERKELT UND RAUMORDNUNG      OVERKENVIRTSCHAFT      OVERKENVIRTSCHAFT       OVERKENVIRTSCHAFT       OVERKENVIRTSCHAFT       OVERKENVITT       OVERKE | Spiegelkonto:     Q       Totalkonto:     020.300       Q     Sitzungsgelder Steuerkommissio                                                                                                    | Drucken<br>Kontoinfo                        |
|                                                                                                    | Zinsmodell: Adresse:<br>Abrechnungsrhythmus:<br>Zinskontoart:<br>Zinskontoart:                                                                                                    | Kontoauszug<br>Sequenz Kopie                |
|                                                                                                    | Warnung bei Budgetüberschreitung     Sperrung bei Budgetüberschreitung       ab Betrag:     ab Betrag:       ab Prozent:     ab Prozent:                                                                                                    | Speichern<br>Abbrechen<br>Schliessen        |

Anschliessend wird auf dem Register "Erweitert" das Totalkonto eingegeben, zudem der Fall gehört:

## 5.3 Konto mit Zuweisungen eröffnen

Viele Benutzer des Gemowin NG arbeiten mit Zusatzrechnungen wie der Fürsorgerechnung, der Liegenschaftsrechnung, etc. Das Arbeiten mit Zusatzrechnungen muss bei der ersten Zusatzrechnung durch die Dialog aktiviert werden.

| B Verwalten Rechnung           | jen                                          |          |      |              |               |                  |
|--------------------------------|----------------------------------------------|----------|------|--------------|---------------|------------------|
| Bez                            |                                              | Тур      | Art  | Budgetierbar | SHDarstellung | Personendetail 🔺 |
| Pestandesrechnun               | g                                            | В        | 1    | 0            | -1            |                  |
| Laufende Rechnur               | ng                                           | L        | 1    | -1           | -1            | 0                |
| Investitionsrechnu             | ng                                           | <u> </u> | 1    | -1           | -1            |                  |
| Alimente EG                    | - 50                                         | 4        | ĸ    | U            | -1            |                  |
| Eiternschartsbeinin            | ECU<br>FG                                    | 2        | F    | 0            | -1            |                  |
| Mietzinsen Einanzy             | ermönen EG                                   | 7        | K    | 0            | -1            |                  |
|                                | and going of                                 | -        |      |              |               |                  |
| Basisdaten Gliederung          | gen                                          |          |      |              |               |                  |
|                                |                                              |          |      |              |               | 1                |
| Bezeichnung: Bestandesrechnung |                                              |          |      |              |               |                  |
| Bemerkungen:                   |                                              |          |      |              | *             | <u>N</u> eu      |
|                                |                                              |          |      |              |               | A <u>e</u> ndern |
|                                |                                              |          |      |              | Ŧ             | <u>L</u> öschen  |
| Rechnungstyp:                  | B - Bestande                                 | sRed     | hnun | g            | -             |                  |
| Rechnungsart:                  | Rechnungsart: 1 - Finanzrechnung 🗨 Speichern |          |      |              |               |                  |
| Sort-Code:                     | 1 Abbrechen                                  |          |      |              |               |                  |
| ☐ Budgetierbar                 |                                              |          |      |              |               |                  |
|                                |                                              | _        |      |              |               | · ]              |

Um eine neue Zusatzrechnung einzurichten benutzen Sie bitte die Gemowin NG Hilfe (F1).

Wird ein neues Konto eröffnet, das eine Zuweisung in eine Zusatzrechnung braucht, kann dieses normal eröffnet werden (vgl. Kap. 4.1, Konto eröffnen). Zusätzlich wird auf dem *Register Zuweisung* eine Zuweisung (Seguenz) eingerichtet:

| B · Verwaltung Konto                  | <u> </u>   |                                                                             |                  |
|---------------------------------------|------------|-----------------------------------------------------------------------------|------------------|
| Gliederung: Funktionale Gliederung LR | •          | Rechnung: Laufende Rechnung 🔻 ab Konto-Nr: Konto: 📀 aktive C alle           |                  |
|                                       |            | TbFibKonto_ID KontoNR Bez AltKontoNr FreieKontoNr                           |                  |
| 011 Legislative                       |            | 1654 581.351 Kostenersatz an den                                            |                  |
| 012 Gemeinderat                       |            | 1657 581.366.01 Mat. Hilfe an Schwei                                        |                  |
| 013 Susan Boyle                       |            | 1658 581.366.02 Mat. Hilfe an Ausländ                                       |                  |
| 020 Gemeindeverwaltung                |            | 2018 581.366.03 Elternschaftsbeihilfe                                       |                  |
| 021 Gemeindekanzlei, Arbeitsamt       |            | 2029 581.366.11 Materielle Hilfe an At                                      |                  |
| 022 Finanzen                          |            |                                                                             |                  |
|                                       |            | Basisdaten Erweitert Mehrwertsteuer Gliederung Zuweisung                    |                  |
| 027 Kommunikation                     |            | Sequenz Obligatorisch SplittingWert Splitting Rech Budget Abschluss Bec Kon | to kopieren      |
| 030 Leistungen für Pensionierte       |            |                                                                             | Neu              |
|                                       |            |                                                                             | <u>N</u> eu ,    |
|                                       | Ξ          |                                                                             | A <u>e</u> ndern |
|                                       |            |                                                                             | Löschen          |
|                                       |            | Fürsorgerechnung Sequenznummer: 1 Obligatorisch: 🔽                          |                  |
| 500 Sozialversicherungen              |            |                                                                             | <u>D</u> rucken  |
| 54U Jugend                            |            | Konto:                                                                      |                  |
| 542 Jugendarbeit Siggenthal           |            | Soliting Allert: 2 - To Protent 100.00                                      | ontoinfo         |
| - 550 Invalidität                     |            | Ko                                                                          | ntoauszug        |
| 5/U Altersheim                        |            |                                                                             | uenz Konie       |
| 581 Sozialhilfe                       |            | Tarif:                                                                      |                  |
| 582 Sozialdienst                      |            | Menge:                                                                      | ipeichern        |
| E VERKEHR                             |            | Betrag ab:                                                                  |                  |
| 1 - C UMWELT UND RAUMORDNUNG          |            |                                                                             | bbrechen         |
|                                       | -          | <u>Neu</u> <u>Aendern</u> <u>Löschen</u>                                    | chliessen        |
|                                       |            |                                                                             |                  |
| St Commence                           |            |                                                                             |                  |
| E3-> Sequenzen                        |            |                                                                             |                  |
| Sequenz Obligatorisch Splitti         | ngWe<br>10 | t Splitting Menge Einheit_CD  Gld_CD  KontoVerwendung Bezeichnung           |                  |
|                                       | 10         |                                                                             |                  |
|                                       |            |                                                                             |                  |
|                                       |            |                                                                             |                  |
|                                       |            |                                                                             |                  |
|                                       |            |                                                                             |                  |
|                                       |            |                                                                             |                  |
|                                       |            |                                                                             |                  |
|                                       |            |                                                                             |                  |
| Fürsorgerechnung (2) Jequ             | ienznu     | mmer: 1 4 Obligatorisch: 5                                                  |                  |
|                                       | onum       | er: Budget (8)                                                              |                  |
| 3                                     |            |                                                                             |                  |
| Konc                                  |            |                                                                             |                  |
| Splitt                                | ting/W     | ert: 2 - In Prozent V 100.00 Periode von:                                   |                  |
| Einhe                                 | eit:       | Periode bis:                                                                | <b>_</b>         |
| Tarif                                 |            |                                                                             |                  |
| Men                                   | ge:        |                                                                             |                  |
| Betra                                 | ag ab:     |                                                                             |                  |
| 1                                     |            |                                                                             |                  |
|                                       |            | Neu Aendern Löschen Speicher Abbrechen So                                   | hliessen         |
| 1 Neu (sowohl im Ko                   | nto        | olan als auch in der zusätzlichen Maske)                                    |                  |

- 2. Zusatzrechnung: Fürsorgerechnung
- 3. Evt. Gliederung in der Zuweisungsrechnung anwählen (wenn die Buchungen auf dieses Konto nicht immer auf eine Gliederungsposition kommen, kann auch ein Oberordner angewählt werden
- 4. Sequenznummer: 1
- 5. Obligatorisch
- 6. In Prozent
- 7. 100
- 8. Einstellung, wo die Zuweisung aktiv sein soll
- 9. Die Periode kann ebenfalls eingeschränkt werden
- 10. Speichern

## 5.4 Konto mit MWSt eröffnen

Mit dem Gemowin NG kann die MWSt abgerechnet werden (vgl. Kapitel 10, MWSt abrechnen). Dazu muss, bevor die erste Buchung passiert, alles korrekt parametrisiert sein. Die grundsätzlichen MWSt-Parametrisierungen werden unter Verwaltung/Mehrwertsteuer, Mehrwertsteuernummer und Mehrwertsteuer-Vorlagen vorgenommen.

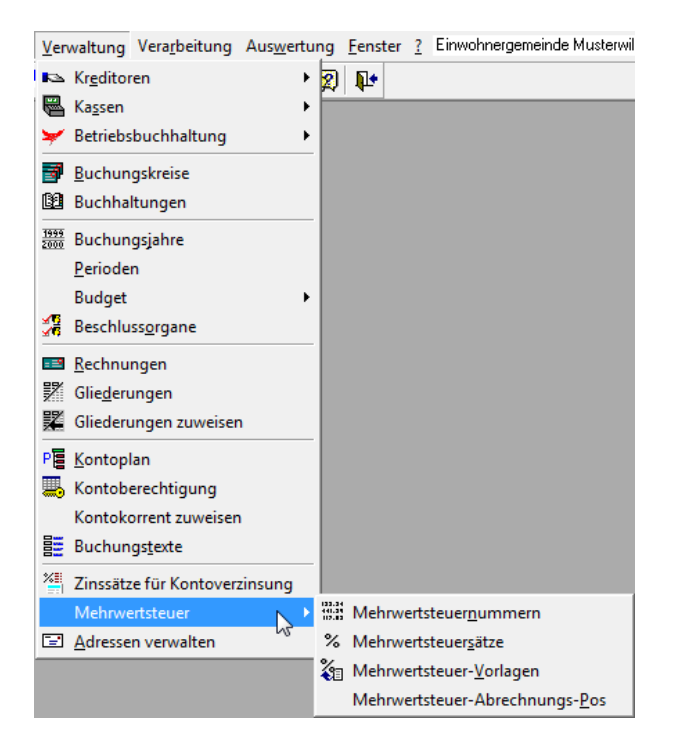

Um eine neue MWSt-Nummer einzurichten oder Änderungen vorzunehmen, benutzen Sie bitte die Gemowin NG Hilfe (F1).

Wird ein neues Konto eröffnet, das MWSt braucht, kann dieses normal eröffnet werden (vgl. Kap. 4.1 Konto eröffnen).

Zusätzlich wird auf dem Register Mehrwertsteuer die MWSt-Verarbeitung eingerichtet:

| B · Verwaltung Konto                                                                                                    |                                                                                                    | - • •                             |
|----------------------------------------------------------------------------------------------------|----------------------------------------------------------------------------------------------------|-----------------------------------|
| Gliederung: Funktionale Gliederung LR                                                                                                    | Rechnung: Laufende Rechnung      ab Konto-Nr: Konto: © aktive C alle     It-Eit-Kaute ID KauteNIP     Rechnung: AbKauteNI                                                                                                    | 1                                 |
| O ALLGEMEINE VEHWALTUNG     O11 Legislative     O12 Gemeinderat     O13 Susan Boyle     O17 Internet     O20 Gemeindeverwaltung     O21 Gemeindekanzlei, Arbeitsamt     O22 Finanzen     O22 Finanzen     O23 Steuern                                                                                                    | AltKontolvir Prelekontolvir AltKontolvir Prelekontolvir AltKontolvir Prelekontolvir AltKontolvir AltKontolvir Prelekontolvir AltKontolvir Prelekontolvir AltKontolvir Prelekontolvir AltKontolvir AltKontolvir Prelekontolvir AltKontolvir Prelekontolvir AltKontolvir AltKontolvir Prelekontolvir AltKontolvir AltKontolvir Prelekontolvir AltKontolvir AltKontolvir Prelekontolvir AltKontolvir AltKontolvir | Konto kopieren                    |
| 224 Bau und Planung     227 Kommunikation     201 Leistungen für Pensionierte     200 Verwaltungsliegenschaften                                                                                                    | Mehrwertsteuer<br>② ⓒ zwingend ○ optional ○ unmöglich<br>= MWST-Nummer: 307015 - Abfall ③ ▼                                                                                                    | D <u>N</u> eu<br>A <u>e</u> ndern |
| CONTRACTOR OF CONTRACTOR OF CONTRACTOR | MWST-Vorlage: 720 - Abfall<br>MWST-Code: 33 - 33 / Vorsteuer 7.6 %                                                                                                    | Löschen<br>Drucken                |
| 5 SOZIALE WOHLFAHRT      6 VERKEHR      7 UMWELT UND RAUMORDNUNG                                                                                                    |                                                                                                    | Kontoinfo<br>Kontoauszug          |
| - 700 Wasser<br>- 701 Wasserversorgung<br>- 710 Abwasser<br>- 711 Abwasserbeseitigung                                                                                                    |                                                                                                    | Sequenz Kopie                     |
|                                                                                                    |                                                                                                    | Speichern<br>Abbrechen            |
| 750 Gewässerverbauungen<br>780 Natur- und Hmweltschutz                                                                                                    | •                                                                                                    | Schliessen                        |

- 1. Neu oder Ändern
- 2. zwingend (ist immer anzugeben)
- 3. MWSt wählen
- 4. Häufig gebrauchten Steuersatz wählen. Dieser ist beim Buchen änderbar. Achtung: Aufwandkonto immer Vorsteuersatz, Ertragskonto immer MWSt-Satz.

## 5.5 Konto löschen und Konto kopieren

- Solange ein Konto noch nicht bebucht und nicht budgetiert wurde kann es wieder gelöscht werden. Verwaltung/Kontoplan: Konto anwählen, Button "Löschen" drücken.
- Möchten Sie ein Konto mit allen Einstellungen (MwSt, Zuweisungen etc) kopieren, kann dies über den Button "Konto kopieren" gemacht werden.

| B Verwaltung Konto                                                                                                    |                                                                                                    | - • ×                                       |
|----------------------------------------------------------------------------------------------------|----------------------------------------------------------------------------------------------------|---------------------------------------------|
| Gliederung: Funktionale Gliederung LR                                                                                                    | Rechnung: Laufende Rechnung 💌 ab Konto-Nr: Konto: (• aktive (                                                                                                    | 🔿 alle                                      |
| O ALLGEMEINE VERWALTUNG     O11 Legislative     O12 Gemeinderat     O13 Susan Boyle     O17 Internet     O20 Gemeindeverwaltung     O21 Gemeindeverwaltung     O22 Finanzen     O23 Steuern     O23 Steuern     O23 Steuern     O24 Bau und Planung     O27 Kommunikation     O30 Leistungen für Pensionierte     O30 Verwaltungsliegenschaften     O= 1 OEFFENTLICHE SICHERHEIT     O= 2 BILDUNG     O= 3 KULTUR / FREIZEIT | TbFibKonto_ID       KontoNR       Bez       AltKontoNr       FreieKontoNr         1690       700.312       Wasser öffentl. Brunn       Image: Constraint of the second second se | Konto kopieren<br>Neu<br>Aendern<br>Löschen |
| ⊕                                                                                                    | Kurzbezeichnung: Wasser öffentl. Brunnen Freie KontoNr:                                                                                                    | Kontoinfo                                   |
| 7 UMWELT UND RAUMORDNUNG     700 Wasser     701 Wasserversorgung                                                                                                    | Kontobezeichnung: Wasser öffenti. Brunnen                                                                                                    | Kontoauszug                                 |
| 710 Abwasser                                                                                                    | Typ: 1 - Standardkonto V Soll-Konto                                                                                                    | 0.00 Sequenz Kopie                          |
| 711 Abwasserbeseitigung<br>720 Abfall                                                                                                    | Finsta-KontoNr: Finsta-KtoBez:                                                                                                    | Speichern                                   |
|                                                                                                    | ☐ Totalkonto                                                                                                    | Abbrechen                                   |
|                                                                                                    | j Debitorenkonto j Detailpuoget ja bebuchpar ja externe Sammelbuchun                                                                                                    | Schliessen                                  |

## 5.6 Konto inaktiv setzen

Ist ein Konto je bebucht oder budgetiert worden, kann es nicht mehr gelöscht werden. Es wird in diesem Fall inaktiv gesetzt. Verwaltung/Kontoplan: Konto auswählen, ändern:

### 1. Schritt

Auf dem Register "Basisdaten" alle Funktions-Flags herausnehmen.

| 🔁 Verwaltung Konto                                                                                                    |                                                                                                    | - • 💌                                                  |
|----------------------------------------------------------------------------------------------------|----------------------------------------------------------------------------------------------------|--------------------------------------------------------|
| Gliederung: Funktionale Gliederung LR                                                                                                    | ▼ Rechnung: Laufende Rechnung ▼ ab Konto-Nr: Konto: ⊙ aktive ∩ alle                                                                                                    |                                                        |
| O ALLGEMEINE VERWALTUNG     O11 Legislative     O12 Geneinderat     O13 Susan Boyle     O13 Nusan Boyle     O17 Internet     O20 Geneindeverwaltung     O21 Geneindekanzlei, Arbeitsamt     O22 Geneindekanzlei, Arbeitsamt                                                                                                    | TbFibKonto_ID     KontoNR     Bez     AttKontoNr     FreieKontoNr       1270     030/311     Anschaftung von Mc       1271     090.312     Wärme, Strom, Wast       1272     030.313     Verbrauchsmaterialie       1273     090.314     Baulicher Unterhalt c       Image: Strom and Control of the strong strong |                                                        |
| 223 Stevern     223 Stevern     224 Bau und Planung     27 Kommunikation     27 Kommunikation     300 Verwaltungsliegenschaften     309 Verwaltungsliegenschaften     2 BILDUNG     2 BILDUNG     3 KULTUR / FREIZEIT     5    6    6    6    6    6    6                                                                                                    | Haupt-Kontonummer<br>1: 090 090 - Verwaltungsliegenschafte<br>2: 311 311 - Anschaff. Mobilien, Masch<br>LaufNr: KontoNr: 090.311                                                                                                    | Konto kopieren<br>Neu<br>Agndern<br>Löschen<br>Drucken |
| Geodeficient     Soziale Wohlfahrt     Geodeficient     Soziale Wohlfahrt     Geodeficient     Geodeficient     Geodefic | Kurzbezeichnung:         Anschaffung von Mobilien         Freie KontoNr:           Kontobezeichnung:         Anschaffung von Mobilien                                                                                                    | Kontoinfo<br>Kontoauszug                               |
| - 701 Wasserversorgung<br>- 710 Abwasser<br>- 711 Abwasserbeseitigung                                                                                                    | Typ:     1 - Standardkonto     Image: Soll-Konto     0.00       Finsta-KontoNr:     Finsta-KtoBez:                                                                                                    | Sequenz Kopie                                          |
|                                                                                                    | Totalkonto     budgetierbar     drucken     manuelle Buchungen       Debitorenkonto     Detailbudget     bebuchbar     externe Sammelbuchungen                                                                                                    | Abbrechen<br>Schliessen                                |

### 2. Schritt

Auf dem Register "Erweitert" das "Aktivdatum bis" setzen und speichern. Achtung: Das "Aktivdatum bis" muss immer per Ende eines Buchungsjahrs gesetzt werden.

| B Verwaltung Konto                                                                                                    |                                                                                                    |                                                                                                    |
|----------------------------------------------------------------------------------------------------|----------------------------------------------------------------------------------------------------|----------------------------------------------------------------------------------------------------|
| Gliederung: Funktionale Gliederung LR                                                                                                    | ▼ Rechnung: Laufende Rechnung ▼ ab Konto-Nr: Konto: ⓒ aktive C alle                                                                                                    |                                                                                                    |
| O ALLGEMEINE VERWALTUNG     O 1 Legislative     O12 Gemeinderat     O13 Susan Boyle     O17 Internet     O20 Gemeindeverwaltung     O21 Gemeindeverwaltung     O22 Finanzen     O23 Steuern     O23 Steuern     O23 Steuern     O24 Bau und Planung     O27 Kommunikation     O30 Leistungen für Pensionierte     O90 Verwaltungsliegenschaften     O30 Leistungen für Pensionierte     O90 Verwaltungsliegenschaften     O31 Leistungen für Pensionierte     O30 Verwaltungsliegenschaften     O31 Steuern     O32 Steuern     O30 Leistungen für Pensionierte     O30 Verwaltungsliegenschaften     O31 Steuern     O32 Steuern     O32 Steuern     O32 Steuern     O30 Leistungen für Pensionierte     O30 Verwaltungsliegenschaften     O30 Verwaltungsliegenschaften     O30 Verwaltungsliegenschaften     O30 Verwaltungsliegenschaften     O30 Verwaltung     O30 Verwaltung     O30 Ver | TDFlbKonto_ID       KontoNR       Bez       AltKontoNr       FreieKontoNr         1270       050.311       Anschalfung von Mc         1271       090.312       Wärme, Strom, Wass         1272       090.313       Vetrauchsmaterialie         1273       090.314       Baulicher Unterhalt c         1273       090.314       Baulicher Unterhalt c         Aktivdatum:       bis:       31.12.2007         alte KontoNr:       Berenkungen:       Image: Spiegelkonto:         Spiegelkonto:       Q       Image: Spiegelkonto:         Totalkonto:       Q       Image: Spiegelkonto:         Zinsmodell:       Adresse:       Q         Abrechnungsrhythmus:       Image: Spiegelkonto:       Image: Spiegelkonto:         Warnung bei Budgetüberschreitung       ab Betrag:       ab Betrag:       ab Betrag:         ab Prozent:       ab Prozent:       Berozent:       Spiegelküberschreitung | Into kopieren<br>Meu<br>Agndern<br>Löschen<br>Drucken<br>Drucken<br>iontoauszug<br>aquenz Kopie<br>Speichern<br>Abbrechen<br>Schliessen |

## 6 Gliederungen

### 6.1 Allgemeines zu den Gliederungen

Jedes Konto ist nicht nur einer Rechnung angehängt (Bsp. Laufende Rechnung), sondern auch einer oder mehrerer Gliederungen (Bsp. Funktionale Gliederung). Die Gliederungen sind dazu da, dass die Konten auf den Ausdrucken richtig sortiert erscheinen und die Summen richtig gebildet werden.

| 🗗 Verwalten Gliederungsarten            |         |              |           |          |                            | <b>×</b>      |
|-----------------------------------------|---------|--------------|-----------|----------|----------------------------|---------------|
| Bez                                     | Тур     | AnzStufen    | SollHaben | Bernerk  | DetailMischrechnung        |               |
| Alimente                                | K       | 1            | 0         |          | 0 02.05                    |               |
| Artengliederung IR                      | AL      | 3            | -1        |          | 0 28.10                    |               |
| Artengliederung LR                      | AL      | 3            | -1        |          | 0 28.10                    |               |
| Artengliederung LR OBG                  | AL      | 3            | -1        |          | 0 28.10                    |               |
| Bestandesgliederung                     | В       | 4            | -1        |          | 0 28.10                    |               |
| Bestandesgliederung OBG                 | В       | 4            | -1        |          | 0 28.10                    |               |
| Elternschaftsbeihilfe                   | K       | 1            | 0         |          | 0 02.05                    | Neu           |
| Ergebnisse Abschreibungen Abfall        | EA      | 3            | 0         |          | 0 17.09                    | <u>N</u> eu   |
| Ergebnisse Abschreibungen Abwasser      | EA      | 3            | 0         |          | 0 17.09                    | Academ        |
| Ergebnisse Abschreibungen EG            | EA      | 3            | 0         |          | 0 15.05                    | Aendern       |
| Ergebnisse Abschreibungen EG            | EA      | 3            | 0         |          | 0 15.05                    | Löschen       |
| Ergebnisse Abschreibungen Strom         | EA      | 3            | 0         |          | 0 17.09                    | Loschen       |
| Ergebnisse Abschreibungen Wasser        | EA      | 3            | 0         |          | 0 17.09                    |               |
| Ergebnisse Investitionsrechnung Abfall  | EI      | 3            | 0         |          | 0 17.09                    | Drucken       |
| Ergebnisse Investitionsrechnung Abwasse | EI      | 3            | 0         |          | 0 17.09                    |               |
| Ergebnisse Investitionsrechnung EG      | IFI     | 3            | I N       | I        |                            | Positionieren |
|                                         |         |              |           |          |                            |               |
| Bezeichnung: Alimente                   |         |              |           |          |                            | Kopieren      |
| Gliederungsart: K - Kostenrechnungs-Gl  | iederu  | ing          |           |          | •                          | KostenArten   |
| Anzahl Stufen: 1                        |         |              | Г         | Soll/Hah | en auf Gliederungsposition |               |
|                                         |         |              |           |          | Speichern                  |               |
| Bemerkung:                              |         |              |           |          | Abbrechen                  |               |
| 🗍 Detaillierte Erfassun                 | g für M | Mischrechnur | ng        |          |                            | Schliessen    |

Unter Verwaltung/Gliederungen sind alle Gliederungen gespeichert:

Die meistgebrauchen Gliederungen sind:

- Bestandesgliederung
- Funktionale Gliederung LR
- Artengliederung LR
- Funktionale Gliederung IR
- Artengliederung IR

Weitere Gliederungen sind:

- Ergebnisse Abschreibung
- Ergebnisse LR
- Ergebnisse IR
- Finanzierungsausweis
- Verpflichtungskredite

Zudem können eigene Gliederungen erfasst werden. Bsp.:

• Budgetzuständigkeit

## 6.2 Aufbau von Gliederungen

Um den Aufbau (Stammbaum) einer Gliederung zu verwalten, wählt man auf dem Gliederungsfenster den Button "Positionieren…"

Verwaltung/Gliederungen:

| 5 Verwalt                                               | ten Gliederur                             | ngsarten                                               |     |           |           |               |                     |            | <b>—</b>        |
|---------------------------------------------------------|-------------------------------------------|--------------------------------------------------------|-----|-----------|-----------|---------------|---------------------|------------|-----------------|
| Bez                                                     |                                           |                                                        | Тур | AnzStufen | SollHaben | Bemerk        | DetailMischrechnung | E 🔺        |                 |
| Arter                                                   | ngliederung IF                            | 3                                                      | Al  | 3         | -1        |               | 0                   | 28.10.1999 |                 |
| Arter                                                   | ngliederung L                             | R                                                      | AL  | 3         | -1        |               | 0                   | 28.10.1999 |                 |
| Asyla                                                   | lanten                                    |                                                        | K   | 1         | 0         |               | 0                   | 26.04.2005 | Neu             |
| Best                                                    | tandesglieder                             | ung                                                    | В   | 4         | -1        |               | 0                   | 28.10.1999 |                 |
| Erge                                                    | ebnisse Absch                             | nreibungen                                             | EA  | 3         | 0         |               | 0                   | 15.05.2001 | Aendern         |
| Erge                                                    | ebnisse Invest                            | titionsrechnung                                        | EI  | 3         | 0         |               | 0                   | 15.05.2001 | ······          |
| Erge                                                    | ebnisse Laufei                            | nde Rechnung                                           | EL  | 3         | 0         |               | 0                   | 15.05.2001 | Löschen         |
| Fina                                                    | anzierungsaus                             | weis                                                   | FB  | 3         | 0         |               | 0                   | 15.05.2001 |                 |
| Funk                                                    | ktionale Glied                            | erung IR                                               | FI  | 3         | -1        |               | 0                   | 28.10.1999 |                 |
| Funk                                                    | ktionale Glied                            | erung LR                                               | FL  | 3         | -1        |               | 0                   | 28.10.1999 | <u>D</u> rucken |
| Fürs                                                    | orge                                      |                                                        | F   | 1         | 0         |               | 0                   | 26.04.2005 |                 |
| •                                                       | Positionieren                             |                                                        |     |           |           | Positionieren |                     |            |                 |
|                                                         | Kopieren                                  |                                                        |     |           |           |               | Kopieren            |            |                 |
| Bezeichnur                                              | Bezeichnung: Ergebnisse Laufende Rechnung |                                                        |     |           |           |               |                     |            |                 |
| Gliederung                                              | gsart:                                    | sart: EL - Ergebnisse Laufende Rechnung 💽 Kosten Arten |     |           |           |               |                     |            |                 |
| Anzahl Stu                                              | ufen:                                     | 3 Soll/Haben auf Gliederungsposition                   |     |           |           |               |                     |            |                 |
| Bemerkung                                               | Bemerkung: Abbrechen                      |                                                        |     |           |           | Abbrechen     |                     |            |                 |
| Detaillierte Erfassung für Mischrechnung     Schliessen |                                           |                                                        |     |           |           |               |                     |            |                 |

Beispiel: Artengliederung der laufenden Rechnung:

| C Verwalten Glieder                                                                                                    | ingspositionen                     | ( | - • •           |  |  |  |
|----------------------------------------------------------------------------------------------------|------------------------------------|---|-----------------|--|--|--|
| Control of the second dependence of the second dependence of the s |                                    |   |                 |  |  |  |
|                                                                                                    | E BEITRAEGE<br>HLAUFENDE BEITRAEGE |   | Aendern         |  |  |  |
| 🕀 🧰 38 EINLA                                                                                                    | GEN                                |   | Einfügen        |  |  |  |
|                                                                                                    | NE VERRECHNUNGEN                   |   | Anfügen         |  |  |  |
| Gliederungsnummer:                                                                                                    | 3 Sortierungscode: 3               |   | <u>L</u> öschen |  |  |  |
| Bezeichnung:                                                                                                    | AUFWAND                            |   | Zuweisen        |  |  |  |
| drucken:                                                                                                    | ✓ Konti anhängen:                  |   |                 |  |  |  |
| Seitensteuerung:                                                                                                    | C Soll C Haben                     |   | Speichern       |  |  |  |
| Bemerkungen:                                                                                                    | AUFWAND                            | ^ | Abbrechen       |  |  |  |
|                                                                                                    |                                    | Ŧ | Schliessen      |  |  |  |

Der Stammbaum zeigt den Aufbau der Gliederung, wobei die Ordner in der 1. Spalte (0, 1, 2, etc.) Haupttitel und die Ordner in der 2. Spalte (30, 31, 32, etc.) Untertitel sind. An die unterste Gliederungsstufe werden die Konten angehängt.

| 🚍 📹 3 AUFWAND                                          |
|--------------------------------------------------------|
| 😑 🚞 30 PERSONALAUFWAND                                 |
| 300 Behörden, Kommissionen                             |
| 🛅 301 Verwaltungs- und Betriebspersonal                |
| 🛅 302 Lehrkräfte                                       |
| 303 Sozialversicherungsbeiträge                        |
| 🛅 304 Personalversicherungsbeiträge                    |
| 🛅 305 Unfall- und Kranken- versicherungsbeiträge       |
| 🛅 306 Dienstkleider, Wohnungs- und Verpflegungszulagen |
| 🛅 307 Rentenleistungen                                 |
| 308 Entschädigungen für temporäre Arbeitskräfte        |
|                                                        |
|                                                        |

Dies sieht auf dem Ausdruck der Laufenden Rechnung, Artengliederung folgendermassen aus:

|                                                                                                    | Laufende Rechnung                                                                                                    |
|----------------------------------------------------------------------------------------------------|----------------------------------------------------------------------------------------------------|
| Konto                                                                                                    | Artengliederung LR                                                                                                    |
|                                                                                                    |                                                                                                    |
| з Û                                                                                                    | AUFWAND                                                                                                    |
|                                                                                                    | Netto Aufwand                                                                                                    |
| 30                                                                                                    | PER SONALAUFW AND                                                                                                    |
|                                                                                                    | Netto Aufwand                                                                                                    |
| 3                                                                                                    |                                                                                                    |
| 011.300.01                                                                                                    | Sitzungs- und Taggelder Wahlbüro                                                                                                    |
| 011.300.02                                                                                                    | Sitzungsgelder Finanzkommission                                                                                                    |
| 012.300.01                                                                                                    | Sitzungs- und Taggelder                                                                                                    |
| 012.300.02                                                                                                    | Besoldung Gemeinderat                                                                                                    |
| 020.300.01                                                                                                    | Sitzungsgelder Steuerkommission                                                                                                    |
| 020.300.02                                                                                                    | Sitzungsgelder Bau- und Plaungskommission                                                                                                    |
| 022.300                                                                                                    | Steuerkommission                                                                                                    |
| 023.300                                                                                                    | Steuerkommission                                                                                                    |
| 024.300                                                                                                    | Baukommission                                                                                                    |
| 011.300.01<br>011.300.02<br>012.300.01<br>012.300.02<br>020.300.01<br>020.300.02<br>022.300<br>023.300<br>024.300 | Sitzungs- und Taggelder Wahlbüro<br>Sitzungsgelder Finanzkommission<br>Sitzungs- und Taggelder<br>Besoldung Gemeinderat<br>Sitzungsgelder Steuerkommission<br>Sitzungsgelder Bau- und Plaungskommission<br>Steuerkommission<br>Steuerkommission<br>Baukommission |

- 1. Haupttitel
- 2. Untertitel
- 3. Konti

## 6.3 Konto an Gliederung anhängen

Wird ein neues Konto eröffnet, muss dieses an alle zugehörigen Gliederungen angefügt werden. Dies geschieht bei folgenden Gliederungen automatisch bei der Kontoeröffnung:

- Bestandesgliederung
- Funktionale Gliederung LR
- Artengliederung LR
- Funktionale Gliederung IR
- Artengliederung IR

Dies hat damit zu tun, dass die Kontonummer direkt mit der Gliederung verknüpft ist. Bei der Eingabe der Haupt-Kontonummer wird die Gliederung automatisch zugewiesen:

| B · Verwaltung Konto                                                                                                    |                                                                                                    |                                                                                                    |                                                                                                    |                        |                               | - • 💌                                                  |
|----------------------------------------------------------------------------------------------------|----------------------------------------------------------------------------------------------------|----------------------------------------------------------------------------------------------------|----------------------------------------------------------------------------------------------------|------------------------|-------------------------------|--------------------------------------------------------|
| Gliederung: Funktionale Gliederung LR 💌                                                                                                    | Rechnung: Laufende                                                                                                    | Rechnung 💌 ab                                                                                          | Konto-Nr:                                                                                                    | Konto:                 | ● aktive   C                  | alle                                                   |
| O ALLGEMEINE VERWALTUNG     O11 Legislative     O12 Gemeinderat     O13 Susan Boyle     O17 Internet     O20 Gemeindeverwaltung     O21 Gemeindevarzlei, Arbeitsamt     O22 Finanzen     O23 Steuern     O23 Steuern                                                                                                    | TbFibKonto_ID 2099 2090 2086 1224 1942 1226 1227                                                                                                    | KontoNR<br>020.300.01<br>020.300.02<br>020.301.01<br>020.301.02<br>020.308<br>020.309.02<br>020.309.03 | Bez A<br>Sitzungsgelder Steue<br>Sitzungsgelder Bau-<br>Löhne Verwaltungsp<br>Löhne Auszubildend<br>Registerharmonisieru<br>Übriger Personalaufv<br>Personalausflug | ltKontoNr              | FreieKontoNr                  |                                                        |
| O24 Bau und Planung     O27 Kommunikation     O27 Kommunikation     O30 Leistungen für Pensionierte     O30 Leistungen für Pensionierte     O30 Leistungen für Pensionier | Basisdaten         Erweite           Haust Kontonfummer         1:         020         020           2:         300         300           LaufNr:         01         Konton | t Mehrwertsteuer Gi<br>- Gemeindeverwaltung<br>- Behörden, Kommissior<br>toNr: 020.300.01              | iederung   Zuweisung                                                                                                    |                        |                               | Konto kopieren<br>Neu<br>Agndern<br>Löschen<br>Drucken |
|                                                                                                    | Kurzbezeichnung:                                                                                                    | Steuerkommission                                                                                       | F                                                                                                    | Freie KontoNr:         |                               | Kontoinfo                                              |
| i ⊕- 📄 9 FINANZEN UND STEUERN                                                                                                    | Kontobezeichnung:                                                                                                    | Sitzungsgelder Steuer                                                                                  | commission                                                                                                    |                        |                               | Kontoauszug                                            |
|                                                                                                    | Тур:                                                                                                    | 1 - Standardkonto                                                                                      | •                                                                                                    | 🔽 Soll-Konto           | 184'931                       | 50 Sequenz Kopie                                       |
|                                                                                                    | Finsta-KontoNr:                                                                                                    | F                                                                                                    | insta-KtoBez:                                                                                                    |                        |                               | Speichern                                              |
|                                                                                                    | Totalkonto                                                                                                    | ✓ budgetierbar                                                                                         | ✓ drucken                                                                                                    | ✓ manuell<br>✓ externe | e Buchungen<br>Sammelbuchunge | Abbrechen                                              |
|                                                                                                    |                                                                                                    |                                                                                                    |                                                                                                    |                        |                               | Schliessen                                             |

Auf dem Register Gliederungen sind diese Verknüpfungen bereits nach der Erfassung zu sehen:

| B · Verwaltung Konto                                                                                                    | - • 💌                           |
|----------------------------------------------------------------------------------------------------|---------------------------------|
| Gliederung:       Funktionale Gliederung LR       Rechnung:       Laufende Rechnung       ab Konto-Nr:       Konto:       © aktive       C alle         Image: Disclose of the state of the state of                                                                                                    |                                 |
| Image: Control of the control of the control of t | Konto kopieren                  |
| C24 Bau und Planung     O27 Kommunikation     O27 Kommunikation     O30 Leistungen für Pensionierte     O30 Verwaltungslegenschaften     O30 Verwaltungslegenschaften     O30 Verwaltungslegenschaften     O30 Verwaltungslegenschaften     O30 Verwaltungslegenschaften     O30 Verwaltungslegenschaften                                                                                                    | <u>N</u> eu<br>A <u>e</u> ndern |
| B                                                                                                    | <u>D</u> rucken                 |
| Image: Constraint of the second second se               | Kontoauszug<br>Sequenz Kopie    |
| KontoNr/Bez: 020.300.01 Sitzungsgelder Steuerkommissio<br>ABU-Betrag:                                                                                                    | Speichern<br>Abbrechen          |
|                                                                                                    | Schliessen                      |

Nicht automatisch angehängt werden weitere Gliederungen wie beispielsweise die "Ergebnisse laufende Rechnung". Diese müssen manuell angehängt werden.

### Einzelnes Konto anhängen

Ein einzelnes Konto kann im Kontoplan im Register "Gliederungen" angehängt werden:

| Basisdaten Erweitert Mehrwertsteuer Gliederung Zuweisung   |                |
|------------------------------------------------------------|----------------|
|                                                            | Konto kopieren |
| 020 Gemeindeverwaltung     Ergebnisse Laufende Rechnung EG | Neu            |
| 300 Benorden, Kommissione                                  |                |
|                                                            | Löschen        |
|                                                            | Drucken        |
|                                                            | Kontoinfo      |
|                                                            | Kontoauszug    |
|                                                            | Sequenz Kopie  |
| KontoNr/Bez:                                               | S Speichern    |
| ABU-Betrag: 0.00                                           | Abbrechen      |
|                                                            | Schliessen     |

- 1. Ändern
- Gliederung auswählen, an die ein Konto angehängt werden soll
   Gliederungsposition anwählen
- 4. Zuweisen
- 5. Speichern

### Mehrere Konti anhängen

Um mehrere Konti gleichzeitig anzuhängen wird unter Verwaltung/Gliederungen die gewünschte Gliederung angewählt und mit "Positionieren..." weitergefahren:

| B V                                         | 🔁 Verwalten Gliederungsarten                        |                    |       |             |           |         |                     |              |                     |
|---------------------------------------------|-----------------------------------------------------|--------------------|-------|-------------|-----------|---------|---------------------|--------------|---------------------|
|                                             | Bez                                                 |                    | Тур   | AnzStufen   | SollHaben | Bernerk | DetailMischrechnung | E 🔺          |                     |
|                                             | Artengliederung I                                   | R                  | AI    | 3           | -1        |         | 0                   | 28.10.1999   |                     |
|                                             | Artengliederung l                                   | LR                 | AL    | 3           | -1        |         | 0                   | 28.10.1999   |                     |
|                                             | Asylanten                                           |                    | K     | 1           | 0         |         | 0                   | 26.04.2005   | Neu                 |
|                                             | Bestandesglieder                                    | rung               | В     | 4           | -1        |         | 0                   | 28.10.1999   |                     |
|                                             | Ergebnisse Absc                                     | hreibungen         | EA    | 3           | 0         |         | 0                   | 15.05.2001   | Aendern             |
|                                             | Ergebnisse Inves                                    | siiionsrechnung    | El    | 3           | U         |         | 8                   | 15.05.2001   | 1                   |
|                                             | Ergebnisse Laufe                                    | ende Rechnung      | EL    | 3           | 0         |         | 0                   | 15.05.2001   | Löschen             |
|                                             | Finanzierungsau                                     | sweis              | 10    | 3           | 0         |         | U                   | 15.05.2001   |                     |
|                                             | Funktionale Glied                                   | derung IR          | FI    | 3           | -1        |         | 0                   | 28.10.1999   |                     |
|                                             | Funktionale Glied                                   | derung LR          | FL    | 3           | -1        |         | 0                   | 28.10.1999   | <u>D</u> rucken     |
|                                             | Fürsorge                                            |                    | F     | 1           | 0         |         | 0                   | 26.04.2005 🚽 |                     |
|                                             | 1.1 20 1.1                                          | P.                 |       | ·           | <u>^</u>  | 1       | -                   |              | Positionieren       |
| Bezeichnung: Ergebnisse Laufende Rechnung . |                                                     |                    |       |             |           |         | <u>K</u> opieren    |              |                     |
| Glied                                       | derungsart:                                         | EL - Ergebnisse La | ufend | le Rechnung |           |         |                     | •            | KostenArten         |
| Anz                                         | Anzahl Stufen: 3 Soll/Haben auf Gliederungsposition |                    |       |             |           |         | Speichern           |              |                     |
| Bem                                         | Bemerkung:                                          |                    |       |             |           |         |                     | Abbrechen    |                     |
|                                             | ,<br>Detaillierte Erfassung für Mischrechnung       |                    |       |             |           |         |                     |              | S <u>c</u> hliessen |

Im nun offenen Fenster "Verwaltung Gliederungspositionen" wird der richtige Ordner ausgewählt und mit dem Button "Zuweisen" weitergearbeitet.

Achtung: Es kann nur auf Ordner zugewiesen werden, die dafür parametriert sind.

| B Verwalten Glieder | ungsposition           | en     |         |                  |        |   | - • •               |
|---------------------|------------------------|--------|---------|------------------|--------|---|---------------------|
| 3 Total Aufwa       | and                    |        |         |                  |        |   |                     |
|                     |                        |        |         |                  |        |   |                     |
|                     |                        |        |         |                  |        |   | A <u>e</u> ndern    |
|                     |                        |        |         |                  |        |   | Einfügen            |
|                     |                        |        |         |                  |        | 9 | Anfügen             |
| Gliederungsnummer:  | 3                      | 1      |         | Sortierungscode: | 3      | _ | <u>L</u> öschen     |
| Bezeichnung:        | Total Aufwa            | and    |         |                  |        |   | <u>Z</u> uweisen    |
| drucken:            | $\overline{  \forall}$ |        |         | Konti anhä       | ingen: |   |                     |
| Seitensteuerung:    | $\Box$                 | 🔿 Soll | C Haben |                  |        |   | Speichern           |
| Bemerkungen:        |                        |        |         |                  |        | * | Abbrechen           |
|                     |                        |        |         |                  |        | Ŧ | S <u>c</u> hliessen |

Im Fenster "Gliederungen zuweisen/entfernen" kann das Konto einer Gliederung angehängt werden.

| 🗈 Gliederungen zu                                                         | weisen/entfernen                                                                                                    |                                                                                                    | a 🗙  |
|---------------------------------------------------------------------------|----------------------------------------------------------------------------------------------------|----------------------------------------------------------------------------------------------------|------|
| Gliederung:<br>Position:                                                  | Ergebnisse Laufende Rechnung EG ()<br>3 - Total Aufwand (2)                                                              |                                                                                                    | •    |
| Rechnungsart:<br>Kontonummer:                                             | 1 - Finanzrechnung       ▼       740*       3       ung     ▼       Laufende Rechnung       ▼       Investitionsrechnung | z.B. 1000.200 od 1000.* od 1000.???<br>Zusatzrechnungen  Buchhaltungsübergreifend                                                                                                    |      |
| nicht zugewiesen: 1<br>1/I/740.501.01 - 0                                 | Gemeinschaftsgrab Friedhof Schachen, GV 01.06.06; 138'000                                                                | zugewiesen: 12       1/L/740.310 - Inserate, Drucksachen       1/L/740.311 - Anschaffung von Mobilien       1/L/740.312 - Wärme, Wasser, Strom       1/L/740.313 - Verbrauchsmaterialien       1/L/740.314 - Baulicher Unterhalt d.Dritte       1/L/740.315 - Unterhalt der Mobilien d.Dritte       1/L/740.318 - 310 - Telefongebühren       1/L/740.318.33 - Transporte, Diestleistungen       1/L/740.318.34 - Kehnichtentsorgung       1/L/740.318.50 - Haftpflicht-+ Sachversicherungen       1/L/740.318.50 - Interne Verrechnungen |      |
| Zuweisung<br>Sequenznummer:<br>Konto:<br>Splitting:<br>Einheit:<br>Menge: | Obligatorisch:                                                                                                    | Konto-Bez:<br>Wert:<br>Tarif:<br>Betrag ab:                                                                                                    | •    |
|                                                                           |                                                                                                    | Suchen Neue Suche Zuweisen Schlie                                                                                                    | ssen |

1./2. Die Gliederung (1) und die Position (2) wurden auf den vorherigen Fenstern ausgewählt und sind daher bereits abgefüllt.

3. Die Kontonummer kann hier gesucht werden. (Suchmöglichkeiten siehe Kasten auf der nächsten Seite).

4. Suchen

Wichtig: Es können auch mehrere Konti gleichzeitig zugewiesen werden.

Als Resultat erhält man alle Konti, die auf das Suchkriterium passen. Jene die nicht zugewiesen sind stehen auf der linken Seite, die Zugewiesenen auf der rechten Seite.

Vorgehen um ein Konto einer Gliederung zuzuweisen:

| 🗈 Gliederungen zuv                                                                                                    | veisen/entfernen                                                                                                    |      |                                                                                                    | - 8 🔀      |
|----------------------------------------------------------------------------------------------------|----------------------------------------------------------------------------------------------------|------|----------------------------------------------------------------------------------------------------|------------|
| Gliederung:                                                                                                    | Ergebnisse Laufende Rechnung EG                                                                                                    |      |                                                                                                    | •          |
| Position:                                                                                                    | 3 - Total Aufwand                                                                                                    |      |                                                                                                    | -          |
| Rechnungsart:<br>Kontonummer:                                                                                                    | 1 - Finanzrechnung<br>020*                                                                                                    | •    | z.B. 1000.200 od 1000.* od 1000.???                                                                                                    |            |
| Image: Second Control         Image: Second Control         Image: Second Contrevecond Control         Image: Second Control | itzungsgelder Steuerkommission<br>tz DV-Anlage<br>rsatz Informatik; Antrag GV 02.12.04; 215'000<br>sionszentrale Bern, Anteil Gen.Kapital | 1    | >     IL/202.300.02     Sitzungsgelder Bau- und Plaungskommission       IL/202.301.01     Löhne Verwaltungspersonal       IL/202.301.02     Löhne Verwaltungspersonal       IL/202.309.01     Veiterbildungskosten, Kurse       IL/202.309.02     Übriger Personalaufwand       IL/202.309.02     Übriger Personalaufwand       IL/202.309.03     Personalaufwand       IL/202.310     Büromaterial, Drucksachen       IL/202.315     Untraht Mobilien       IL/202.315     Dirtherlat Mobilien       IL/202.317.01     Spesenentschädigungen       IL/202.317.10     Fahrzeugspesen |            |
| Zuweisung<br>Sequenznummer:                                                                                                    | Obligatorisch:                                                                                                    |      |                                                                                                    |            |
| Konto:                                                                                                    |                                                                                                    | Q    | Konto-Bez:                                                                                                    |            |
| Splitting:                                                                                                    |                                                                                                    | •    | Wert:                                                                                                    |            |
| Einheit:                                                                                                    |                                                                                                    | •    | Tarif:                                                                                                    | •          |
| Menge:                                                                                                    |                                                                                                    | 0.00 | Betrag ab:                                                                                                    |            |
|                                                                                                    |                                                                                                    |      |                                                                                                    | Schliessen |

- 1. Zuzuweisendes Konto nach rechts verschieben (ev. auch mehrere)
- 2. Zuweisen

Resultat:

| nicht zugewiesen: |    | zugewieser 2                                                                                                    |   |
|-------------------|----|----------------------------------------------------------------------------------------------------|---|
|                   |    | 1//2005.509.01 - Ortsgeschichte Untersiggenthal, Neubearbeitung, Anteil EGGV 1.<br>1/(300.509.02 - Dorffest 2008, 1175 Jahre Untersiggenthal, Defizitgarantie; GV 3 | > |
|                   | >> |                                                                                                    |   |
|                   | ~~ |                                                                                                    |   |
|                   | <  |                                                                                                    |   |
|                   |    |                                                                                                    |   |

Auf dem Kontenplan unter Gliederung wird beim entsprechenden Konto die Gliederung "Ergebnisse laufende Rechnung" jetzt angezeigt:

|           | Basisdaten Erweitert Mehrwe                                                                     | ertsteuer Gliederung Zuweisung                                       |
|-----------|-------------------------------------------------------------------------------------------------|----------------------------------------------------------------------|
| $\langle$ | <ul> <li>011 Legislative</li> <li>3 Total Aufwand</li> <li>300 Behörden, Kommissione</li> </ul> | Ergebnisse Laufende Rechnung EG<br>3 Total Aufwand<br>4 Total Ertrag |
|           |                                                                                                 |                                                                      |
|           |                                                                                                 | KontoNr/Bez:                                                         |
|           | ۰ III ۲                                                                                         | ABU-Betrag:                                                          |

## 7 Belegerfassung FiBu

Die FiBu-Belegerfassung befindet sich unter Verarbeitung/Belegerfassung/Fibu:

| <u>D</u> atei <u>A</u> nsicht E <u>x</u> tras <u>V</u> erwaltung | Verarbeitung Auswertung                      | <u>F</u> enster | ? Einwohnergemeinde Muste       | rwil   |
|------------------------------------------------------------------|----------------------------------------------|-----------------|---------------------------------|--------|
| 🗅 🗃 🗓 😨 🏢 🤒 🏹 🗉                                                  | Belegerfassung                               | •               | ៅ <u>F</u> ibu                  | Ctrl+F |
|                                                                  | <u>Z</u> ahlungsvorschlag                    |                 | Kreditoren                      | Ctrl+K |
|                                                                  | 🚩 Betriebsbuchhaltung                        | •               | K Import                        | Ctrl+D |
|                                                                  | Externe Daten                                | + <u>}</u>      | 🔏 <u>K</u> reditoren-Gutschrift | Ctrl+G |
|                                                                  | <u>B</u> udgetieren                          |                 | 🛃 Kassa                         | Ctrl+A |
|                                                                  | Nachkredite                                  | - E             | 💐 <u>B</u> elegübersicht        | Ctrl+B |
|                                                                  | Begründungen                                 | T               |                                 |        |
|                                                                  | 🛣 Verpflichtungs <u>k</u> redite             | +               |                                 |        |
|                                                                  | 🚠 Serien k <u>o</u> mplettieren              | Ctrl+S          |                                 |        |
|                                                                  | Serien verbuchen                             |                 |                                 |        |
|                                                                  | Serien kopieren                              |                 |                                 |        |
|                                                                  | 🍇 Kontoverzinsung                            |                 |                                 |        |
|                                                                  | $\frac{\frac{1}{2}}{\Sigma}$ MwSt-Abrechnung |                 |                                 |        |
|                                                                  | Eingangsbilanz                               |                 |                                 |        |
|                                                                  | Jahr <u>a</u> bschliessen                    |                 |                                 |        |

## 7.1 Serie erfassen

Um Belege erfassen zu können, muss zuerst eine Serie erfasst werden. Mit Klicken auf den eingekreisten Button kommt man direkt in die Serienverwaltung:

| Belegerfas | ssung Fibu          | _                          | - • • |
|------------|---------------------|----------------------------|-------|
| Serie:     | Belegerfassung Fibu | I 1'923.15 Haben: 1'923.15 |       |

| Serienverwaltu | ing: |
|----------------|------|
|----------------|------|

| 🖏 Fina    | anzbuchhaltung S | Gerien verwalten    |               |         | X              |
|-----------|------------------|---------------------|---------------|---------|----------------|
|           | TBFIBSERIE_ID    | TBFIBJAHR_ID        | TBFIBVJOURNAL | ID TI 🔺 |                |
|           | 3538             |                     |               | 1!      |                |
|           | 4045             |                     |               | 16      |                |
| $\square$ | 4143             |                     |               | 16      |                |
|           | 3966             |                     |               | 1!      |                |
|           | 4103             |                     |               | 16      | 0              |
|           | 3537             |                     |               | 1! 💌    |                |
|           |                  |                     |               |         | Aendern        |
| Gespe     | errt 🛛           |                     |               |         | Läschan        |
| Bezeio    | thnung:          | Belegerfassung Fibu | 2             |         | Loschen        |
| Period    | le:              | Jahr 2009           | 3<br>         | •       | (4) Speichern  |
| Bemer     | kung:            |                     |               | *       | Abbrechen      |
|           |                  |                     |               | Ŧ       | (5) Schliessen |

- 1. Neu
- 2. Serienbezeichnung nach eigener Normierung vergeben
- 3. Fibu-Periode der Buchungen
- 4. Speichern
- 5. Schliessen

oder F2 = speichern + schliessen

Die Serie ist jetzt auf der Belegerfassungsmaske oben links angezeigt:

| Belege | erfassung Fibu      |       |                 |          |  |
|--------|---------------------|-------|-----------------|----------|--|
| Serie: | Belegerfassung Fibu | Soll: | 1'923.15 Haben: | 1'923.15 |  |

## 7.2 Beleg erfassen

### Gegenbuchung

### **Beispiel:**

Verbuchung von Fr. 250.- für den Barverkauf von Postkarten:

| Beleg:<br>Buchungstyp: Gegenbuchung O 🗸 Soll: Haben:                           |                  |
|--------------------------------------------------------------------------------|------------------|
| Kreditoren Kassa Finanzbuchhaltung                                             |                  |
| © Soll C Haben 3                                                               | Zw Buchungen     |
| Buch-/Beleg-/ValutaDatum/Periode: 26.08.2009 26.08.2009 26.08.2009 Jahr 2009 🗸 | 0 Neu            |
| Belegnummer/Betrag: 00093 (4) 250.00 (5)                                       | A <u>e</u> ndern |
| Buchungstext: 6                                                                | Anfügen          |
| Soll:<br>Konto: 011.318.11 (7) Q Porti                                         | Löschen          |
| Budget/Kontosaldo: 20'000.00 51.10                                             | Eoscilon         |
|                                                                                | Serje löschen    |
| Haben:                                                                         | 9) Speichern     |
| Konto: 1001.01 (8) (2) Postkonto                                               |                  |
| Budget/Kontosaldo: 0.00 -90'531.35                                             | Abbrechen        |
|                                                                                | Schliessen       |

- 1. Neu
- 2. Gegenbuchung
- 3. Belegs- und Valutadatum der Buchung einfügen
- Belegnummer (wird automatisch abgefüllt, wenn dies in den Optionen so parametrisiert ist)
   Betrag
- 6. Buchungstext (kann auch leer gelassen werden, dann erscheint eine zusätzliche Maske, in welcher die letzten 20 Texte der betroffenen Konto angewählt werden können)
- 7. Soll-Konto
- 8. Haben-Konto
- 9. Speichern

Um die nächste Buchung zu erstellen, startet man wieder mit "Neu".
#### Sammelbuchung

#### Beispiel:

Ein Post-Zahlungsauftrag wird in den Fibu erfasst. Er umfasst zwei Zahlungen: Fr. 8'000.- Revision Fr. 2'000.- Druck Infoblatt Total Fr. 10'000.-

1. Einzelbuchung (Belastung auf dem Postkonto)

| Buchungstyp: Sammelbuchung 2 Soll: Haben:                                    |                 |
|------------------------------------------------------------------------------|-----------------|
| Kreditoren Kassa Finanzbuchhaltung                                           | 1               |
| C Soll (• Haben 3                                                            | Zw Buchungen    |
| Buch-/Beleg-/ValutaDatum/Periode: 26.08.2009 26.08.2009 26.08.2009 Jahr 2009 |                 |
| Belegnummer/Betrag: 00095 4 5 10'000.00                                      | Aendern         |
| Buchungstext: Zahlungsauftrag 6                                              | Anfügen         |
| Konto: 1001.01 O Postkonto                                                   | Löschen         |
| Budget/Kontosaldo: 0.00 -90'781.35                                           | Serie löcchen   |
| - Generionto:                                                                | Delle loscileit |
| Konto:                                                                       | Speichern       |
| Text/Buchhaltung: Diverse 8 Einwohnergemeinde Musterwil 💌                    | Abbrechen       |
|                                                                              | Schliessen      |

- 1. Neu
- 2. Sammelbuchung
- 3. "Haben", da wir zuerst das Postkonto bebuchen (kann auch umgekehrt erfolgen). Auf der linken Seite (3) wechselt das Konto auf "Haben".
- 4. Belegnummer
- 5. 10'000.- (Betrag der Einzelbuchung)
- 6. Buchungstext
- 7. 1001.01 (Kontonummer Postkonto)
- 8. "Diverse". Diese Bemerkung wird als Text auf den Kontoauszug und die Journale, unter dem Titel "Gegenkonto", zur Information geschrieben.
- 9. Speichern

Die Sammelbuchung weist nun eine Differenz aus (Fr. 10'000.-) und ist daher gelb markiert.

| beleq:       |               |   |     |      |        |           |  |
|--------------|---------------|---|-----|------|--------|-----------|--|
| Buchungstyp: | Sammelbuchung | • | Sol | 0.00 | Haben: | 10'000.00 |  |

3. Einzelbuchung (Aufwand Revisionskosten)

| Beleq:<br>Buchungstyp: Sammelbuchung | g                                              |                     |
|--------------------------------------|------------------------------------------------|---------------------|
| Kreditoren Kassa <b>Finanzbuchh</b>  | haltung                                        |                     |
| 2                                    | • Soll C Haben                                 | Zw Buchungen        |
| Buch-/Beleg-/ValutaDatum/Periode     | : 26.08.2009 26.08.2009 26.08.2009 Jahr 2009 🗸 | Neu                 |
| Belegnummer/Betrag:                  | 00095 <b>(4)</b> 8'000.00 <b>(5)</b>           | Aendern             |
| Buchungstext                         | Revision 6                                     |                     |
| Soll:                                | 012.318.80 Dienstleistungen und Honorare       | Löschen             |
| Budget/Kontosaldo:                   | 20'000.00 3'587.00                             |                     |
|                                      |                                                | Serje löschen       |
| Gegenkonto:                          |                                                | 9 Speichern         |
| Konto:                               | 1001.01 (8) C Postkonto                        |                     |
| Text/Buchhaltung:                    | Einwohnergemeinde Musterwil                    | Abbrechen           |
|                                      |                                                | S <u>c</u> hliessen |

- 1. Anfügen
- 2. "Soll", da jetzt einen Aufwand gebucht wird. Auf der linken Seite (2) wechselt das Konto auf "Soll".
- 3. Belegs- und Valuta Datum
- 4. Belegnummer
- 5. Betrag (Revisionskosten), Fr. 8'000.-
- 6. Buchungstext
- 7. Aufwandkonto
- 8. "1001.01". Diese Bemerkung wird als Text auf den Kontoauszug und die Journale unter dem Titel Gegenkonto geschrieben und *ist nur informativ*.
- 9. Speichern

Die Sammelbuchung weist weiterhin eine Differenz aus (Fr. 2'000.-) und bleibt daher gelb markiert.

| Beleg:       |               |   |      |          |        |           |
|--------------|---------------|---|------|----------|--------|-----------|
| Buchungstyp: | Sammelbuchung | • | Soli | 8'000.00 | Haben: | 10'000.00 |

4. Einzelbuchung (Aufwand Druck Infoblatt):

| Beleq:<br>Buchungstyp: Sammelbuchung | <u>.</u>       | • So       | ll: 8'000.00 Haben: 10'000.00             |                        |
|--------------------------------------|----------------|------------|-------------------------------------------|------------------------|
| Kreditoren Kassa <b>Finanzbuchh</b>  | altung         |            |                                           |                        |
| 2                                    | ⊙ Soll C       | Haben      | 3                                         | Zw Buchungen           |
| Buch-/Beleg-/ValutaDatum/Periode:    | 26.08.2009     | 26.08.2009 | 26.08.2009 Jahr 2009                      | Neu                    |
| Belegnummer/Betrag:                  | 00095          | 4          | 2'000.00 (5)                              | Aendern                |
| Buchungstext:                        | Druck Infoblat | :<br>6     |                                           |                        |
| Soll:<br>Konto: 2                    | 011.310.01     | 0          | Druckmaterial Abstimmg. und Gemeindevers. | Löschen                |
| Budget/Kontosaldo:                   |                | 30'000.00  | 1'082.65                                  |                        |
|                                      |                |            |                                           | Serje löschen          |
| Gegenkonto:<br>Konto:                |                | ٩          |                                           | 9 <sub>Speichern</sub> |
| Text/Buchhaltung:                    | 1001.01        | 8          | Einwohnergemeinde Musterwil               | Abbrechen              |
|                                      |                |            |                                           | Schliessen             |

- 1. Anfügen
- 2. Bleibt auf "Soll"
- 3. Datum
- Belegnummer
   Betrag (Druck Infoblatt), Fr. 2'000. Buchungstext
- 7. Aufwandkonto
- 8. "1001.01" als Information Gegenkonto bleibt
- 9. Speichern

Die Sammelbuchung weist nun keine Differenz mehr aus und ist daher grau hinterlegt.

| Beleg:       |               |   |       |           |        |           |   |
|--------------|---------------|---|-------|-----------|--------|-----------|---|
| Buchungstyp: | Sammelbuchung | • | Soll: | 10'000.00 | Haben: | 10'000.00 | > |

## 7.3 Belegerfassung mit MWSt

Wird bei der Belegerfassung ein Konto angewählt, auf dem MWSt parametrisiert (vgl. Kapitel 4.4, Konto mit MWSt eröffnen) ist, erscheint eine zusätzliche Zeile. Bsp. Kehrichtgebühr von Fr. 100.- wird bar bezahlt:

| Beleg:<br>Burbungstyn: Gegenburbung V Soll: 100.00 Haben: 100.00                 |                       |
|----------------------------------------------------------------------------------|-----------------------|
| Kreditoren Kassa Finanzbuchhaltung                                               | Zw Buchungen          |
| © Soll C Haben                                                                   | <u>N</u> eu ()        |
| Buch-/Beleg-/ValutaDatum/Periode: 17.09.2018 17.09.2018 17.09.2018 Jahr 2018 🔽   | Aendern               |
| Belegnummer/Betrag: 00650 (2) 100.00                                             | Anfügen               |
| Buchungstext: kennichtgebunn                                                     | <u>L</u> öschen       |
| Konto: 1000.01 3 Kasse Gemeindeverwaltung                                        |                       |
| Budget/Kontosaldo: 0.00 260.00                                                   | Serje löschen         |
|                                                                                  | Serie <u>w</u> echsel |
| Haben:<br>Konto: 725.434.03 (4) Ertrag Gebührenmarken                            | Speichern (8          |
| Budget/Kontosaldo: 0.00 0.00                                                     | Abbrechen             |
| MWSTCode/Berech/Ans/Betrag ()03 - 03 / MwSt 7,7 % ab 2 - inklusiv () 7.7 () 7.15 | Schliessen            |

- 1. Neu

- Daten, Belegnummer, Be ag und Buchungstext
   Soll-Konto: "Kasse"
   Haben-Konto: "Ertrag Kehrichtgebühr" (Konto mit MWSt-Parametrisierung)
   MWSt-Code
- 6. inklusiv oder exklusive
- 7. MWSt Betrag (wird ausgerechnet, ist aber änderbar)
- 8. Speichern

## 7.4 Belegerfassung mit Zuweisung

Wird bei der Belegerfassung ein Konto angewählt, auf dem eine Zuweisung hinterlegt ist, geht nach dem Speichern eine Zuweisungsmaske auf, die es ebenfalls auszufüllen gilt.

| Beleg:                                                                       |                     |
|------------------------------------------------------------------------------|---------------------|
| Buchungstyp: Gegenbuchung 💌 Soll: Haben:                                     |                     |
| Kreditoren Kassa Finanzbuchhaltung                                           | Zui Dunkummen       |
|                                                                              | <u>Zw Buchungen</u> |
| Buch-/Beleg-/ValutaDatum/Periode: 26.08.2009 26.08.2009 26.08.2009 Jahr 2009 | D Neu               |
| Belegnummer/Betrag: 00097 750.00                                             | Aendern             |
| Buchungstext: Fürsorgegelder                                                 | Apfügen             |
| Soll:                                                                        |                     |
| Konto: 3 580.366 Seiträge an und für private Personen                        | Löschen             |
| Budget/Kontosaldo: 1'000.00 297.00                                           |                     |
|                                                                              | Serie löschen       |
| Haben:                                                                       | (5) Sacisbara       |
| Konto: (4) 1001.01 (2) Postkonto                                             | Speichern           |
| Budget/Kontosaldo: 0.00 -100'781.35                                          | Abbrechen           |
|                                                                              | Schliessen          |

- 1. Neu
- Daten, Belegnummer, Betrag und Buchungstext
   Soll-Konto: "Unterstützung Berner Bürger" (darauf ist eine Zuweisung hinterlegt).
   Haben-Konto: "Kasse"
   Speichern damit geht die Zuweisungsmaske auf:

| – Zuweisungsbuchu<br>Konto: | ng               | 0 129.38.1       | Q Baki          | c Gertrud, Wettingen |           |            |
|-----------------------------|------------------|------------------|-----------------|----------------------|-----------|------------|
| Buchungstext:               |                  | 8 Fürsorgegelder |                 |                      |           |            |
| Betrag/Einheit:             |                  |                  | 750.00          |                      |           |            |
|                             |                  |                  |                 |                      |           | •          |
| <b>6</b> <u>N</u> eu        | A <u>e</u> ndern | Löschen          | <u>P</u> eriode | 9 <u>S</u> peichern  | Abbrechen | Schliessen |

- 6. Neu
- 7. Zuweisungskonto auswählen
- 8. Buchungstext wird automatisch von vorne übernommen
- 9. Speichern

Achtung: Falls die Zuweisung gemäss Kontodefinition automatisch erstellt werden können, erscheint die Maske für die Zuweisung nicht.

## 8 Serien komplettieren und verbuchen

Um eine Belegerfassungsserie zu verbuchen braucht es drei Schritte:

#### 1. Serie komplettieren

- Die Daten werden zusammengezogen.
- Danach kann das Erfassungsjournal gedruckt werden.
- Die Buchungen werden provisorisch auf die Konti geschrieben und mit \* gekennzeichnet.

#### 2. Serie abschliessen

• Danach ist die Serie nicht mehr in der Belegerfassung ersichtlich.

#### 3. Serie verbuchen

- Die Buchungen werden definitiv auf die Konti verbucht und können nicht mehr verändert werden.
- Die Beträge sind danach nicht mehr mit \* gekennzeichnet.

### 8.1 Serie komplettieren

Bei Fibu-Belegerfassungen kann eine Serie auf dem Erfassungsfenster komplettiert werden:

| 🔁 Bele   | egerfassu  | ng Fibu               |                 |                 |                       |          |                    |           | - • •         |
|----------|------------|-----------------------|-----------------|-----------------|-----------------------|----------|--------------------|-----------|---------------|
| Serie:   | Γ          | Jebrige               |                 | ▼ 🖪 Soll:       | 463'573.55 Ha         | ben:     | 463'573.55         |           |               |
|          | BuchTyp    | BelegNr_1             | BelegDatum      | ValutaDatum K   | KontoNr_1             | SHCode_1 | BetragInkl B       | lu ▲      | Komplettieren |
|          | GB         | 00004                 | 05.08.2009      | 05.08.2009 2    | 2000.13 - Servicelös  | H        | 365043.9 F         | <u>}B</u> |               |
|          | GB         | 00005                 | 05.08.2009      | 05.08.2009 2    | 2000.13 - Servicelös  | H        | 6248.4 F           | B         | FibuJournal   |
|          | GB         | 00006                 | 05.08.2009      | 05.08.2009 1    | 012.01 - SL Samme     | H        | 3191.15 F          | B         |               |
|          | GB         | 00007                 | 05.08.2009      | 05.08.2009 1    | 1012.01 - SL Samme    | H        | 28954 F            | 8         | Abschliessen  |
|          | GB         | 80000                 | 05.08.2009      | 05.08.2009 1    | 1012.01 - SL Samme    | H        | 22345 F            |           |               |
|          | 68<br>50   | 00009                 | 05.08.2009      | 05.08.2009 1    | 1012.01 - SL Samme    | H<br>C   | 120 0              |           |               |
|          |            | 00012                 | 26.08.2009      | 26.08.2009 0    | 000.001.00 - Dienstie | 5        | 3087               | e         |               |
|          |            | 00012                 | 26.08.2009      | 26.08.2009 0    | J20.301.02 - Lonne /  | H<br>C   | /1/4  <br>2507   T | e         |               |
|          | CD         | 00080                 | 26.08.2003      | 26.08.2009 0    | 11.318.40 - Umebe     | 5<br>C   | 3387 1             | <u>е</u>  |               |
|          |            | 00033                 | 20.00.2003      | 26.06.2003      | 1001.01 Postkorto     | э<br>Ц   | 200 x<br>10000 7   | <u>m</u>  |               |
|          |            | 00035                 | 26.06.2003      | 26.08.2003      | 112 219 90 - Dienetk  | с        | 0000 2             |           |               |
|          | FB         | 00035                 | 26.08.2009      | 26.00.2003 0    | 012.310.00 - Diensik  | S<br>S   | 2000               |           |               |
|          | GB         | 00035                 | 26.08.2009      | 26.08.2009 1    | 1000.01 - Kasse Fina  | S S      | 2000 L<br>100 K    |           |               |
|          | GB         | 00097                 | 26.08.2009      | 26.08.2009 5    | 581 351 - Kostenersz  | S        | 750 F              |           |               |
|          | 01B        | 00001                 | 20.00.2000      | 20.00.2000      |                       | <u> </u> |                    | Ľ         |               |
|          |            |                       |                 |                 |                       |          |                    |           |               |
| Beleq:   |            |                       |                 |                 |                       |          |                    |           |               |
| Buchu    | ngstyp:    | Gegenbuchung          | •               | Soll:           | 750.00 Hab            | en:      | 750.00             |           |               |
|          |            |                       |                 |                 |                       |          |                    |           |               |
| Krediti  | oren 🛛 Ka  | ssa Finanzbuchł       | naltung         |                 |                       |          |                    |           |               |
|          |            |                       |                 |                 |                       |          |                    |           | Zw Buchungen  |
|          |            |                       | Soll C Habe     | n               |                       |          |                    |           | En bachangen  |
| Duraha d | M-I        | uto Data un IDania da | 26.09.2000      | 2000 26.00      | 2000                  |          |                    |           | ······        |
| Bucn-/   | Beleg-/val | utaDatum/Periode      | 20.00.2009 20.0 | 10.2009 120.00. | 2009 Juanr 2009       |          | <u> </u>           |           | Neu           |
| Belegn   | nummer/Be  | trag:                 | 00097           |                 | 750.00                |          |                    |           |               |
|          |            | -                     | 1               |                 |                       |          |                    |           | Aendern       |
| Buchu    | ngstext:   |                       | Fürsorgegelder  |                 |                       |          |                    |           | 1-62-00       |
| -Soll:   |            |                       |                 |                 |                       |          |                    |           | Anrugen       |
| Konto    |            |                       | 581.351         | (Koster         | ersatz an den Kanto   | n        |                    |           | 1 Keekee      |
|          |            |                       |                 |                 |                       | _        |                    |           | Loschen       |
| Budge    | t/Kontosal | do:                   | 5'0             | 00.00           | 750.0                 | 00       |                    |           |               |
|          |            |                       |                 |                 |                       |          |                    |           | Serie löschen |
|          |            |                       |                 |                 |                       |          |                    |           |               |
| Habe     | n:         |                       |                 |                 |                       |          |                    |           | 1             |
| Konto    |            |                       | 1001.01         | Postko          | nto                   |          |                    |           | Speichern     |
|          |            |                       |                 |                 |                       | -        |                    |           |               |
| Budge    | t/Kontosal | do:                   |                 | 0.00            | -101'531.3            | 35       |                    |           | Abbrechen     |
|          |            |                       |                 |                 |                       |          |                    |           |               |
|          |            |                       |                 |                 |                       |          |                    |           | Schliessen    |
|          |            |                       |                 |                 |                       |          |                    |           |               |

Nach dem komplettieren steht das Erfassungsjournal zum Druck bereit:

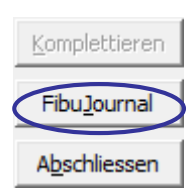

Auf dem Erfassungsjournal können die Eingaben kontrolliert werden. Der Stern\* hinter dem Betrag bedeutet, dass die Erfassungen noch nicht verbucht sind:

| Einwoh       | nergem     | einde M    | usterw     | il      |     |        |          | Erfassu | ngsjour | nal         |             |                   | Datum :                  | 03.11.2009 |
|--------------|------------|------------|------------|---------|-----|--------|----------|---------|---------|-------------|-------------|-------------------|--------------------------|------------|
| Sortierung:  | [ohne]     |            |            |         |     |        |          | U       | Jebrige |             |             |                   | Zeit/Visum:              | 10:21/sa   |
| Periode/Jahr | Buch-Dat.  | Bel-Datum  | Val-Datum  | Beleg-N | r.  | ю вн к | onto-Nr. | GKTO-Nr |         | Soll        | Haben       | MwSt Buchungstext |                          |            |
| Jahr 2009    | 05.08.2009 | 05.08.2009 | 05.08.2009 | 00      | 002 | 1 10   | 010.05   | 2000.14 |         |             | 3'519.20*   | RB/Habensaldo Kar | ten um sätze 0115.01.09  |            |
| Jahr 2009    | 05.08.2009 | 05.08.2009 | 05.08.2009 | W5 00   | 002 | 1 20   | 000.14   | 1010.05 |         | 3'519.20*   |             | RB/Habensaldo Kar | ten um sätze 0115.01.09  |            |
| Jahr 2009    | 05.08.2009 | 05.08.2009 | 05.08.2009 | 00      | 003 | 1 20   | 000.13   | 1012.01 |         |             | 15'877.90*  | RB/SLAB08; offene | ASR per 31.12.08         |            |
| Jahr 2009    | 05.08.2009 | 05.08.2009 | 05.08.2009 | 00      | 003 | 1 10   | 012.01   | 2000.13 |         | 15'877.90*  |             | RB/SLAB08; offene | ASR per 31.12.08         |            |
| Jahr 2009    | 05.08.2009 | 05.08.2009 | 05.08.2009 | 00      | 004 | 1 20   | 000.13   | 1012.01 |         |             | 365'043.90* | RB/SLAB08; ausges | stellte ASR per 31.12.08 |            |
| Jahr 2009    | 05.08.2009 | 05.08.2009 | 05.08.2009 | 00      | 004 | 1 10   | 012.01   | 2000.13 |         | 365'043.90* |             | RB/SLAB08; ausges | stellte ASR per 31.12.08 |            |
| Jahr 2009    | 05.08.2009 | 05.08.2009 | 05.08.2009 | 00      | 005 | 1 20   | 000.13   | 1012.05 |         |             | 6'248.40*   | RB/SLAB08; Saldo  | 1012.05                  |            |
| Jahr 2009    | 05.08.2009 | 05.08.2009 | 05.08.2009 | 00      | 005 | 1 10   | 012.05   | 2000.13 |         | 6'248.40*   |             | RB/SLAB08; Saldo  | 1012.05                  |            |
| Jahr 2009    | 05.08.2009 | 05.08.2009 | 05.08.2009 | 00      | 006 | 1 10   | 012.01   | 1012.11 |         |             | 3'191.15*   | RB/AB08; Ausstand | Nachsteuern und Busser   | 1          |
| Jahr 2009    | 05.08.2009 | 05.08.2009 | 05.08.2009 | 00      | 006 | 1 10   | 012.11   | 1012.01 |         | 3'191.15*   |             | RB/AB08; Ausstand | Nachsteuern und Busser   | 1          |

# **Tipp**: In den Fibu Grundeinstellungen kann eingestellt werden ob die Buchungen beim Speichern der Buchung oder beim Schliessen der Belegerfassungsmaske komplettiert werden sollen.

|             | Belegerfassung Übriges:                     |
|-------------|---------------------------------------------|
|             | Gegenkonto bei Sammelbuchuchungen mitnehmen |
|             | ✓ Beleg beim Speichern komplettieren        |
| $\subseteq$ | ✓ Serie beim Schliessen komplettieren       |
|             |                                             |

### 8.2 Serie abschliessen

Die Serie wird unter Verarbeitung/Serien komplettieren abgeschlossen:

| Ver      | a <u>r</u> beitung Aus <u>w</u> ertung <u>F</u> enster |  |  |  |  |  |  |  |  |
|----------|--------------------------------------------------------|--|--|--|--|--|--|--|--|
|          | Belegerfassung                                         |  |  |  |  |  |  |  |  |
|          | <u>Z</u> ahlungsvorschlag                              |  |  |  |  |  |  |  |  |
| ¥        | Betriebsbuchhaltung                                    |  |  |  |  |  |  |  |  |
| <b>f</b> | E <u>x</u> terne Daten                                 |  |  |  |  |  |  |  |  |
|          | <u>B</u> udgetieren                                    |  |  |  |  |  |  |  |  |
|          | Nachkredite 🕨 🕨                                        |  |  |  |  |  |  |  |  |
|          | Begründungen                                           |  |  |  |  |  |  |  |  |
|          | Verpflichtungs <u>k</u> redite                         |  |  |  |  |  |  |  |  |
| Z        | Serien komplettieren Ctrl+S                            |  |  |  |  |  |  |  |  |
| C        | Serien verbuchen                                       |  |  |  |  |  |  |  |  |
|          | Serien ko <u>p</u> ieren                               |  |  |  |  |  |  |  |  |
| %₃       | Kontoverzinsung                                        |  |  |  |  |  |  |  |  |
| <u>*</u> | MwSt-Abrechnung                                        |  |  |  |  |  |  |  |  |
|          | Eingangsbilanz                                         |  |  |  |  |  |  |  |  |
| 2        | Jahr <u>a</u> bschliessen                              |  |  |  |  |  |  |  |  |

| rien          |                             | 1        | -        |               |               |                    |            |          |                     |
|---------------|-----------------------------|----------|----------|---------------|---------------|--------------------|------------|----------|---------------------|
| rkunft: FIB   | •                           | ] Cal    | e Or     | zum Kompletti | eren 👎 zum Ab | schliessen C zum V | erbuchen   |          |                     |
| TbFibSerie_ID | Serie                       | Herkunft | SerieArt | Serie_Visum   | Periode       | Soll               | Haben      | Differ 🔺 |                     |
| 4145          | Belegerfassung Kass         | FIB      | KASS     | sis           | Jahr 2009     | 731.3              | 731.3      |          |                     |
| 1             | Eröffnung                   | FIB      |          | rjo           | Jahr 1998     | 0                  | 0          |          |                     |
| 3966          | Interne Verrechnung         | FIB      | FIBU     | yfa           | Jahr 2008     | 742588.8           | 742588.8   |          |                     |
| 4103          | Kopie PC 01/09              | FIB      | FIBU     | yfa           | Jahr 2009     | 1352313.05         | 1352313.05 |          |                     |
| 4112          | Kre RJO 5.28                | FIB      | KRED     | yfa           | Jahr 2009     | 18980              | 18980      |          |                     |
| 4065          | PC 01/09                    | FIB      | FIBU     | fina2         | Jahr 2009     | 907013.5           | 907013.5   |          |                     |
| 4084          | PC 02/09                    | FIB      | FIBU     | yfa           | Jahr 2009     | 542748.15          | 542748.15  |          |                     |
| 4090          | RB 02/09                    | FIB      | FIBU     | fina2         | Jahr 2009     | 536121.45          | 536121.45  |          |                     |
| 4118          | Serie Kopieren RJO'         | FIB      | FIBU     | rjo           | Jahr 2009     | 912                | 912        |          |                     |
| 4089          | SL 01/09                    | FIB      | FIBU     | fina2         | Jahr 2009     | 1242505.39         | 1242505.39 |          |                     |
| 4063          | SL 12/08                    | FIB      | FIBU     | sa            | Jahr 2008     | 39255463.8         | 39255463.8 |          |                     |
| 4152          | Test Lohnimport             | FIB      | LOHN     | yfa           | Jahr 2009     | 400847.35          | 474412.7   | -73565   |                     |
| 4115          | Test Serie Kopie            | FIB      | FIBU     | sa            | Jahr 2009     | 1250               | 1250       |          |                     |
| 4116          | Test Serien Kopieren        | FIB      | FIBU     | sa            | Jahr 2009     | 331                | 331        |          |                     |
| 4117          | Test Serien Kopieren        | FIB      | FIBU     | sa            | Jahr 2009     | 331                | 331        |          |                     |
| 4140          | Test/3                      | FIB      | KASS     | yfa           | Jahr 2009     | 5.69               | 5.69       |          | Aendern             |
| 4108          | Test77                      | FIB      | KLIB     | yfa           | Jahr 2009     | 135100.1           | 135100.1   |          |                     |
| 4104          | Uebrige                     | FIB      | FIBU     | sa            | Jahr 2009     | 463573.55          | 463573.55  |          | Komplettier         |
| 4070          | Uebrige 1/09                | FIB      | FIBU     | yfa           | Jahr 2009     | 445299.55          | 445299.55  | <b>_</b> | Tomproceror         |
|               |                             |          |          |               |               |                    |            | •        | <u>F</u> ibuJourn   |
| eichnung:     | Uebrige                     |          |          |               |               |                    |            | (        | A <u>b</u> schliess |
| kunft / Art:  | FIB                         |          |          | FIBU          |               |                    |            |          |                     |
| hhaltung:     | Einwohnergemeinde Musterwil |          |          |               |               |                    |            |          | Speicherr           |
| iode:         | Jahr 2009                   |          | ŀ        | •             |               |                    |            |          | Abbreche            |
| Chattan       | 20-komplettiert             |          |          | _             |               |                    |            |          |                     |

Mit "Abschliessen" wird die Serie provisorisch geschlossen und ist nicht mehr in der Belegerfassung ersichtlich:

Die Serie ist nun zum Verbuchen bereit, kann aber auf Wunsch über den Button Öffnen nochmals in die Belegerfassung zurückgeholt werden um allfällige Korrekturen vorzunehmen.

| Serien komplettiere                                                           | n und abschliessen        |          |          |             |           |   |          |           |           | _ • •             |
|-------------------------------------------------------------------------------|---------------------------|----------|----------|-------------|-----------|---|----------|-----------|-----------|-------------------|
| Herkunft: FIB   C alle C zum Komplettieren C zum Abschliessen   zum Verbuchen |                           |          |          |             |           |   |          |           |           |                   |
| ThEibSerie ID                                                                 | Serie                     | Herkunft | Serie∆rt | Serie Visum | Periode   | 1 | Soll     | Haben     | Differenz |                   |
| 163                                                                           | Saldi98korr               | FIB      | ochant   | ain         | Jahr 1998 | 1 | 67618.65 | 167618.65 | 0         |                   |
| 635                                                                           | Storno/Umb. 00            | FIB      |          | ain         | Jahr 2000 |   | 0        | 101010.00 | ŭ         |                   |
| 4104                                                                          | Uebrige                   | FIB      | FIBU     | sa          | Jahr 2009 | 4 | 63573.55 | 463573.55 | 0         |                   |
| 97                                                                            | VKK Zuweisungen           | FIB      |          | sv          | Jahr 1999 |   | 0        | 0         | 0         |                   |
|                                                                               |                           |          |          |             |           |   |          |           |           |                   |
|                                                                               |                           |          |          |             |           |   |          |           |           |                   |
|                                                                               |                           |          |          |             |           |   |          |           |           |                   |
|                                                                               |                           |          |          |             |           |   |          |           |           |                   |
|                                                                               |                           |          |          |             |           |   |          |           |           |                   |
|                                                                               |                           |          |          |             |           |   |          |           |           |                   |
|                                                                               |                           |          |          |             |           |   |          |           |           |                   |
|                                                                               |                           |          |          |             |           |   |          |           |           |                   |
|                                                                               |                           |          |          |             |           |   |          |           |           |                   |
|                                                                               |                           |          |          |             |           |   |          |           |           | Aendern           |
|                                                                               |                           |          |          |             |           |   |          |           |           |                   |
|                                                                               |                           |          |          |             |           |   |          |           |           | Komplettieren     |
|                                                                               |                           |          |          |             |           |   |          |           |           |                   |
| •                                                                             |                           |          |          |             |           |   |          |           | •         | EibuJournal       |
|                                                                               |                           |          |          |             |           |   | _        |           |           |                   |
| Bezeichnung:                                                                  | Uebrige                   |          |          |             |           |   |          |           | (         | Ottnen            |
| Herkunft / Art:                                                               | FIB                       |          |          | FIBU        |           |   | _        |           |           |                   |
| Buchhaltung:                                                                  | ,<br>Finwohnergemeinde Mi | usterwil |          | ,           |           |   | -        |           |           | <u>S</u> peichern |
| Deviador                                                                      |                           |          |          | _           |           | _ | _        |           |           | Abbrechen         |
| Periode:                                                                      | Juanr 2009                |          |          | <u> </u>    |           |   |          |           |           |                   |
| Fibu-Status:                                                                  | 30-abgeschlossen          |          |          |             |           |   |          |           |           | Schliessen        |

## 8.3 Serie verbuchen

Die Serie wird unter Verarbeiten/Serie verbuchen definitiv auf die Konti geschrieben:

| Ver      | a <u>r</u> beitung | Aus <u>w</u> ertung   | <u>F</u> enster |
|----------|--------------------|-----------------------|-----------------|
|          | Belegerfa          | ssung                 | •               |
|          | <u>Z</u> ahlungs   | vorschlag             |                 |
| ¥        | Betriebsb          | uchhaltung            | •               |
| <b>f</b> | E <u>x</u> terne D | aten                  | •               |
| -        | <u>B</u> udgetie   | ren                   |                 |
|          | Nachkred           | lite                  | •               |
|          | Begründu           | ungen                 |                 |
| S.<br>A  | Verpflicht         | tungs <u>k</u> redite | +               |
| æ        | Serien k <u>o</u>  | mplettieren           | Ctrl+S          |
| J        | <u>S</u> erien ve  | rbuchen               |                 |
|          | Serien ko          | pieren                | 45              |
| %₃       | Kontover           | zinsung               |                 |
| Σ        | MwSt-Ab            | rechnung              |                 |
|          | Eingangs           | bilanz                |                 |
| 2        | Jahr <u>a</u> bsc  | hliessen              |                 |

Achtung: Es ist wichtig, dass die richtige Buchhaltung und das richtige Jahr angewählt ist.

Mit dem Pfeil kann die unverbuchte Serie aus dem linken Fenster (unverbucht) ins rechte Fenster (verbuchen) gesetzt werden:

| unverbucht | verbuchen |
|------------|-----------|
|            |           |
|            |           |
| >>>        |           |
|            |           |
|            |           |
|            |           |
| <<         |           |

Anschliessend wird der untere Teil ausgefüllt. Bei Serien aus der Fibu spielen die eingegebenen Buch-, Beleg- und Valutadaten, die Belegnummer und der Buchungstext keine Rolle, da jeder einzelne Beleg diese Daten bereits besitzt. Bei Serien aus anderen Modulen (Debitoren, Gebühren, Steuern) ist das hier eingegebene Datum entscheidend. Anschliessend geht es mit "Verbuchen" weiter:

| Buchungsjournal<br>© neu Journal-Nr: | 39                                |
|--------------------------------------|-----------------------------------|
| C bestehend Bezeichnung:             | Buchungsjournal Nr. 39 {SerieBez} |
| Sammelbuchungen                      |                                   |
| Buch-/Beleg-/Valutadatum:            | 03.11.2009 03.11.2009 03.11.2009  |
| Beleg-Nr:                            | 01234                             |
| Buchungstext:                        | Test Dialog                       |
|                                      | <u>V</u> erbuchen Abbrechen       |

Als Resultat erhält man ein Ereignisprotokoll. Dieses muss weder bei einem Fehler gespeichert oder gedruckt und an die Dialog weitergeleitet werden. Ist alles in Ordnung kann es geschlossen werden.

| B Ereignisprotokoll Serien verbuchen                                                  | - • 💌      |
|---------------------------------------------------------------------------------------|------------|
|                                                                                       |            |
| Das Verbuchen der Serie 'UEBRIGE' wurde erfolgreich abgeschlossen!                    |            |
| 03.11.2009 10:36:54 - Serie als verbucht kennzeichnen und Journal nachführen          |            |
| 03.11.2009 10:36:54 - KreditorenPosten als verbucht kennzeichnen (0)                  |            |
| 03.11.2009 10:36:54 - TransNr und TransLaufNr setzen (29)                             |            |
| 03.11.2009 10:36:53 - Buchungen als verbucht kennzeichnen und Journal nachführen (20) | )          |
| 03.11.2009 10:36:53 - Detailbuchungen für InterCompany kennzeichnen (0)               |            |
| 03.11.2009 10:36:53 - Währung kontrollieren (29)                                      |            |
| 03.11.2009 10:36:53 - Serie kennzeichnen                                              |            |
| SerieBez: UEBRIGE / Herkunft: FIB / Art: FIBU                                         |            |
|                                                                                       |            |
|                                                                                       |            |
|                                                                                       |            |
|                                                                                       | ·          |
| <u>Drucken</u> Speichern                                                              | Schliessen |

### 8.4 Journal drucken

Unter Auswertungen/Buchungsjournal kann das Buchungsjournal nun aufbereitet werden.

| 3. Buchungsjournal |                           |                   |          |  |  |  |  |  |
|--------------------|---------------------------|-------------------|----------|--|--|--|--|--|
| Basisselektion Li  | stenoptionen              |                   |          |  |  |  |  |  |
| Jahr:              | 2009                      |                   | <b>_</b> |  |  |  |  |  |
| Journal:           | Buchungsjournal Nr. 39 Ue | brige (1)         | •        |  |  |  |  |  |
| Sortierung:        | [ohne]                    | 2                 | •        |  |  |  |  |  |
| 3                  | 🔲 Detailbuchungen         | 🔽 Sammelbuchungen |          |  |  |  |  |  |
|                    | 🔲 Zuweisungsbuchungen     |                   |          |  |  |  |  |  |
|                    | 🦳 Kontobezeichnung        |                   |          |  |  |  |  |  |
|                    |                           | Drucken ④ Abb     | rechen   |  |  |  |  |  |

- 1. Journal anwählen
- 2. Sortierung auswählen
- 3. Detailbuchungen oder Sammelbuchungen
- 4. Drucken

#### Resultat:

| Einwohnergemeinde Musterwil |            |            |            |           | Buchungsjournal |           |                |                |            |                     | Datum :                 | 03.11.2009 |
|-----------------------------|------------|------------|------------|-----------|-----------------|-----------|----------------|----------------|------------|---------------------|-------------------------|------------|
| Sortierung:                 | [ohne]     |            |            |           |                 | В         | uchungsjournal | Nr. 39 Uebrige |            |                     | Zeit/Visum:             | 10:38/sa   |
| Periode/Jahr                | Buch-Dat.  | Bel-Datum  | Val-Datum  | Beleg-Nr. | IC BH           | Konto-Nr. | GKTO-Nr        | Soll           | Haben      | MwSt Buchungstext   |                         |            |
| Jahr 2009                   | 05.08.2009 | 05.08.2009 | 05.08.2009 | 00002     | 1               | 1010.05   | 2000.14        |                | 3'519.20   | RB/Habensaldo Kart  | enum sätze 0115.01.09   |            |
| Jahr 2009                   | 05.08.2009 | 05.08.2009 | 05.08.2009 | 00002     | 1               | 2000.14   | 1010.05        | 3'519.20       |            | RB/Habensaldo Kart  | enum sätze 0115.01.09   |            |
| Jahr 2009                   | 05.08.2009 | 05.08.2009 | 05.08.2009 | 00003     | 1               | 2000.13   | 1012.01        |                | 15'877.90  | RB/SLAB08; offene A | SR per 31.12.08         |            |
| Jahr 2009                   | 05.08.2009 | 05.08.2009 | 05.08.2009 | 00003     | 1               | 1012.01   | 2000.13        | 15'877.90      |            | RB/SLAB08; offene A | SR per 31.12.08         |            |
| Jahr 2009                   | 05.08.2009 | 05.08.2009 | 05.08.2009 | 00004     | 1               | 2000.13   | 1012.01        |                | 365'043.90 | RB/SLAB08; ausges   | tellte ASR per 31.12.08 |            |
| Jahr 2009                   | 05.08.2009 | 05.08.2009 | 05.08.2009 | 00004     | 1               | 1012.01   | 2000.13        | 365'043.90     |            | RB/SLAB08; ausges   | tellte ASR per 31.12.08 |            |
| Jahr 2009                   | 05.08.2009 | 05.08.2009 | 05.08.2009 | 00005     | 1               | 2000.13   | 1012.05        |                | 6'248.40   | RB/SLAB08; Saldo 1  | 012.05                  |            |
| Jahr 2009                   | 05.08.2009 | 05.08.2009 | 05.08.2009 | 00005     | 1               | 1012.05   | 2000.13        | 6'248.40       |            | RB/SLAB08; Saldo 1  | 012.05                  |            |
| Jahr 2009                   | 05.08.2009 | 05.08.2009 | 05.08.2009 | 00006     | 1               | 1012.01   | 1012.11        |                | 3'191.15   | RB/AB08; Ausstand I | Nachsteuern und Busse   | 1          |
| Dee Di                      |            | aiourn     | al lat a   | 1         |                 |           |                | lia Zahlan ahn | a Charm    | *                   |                         |            |

Das Buchungsjournal ist definitiv. Daher werden die Zahlen ohne Stern\* angedruckt.

## 9 Budgetieren

### 9.1 Budgetphasen

Um ein Budget erfassen zu können, braucht es eine Budgetphase. Diese wird unter Verwaltung/Budget/BudgetPhasen erfasst:

| 8              |                     |                 | Budget          | ohasen                   |               |           |         | ×                |
|----------------|---------------------|-----------------|-----------------|--------------------------|---------------|-----------|---------|------------------|
| Rechnung:      | Laufende Rechnung   | 1               |                 | -                        | Budgetjahr:   | 2016      | -       |                  |
| Lau            | ufNr Bezeichnung    | Statu           | s Nachtrag f    | <sup>o</sup> rognose Bei | merkung Stati | usPlanung | Planung |                  |
|                | 17 Budget 2016      |                 | 0  0            | 0                        |               | 0         | 0       |                  |
|                |                     |                 |                 |                          |               |           |         |                  |
|                |                     |                 |                 |                          |               |           |         |                  |
|                |                     |                 |                 |                          |               |           |         |                  |
|                |                     |                 |                 |                          |               |           |         |                  |
| •              |                     |                 |                 |                          |               |           | Þ       |                  |
|                | Dudant 2016         |                 |                 |                          |               |           |         |                  |
| Bezeichnung:   | Budget 2016         | 17              |                 |                          |               |           |         |                  |
| Nummer:        | 0 Erfant            | -               |                 |                          | gnose         |           |         |                  |
| Bemerkung:     |                     | <u> </u>        |                 |                          |               |           | _       |                  |
| bemerkung.     |                     |                 |                 |                          |               |           |         |                  |
|                |                     |                 |                 |                          |               |           |         |                  |
| Finanzolanung  |                     |                 |                 |                          |               |           |         | Neu (2)          |
| Planphase:     | Г                   |                 | 🗌 Phase für     | Basis-Korrek             | tur           |           |         | Aendern          |
| Planstatus:    | 0 - Erfasst         | -               |                 |                          |               |           |         | Agriderin        |
|                | 🗍 Jahresergebnis de | er Planperioder | n verarbeiten a | auf die folger           | nden Konti    |           |         | Löschen          |
| Konto Bilanz:  |                     | R               |                 |                          |               |           |         | <u>K</u> opieren |
| Ertragübersch: |                     | 9               |                 |                          |               |           |         | Berechtigung     |
| Aufwandübers:  |                     | Q               |                 |                          |               |           |         |                  |
| Laufende Re    | echnung             |                 |                 |                          |               |           |         | Planphase kop.   |
| KST-/ KTR-f    | echnung<br>Rechnung |                 |                 |                          |               |           |         | Speichern 🕘      |
| Kostenarten-   | Rechnung            |                 |                 |                          |               |           |         | Abbrechen        |
|                |                     |                 |                 |                          |               |           |         | Cobligger        |
| I              |                     |                 |                 |                          |               |           |         | Schliessen       |

- 1. Rechnung und Jahr wählen
- 2. Neu
- 3. Namen vergeben
- 4. Speichern

Bei Änderungen im Budget gibt es zwei Möglichkeiten:

1. Das bestehende Budget wird überschrieben. Die alten Zahlen können dann nicht mehr nachvollzogen werden.

2. Es wird eine neue Budgetphase mit einer fortlaufenden Nummer angelegt. Dabei bleibt die alte Phase erhalten und kann jederzeit wieder ausgewertet werden. Dies geschieht auch unter Verwaltung/Budget/ BudgetPhasen:

| 8             | Budgetphase kopieren                                                |         | <b>x</b>            |
|---------------|---------------------------------------------------------------------|---------|---------------------|
| Rechnung:     | Laufende Rechnung 💌 Budgetjahr: 2016                                | •       |                     |
| La            | ufNr Bezeichnung Status Nachtrag Prognose Bemerkung StatusPlanung   | Planung |                     |
|               | 17 Budget 2016 0 0 0 0                                              | (       |                     |
|               |                                                                     |         |                     |
|               |                                                                     |         |                     |
|               |                                                                     |         |                     |
|               |                                                                     |         |                     |
|               |                                                                     | ►       |                     |
| Paraishaunau  |                                                                     | ]       |                     |
| Nummer:       |                                                                     |         |                     |
| Status:       | 0 - Erfasst                                                         |         |                     |
| Bemerkuna:    |                                                                     |         |                     |
|               |                                                                     |         |                     |
|               |                                                                     | ~       |                     |
| Finanzplanung | ;<br>]:                                                             |         | Neu                 |
| Planphase:    | Phase für Basis-Korrektur                                           |         | Aendern             |
| Planstatus:   | 0 - Erfasst                                                         |         | Löschen             |
|               | Jahresergebnis der Planperioden verarbeiten auf die folgenden Konti |         | Eggenen             |
| Konto Bilanz: | <u></u>                                                             |         | <u>K</u> opieren () |
| Ertragübersch |                                                                     |         | Berechtigung        |
| Aufwandübers  |                                                                     |         | Planphase kop,      |
| Laufende R    | echnung<br>echnung                                                  |         |                     |
| KST-/ KTR     | Rechnung                                                            |         | Speichern (4)       |
|               | -nechnung                                                           |         | Abbrechen           |
|               |                                                                     |         | Schliessen          |

- Kopieren der alten Phase
   Neuer Name geben
   Neue Nummer geben

- 4. Speichern

## 9.2 Budgetieren

Unter Verarbeitung/Budgetieren kann das Budget erfasst werden:

| Budget-Erfassung: Budget: 9'700.00 / Saldo: 10'329.55                                                                                                    |                                                                                                    |                                                                                                    |                                                                                                    |                                                    |  |  |  |  |
|----------------------------------------------------------------------------------------------------|----------------------------------------------------------------------------------------------------|----------------------------------------------------------------------------------------------------|----------------------------------------------------------------------------------------------------|----------------------------------------------------|--|--|--|--|
| Gliederung: Funktionale Gliederung ER                                                                                                    | Rechnung: Laufende Rechnung                                                                                                    | Budgetphase: 2015: Budget                                                                                                    | 2015 ab Konto-Nr:                                                                                                    |                                                    |  |  |  |  |
|                                                                                                    | Status KontoNr           0 (2) 011.310.00         0 (2) 011.310.00         0 (2) 011.317.00         0 (2) 011.318.00         0 (2) 011.318.01         0 (2) 011.318.01         0 (2) 011.318.01         0 (2) 011.318.01         0 (2) 011.305.00         0 (2) 012.300.00                                                                                                    | Bez<br>Stimm- und Wahlmaterial, Publikationen<br>Aufwand Abstimmungsausschuss<br>Porti<br>Revision Gemeinderechnung<br>Parteienfinanzierung<br>Taa- und Stunnsonelder                                         | Betrag         BemerkungIntern         BemerkungExt           17/500.00         8'900.00         15'100.00         15'100.00         15'100.00         5'00.00         5'00.00         5'00.00         5'00.00         5'00.00         5'00.00         5'00.00         5'00.00         5'00.00         5'00.00         5'00.00         5'00.00         5'00.00         5'00.00         5'00.00         5'00.00         5'00.00         5'00.00         5'00.00         5'00.00         5'00.00         5'00.00         5'00.00         5'00.00         5'00.00         5'00.00         5'00.00         5'00.00         5'00.00         5'00.00         5'00.00         5'00.00         5'00.00         5'00.00         5'00.00         5'00.00         5'00.00         5'00.00         5'00.00         5'00.00         5'00.00         5'00.00         5'00.00         5'00.00         5'00.00         5'00.00         5'00.00         5'00.00         5'00.00         5'00.00         5'00.00         5'00.00         5'00.00         5'00.00         5'00.00         5'00.00         5'00.00         5'00.00         5'00.00         5'00.00         5'00.00         5'00.00         5'00.00         5'00.00         5'00.00         5'00.00         5'00.00         5'00.00         5'00.00         5'00.00         5'00.00         5'00.00< | <ul> <li>For Konto</li> <li>Budgetphase</li> </ul> |  |  |  |  |
| B→ 1 3 KULIUH UND FHEL2H<br>B→ 1 5 SUZIALE WOHLFAHRT<br>B→ 1 5 SUZIALE WOHLFAHRT<br>B→ 1 6 VERKEHR<br>B→ 1 7 UMWELT UND RAUMORDNUNG<br>B→ 1 8 VOLKSWIRTSCHAFT<br>B→ 1 9 FINANZEN UND STEUERN | 0 (2) (012 301.01<br>0 (2) (012 301.02<br>0 (2) (012 301.02<br>0 (2) (012 303.00<br>0 (2) (012 305.00<br>0 (2) (012 305.00<br>0 (2) (012 305.00<br>0 (2) (012 309.00<br>0 (2) (012 309.00<br>0 (2) (012 30 | Löhne Gemeinderat<br>Entsch. an Präsidenten und Sekretäre<br>Sozialversicherungsbeiträge<br>Personalversicherungsbeiträge<br>Unfallversicherungsbeiträge<br>Kurse und Tagungen<br>Bernäsentalionen und Sneeen | 150700.00<br>3500.00<br>12400.00<br>7400.00<br>1000.00<br>2000.00<br>15100.00                                                                                                    |                                                    |  |  |  |  |
|                                                                                                    | 0 12.317.02<br>0 2012.317.03<br>0 2012.319.00                                                                                                    | Gemeinderatskredit<br>Spendenkonto GL<br>*Übriger Sachaufwand                                                                                                    | 6'000.00<br>6'000.00<br>0.00                                                                                                    | <ul> <li>Zuweisungen</li> <li>Neu D</li> </ul>     |  |  |  |  |
|                                                                                                    | Konto: 011.310.00<br>Betrag: 1750                                                                                                    | Stimm- und Wahlmaterial, Publikatione                                                                                                    | en 💌 real: 💌                                                                                                    | Löschen                                            |  |  |  |  |
|                                                                                                    | Bemerkung Intern:                                                                                                    |                                                                                                    |                                                                                                    | Drucken                                            |  |  |  |  |
|                                                                                                    | Bemerkung Extern:<br>Begründung:                                                                                                    |                                                                                                    |                                                                                                    | Detail<br>Perioden                                 |  |  |  |  |
|                                                                                                    | Status PositionsNr Bezeicl                                                                                                    | hnung Betrag B                                                                                                    | ietraginaktiv Inaktiv Bemerkungintern BemerkungE                                                                                                    | Konto-Info                                         |  |  |  |  |
|                                                                                                    |                                                                                                    |                                                                                                    |                                                                                                    | Speichern (4)<br>Abbrechen                         |  |  |  |  |
|                                                                                                    | •                                                                                                    |                                                                                                    |                                                                                                    | Schliessen                                         |  |  |  |  |

- 1. Neu
- 2. Budgetbetrag
- 3. Begründung. In die Felder Bemerkung Intern und Extern können ebenfalls Texte zum Budget eingegeben werden. Beim Budgetauszug kann selektiert werden welcher Text gedruckt werden soll.
- 4. Speichern

Der Status zeigt Ihnen an, ob ein Konto in der gewählten Budgetphase bereits bearbeitet wurde oder nicht.

### 9.3 Detailbudget

Es ist möglich in einem oder mehreren Konti ein Detailbudget einzurichten. Dabei wird nicht mehr ein gesamthafter Budgetbetrag eingegeben, sondern einzelne Beträge die anschliessend zum Budgetbetrag zusammengezählt werden.

Soll auf einem Konto ein Detailbudget erfasst werden, so wird dieses zuerst auf Verwaltung/Kontoplan parametrisiert:

| 🔂 Verwaltung Konto                                                                                                    |                                                                                                    |                                 |
|----------------------------------------------------------------------------------------------------|----------------------------------------------------------------------------------------------------|---------------------------------|
| Gliederung: Funktionale Gliederung LR 💌 Rechnung: Laufen                                                                                                    | nde Rechnung 💌 ab Konto-Nr: 💽 Konto: 🕫 aktive 🔿 alle                                                                                                    |                                 |
| Control of Control of Contro | TDFblKonto_D         KontoNR         Bez         AltKontoNr         FreieKontoNr           1936         011:300.01         Sitzungs- und Taggel         Image: Sitzungs- und Taggel         Image: Sitzungs- und Tagge |                                 |
| O20 Gemeindeverwaltung     O21 Gemeindekenzlei, Arbeitsamt     O21 Granzen     O22 Granzen     O22 Granzen     O22 Granzen                                                                                                    | Basisdaten Erweitert Mehrwertsteuer Gliederung Zuweisung                                                                                                    | Konto kopieren                  |
| U24 Bau und Planung     U27 Kommunikation     O30 Leistungen für Pensionierte     O30 Leistungen für Pensionierte     O90 Verwaltungsliegenschaften                                                                                                    | Haupt-Kontonummer         -           1:         011         011 - Legislative         -           2:         300         300 - Behörden, Kommissionen         -                                                                                                    | <u>N</u> eu<br>A <u>e</u> ndern |
|                                                                                                    | LaufiNr: 01 KontoNr: 011.300.01                                                                                                    | Löschen<br>Drucken              |
| B→S SUZIALE WUHLFARH I<br>B→S VERKEHR<br>B→7 UMWELT UND RAUMORDNUNG<br>B→8 VOLKSWIRTSCHAFT<br>A→8 VOLKSWIRTSCHAFT                                                                                                    | Kurzbezeichnung:     Sitzungs- und Taggelder Wahlbü     Freie KontoNr:       Kontobezeichnung:     Sitzungs- und Taggelder Wahlbüro                                                                                                    | Kontoinfo<br>Kontoauszug        |
|                                                                                                    | Typ: 1 - Standardkonto 🔽 🔽 Soll-Konto 2'560'181.90<br>Finsta-KontoNr: Finsta-KtoBez:                                                                                                    | Sequenz Kopie<br>Speichern      |
|                                                                                                    | □ Totalkonto     □ budgetierbar     □ drucken     □ manuelle Budhungen       □ Debitorenkonto     □ Detailbudget     □ bebudhbar     □ externe Sammelbuchungen                                                                                                    | <b>Abbrechen</b><br>Sghliessen  |

Beim Budgeterfassen geht, sobald der Cursor auf dem Entsprechenden Konto steht und "Neu" gedrückt wird, das Fenster Budget-Detail auf. Um eine neue Detailposition zu erfassen, wird folgendermassen vorgegangen:

| 🕄 Budget-Detail: Budget: 18'000.00 / Saldo: 2560'181.90 |                              |                           |               |                              |                     |  |  |  |  |
|---------------------------------------------------------|------------------------------|---------------------------|---------------|------------------------------|---------------------|--|--|--|--|
| Rechnung:                                               | Laufende Rechnu              | ng                        | Budget-Phase: | 2010: LR-Budget 2010         |                     |  |  |  |  |
| Konto-Nummer:                                           | 011.300.01                   | Sitzungs- und Taggelder V | Vahlbüro      |                              |                     |  |  |  |  |
| PositionsNr  <br>1                                      | Bezeichnung<br>Entschädigung | Betrag<br>500             | BetragInaktiv | Inaktiv BemerkungIntern<br>0 | BemerkungExtern Bec |  |  |  |  |
|                                                         | Spesen                       | 200                       |               | 0                            |                     |  |  |  |  |
|                                                         |                              |                           |               |                              | <u>.</u>            |  |  |  |  |
| Positions-Nummer:<br>Betrag:                            | 3 200.00                     | Wachstum nominal:         | sen 🖉         | ▼ real:                      | •                   |  |  |  |  |
| Bemerkung Intern:                                       |                              |                           |               |                              | *<br>*              |  |  |  |  |
| Bemerkung Extern:                                       |                              |                           |               |                              | *                   |  |  |  |  |
| Begründung:                                             |                              | 4                         |               |                              | *<br>*              |  |  |  |  |
| 0 Neu                                                   | Agndern                      | Löschen <u>P</u> o        | erioden 5     | peichern Abbrecher           | S <u>c</u> hliessen |  |  |  |  |

- 1. Neu

- Neu
   Bezeichnung der <u>Detailposition</u>
   Betrag der Detailposition
   Begründung (entweder in Bemerkungen intern, extern oder Begründungen)
   Speichern

Nach dem alle Detailpositionen erfasst sind, kann das Budget-Detail-Fenster wieder verlassen werden. Das Budgetieren-Fenster zeigt auf dem erfassten Konto im unteren Bereich die Details zum Budgetbetrag an:

| 5                                                                                                    | Budget-Erfassu                                                                                                    | ıng: Budget: 9                                                                                                    | '700.00 / Saldo: 1                                                                                                    | 0'329.55                                                                                                    |                             |                                  |
|----------------------------------------------------------------------------------------------------|----------------------------------------------------------------------------------------------------|----------------------------------------------------------------------------------------------------|----------------------------------------------------------------------------------------------------|----------------------------------------------------------------------------------------------------|-----------------------------|----------------------------------|
| Gliederung: Funktionale Gliederung ER                                                                                                    | Rechnung: Laufende                                                                                                    | Rechnung                                                                                                    | Budgetphase: 20                                                                                                    | 15: Budget 2015 🔹                                                                                                    | ab Konto-Nr:                |                                  |
| □     ○     ALLGEMEINE VERWALTUNG       □     ○     1       □     ○     12       □     ○     02       □     ○     Nicht auteibare Aufgaben       □     ○     Nicht auteibare Aufgaben       □     ○     ○       □     ○     ○       □     ○     ○       □     ○     ○       □     ○     ○       □     ○     ○       □     ○     ○       □     ○ </td <td>Status         Kontol           0 3         011.33           0 3         011.31           0 3         011.31           0 3         011.31           0 3         011.31           0 3         011.31           0 3         012.31           0 3         012.31           0 3         012.31</td> <td>Nr         Bez           00.01         Sitzu           17.00         Aufw           18.00         Porti           18.01         Revi           55.00         Park           00.01         Tag           01.01         Löhr</td> <td>ings- und Taggelder Wahlb<br/>wand Abstimmungsausschus<br/>ision Gemeinderechnung<br/>eienfinanzierung<br/>- und Sitzungsgelder<br/>- Gemeinderat<br/>- Dar Präcierten und Sat</td> <td>Betrag Be           tico         700.00           ss         8'900.00           15'100.00         8'400.00           6'000.00         6'000.00           6'0700.00         15'0700.00           realize         2'8'00.00</td> <td>merkungIntern BemerkungExte</td> <td></td> | Status         Kontol           0 3         011.33           0 3         011.31           0 3         011.31           0 3         011.31           0 3         011.31           0 3         011.31           0 3         012.31           0 3         012.31           0 3         012.31                                                                                                    | Nr         Bez           00.01         Sitzu           17.00         Aufw           18.00         Porti           18.01         Revi           55.00         Park           00.01         Tag           01.01         Löhr | ings- und Taggelder Wahlb<br>wand Abstimmungsausschus<br>ision Gemeinderechnung<br>eienfinanzierung<br>- und Sitzungsgelder<br>- Gemeinderat<br>- Dar Präcierten und Sat              | Betrag Be           tico         700.00           ss         8'900.00           15'100.00         8'400.00           6'000.00         6'000.00           6'0700.00         15'0700.00           realize         2'8'00.00 | merkungIntern BemerkungExte |                                  |
| B- C 5 SOZIALE WOHLFAHRT<br>B- C FERKEHR<br>B- C 7 UMVELT UND RAUMORDNUNG<br>B- C 8 VOLKSWIRTSCHAFT<br>B- 9 FINANZEN UND STEUERN                                                                                                    | 0 \$ 012.3<br>0 \$ 012.3<br>0 \$ 012.3 | 0.02         Erns           03.00         Sozi           03.00         Pers           05.00         Unfa           09.00         Kurs           17.01         Rep           17.02         Gem           19.00         YUbr | cr. an Hastidenten und Sen<br>alversicherungsbeiträge<br>alversicherungsbeiträge<br>e und Tagungen<br>räsentationen und Spesen<br>einderatskredit<br>ndenkonto GL<br>iger Sachaufwand | 12400.00           7400.00           1200.00           2000.00           15100.00           6000.00           6000.00           6000.00                                                                                   |                             | Zuweisungen<br>Neu               |
|                                                                                                    | Konto:                                                                                                    | 011.300.01                                                                                                    | Sitzungs- und Taggelder V                                                                                                    | Nahlbüro                                                                                                    |                             | A <u>e</u> ndern<br>Löschen      |
|                                                                                                    | Bemerkung Intern:                                                                                                    |                                                                                                    |                                                                                                    |                                                                                                    | <u> </u>                    | Drucken                          |
|                                                                                                    | Bemerkung Extern:                                                                                                    |                                                                                                    |                                                                                                    |                                                                                                    | 0                           | Detail<br>Perioden               |
|                                                                                                    | Begrundung:                                                                                                    | mohlr Rozaiahov                                                                                                    | Date                                                                                                    | nd Bottadpaktin Institu                                                                                                    | C                           | Konto-Info                       |
|                                                                                                    |                                                                                                    | Entschädigun<br>Spesen                                                                                                    | ng 50<br>20                                                                                                    | 39 Decraginativ inativ<br>00 00 00                                                                                                    | Demerkungmiten   Demerkung  | Speichern                        |
|                                                                                                    | 1                                                                                                    |                                                                                                    |                                                                                                    |                                                                                                    | •                           | Abbrechen<br>S <u>c</u> hliessen |

### 9.4 Budget Auswertungen

Um das Budget andrucken zu können gibt es diverse Auswertungen. Die wichtigsten sind:

- Budgetauszug
- Budgetentwurf
- Budgetblatt

Der Budgetauszug und der Budgetentwurf sind vom Aufbau her identisch. Vgl. dazu Kapitel 12.1 Listengenerator und Kapitel 12.2 Rechnungs- und Budgetauszug.

Das Budgetblatt wird unter Auswertung/Budget/Budgetblatt angedruckt:

| 🔄 Budget-Bla  | att                    |                           |               | x                               |  |  |  |  |  |
|---------------|------------------------|---------------------------|---------------|---------------------------------|--|--|--|--|--|
| Buchhaltung:  | Einwohnergemeinde      | 0 -                       | Buchungsjahr: | 2012 ②                          |  |  |  |  |  |
| Rechnung:     | Laufende Rechnung      | <b>_</b>                  | Budgetphase:  | 2. Lesung Gemeinderat           |  |  |  |  |  |
| Gliederung:   | Funktionale Gliederung | LR 💌                      | Nachträge:    | C ohne C inklusive              |  |  |  |  |  |
| Glied. von:   | 011 - Urnenbüro, Cont  | rolling-Kommission, Ori 💌 |               |                                 |  |  |  |  |  |
| Glied. bis:   | 999 - Abschluss        | -                         | Ab Betrag:    | 0   Inkl. Budgetverantwortliche |  |  |  |  |  |
| Konto         |                        |                           | _             |                                 |  |  |  |  |  |
| Konto von:    | 3 9                    |                           | Konto bis:    | Q.                              |  |  |  |  |  |
| Selektion:    | z.B                    | . 1000.*/???.300*/1??1*   | Einzelkonto:  | Q.                              |  |  |  |  |  |
|               |                        |                           |               |                                 |  |  |  |  |  |
| Bemerkung     | en/Begründungen nicht  | drucken                   |               |                                 |  |  |  |  |  |
| Bemerkung     | en intern 🔿 Bemer      | kungen extern 🔿 Beg       | ründungen     | Korrekturen nicht drucken       |  |  |  |  |  |
| C Budgetblat  | t leer 🛛 🔿 Budgetbla   | att C Budgetblatt Lis     | tenform       |                                 |  |  |  |  |  |
| Ein Konto p   | ro Seite drucken       | C Mehrere Konti pro Se    | ite drucken   |                                 |  |  |  |  |  |
| Standard Fill | usstext                | Vom Gemeinderat genehn    | nigt          |                                 |  |  |  |  |  |
| C Benutzerde  | finierter Fusstext     |                           |               |                                 |  |  |  |  |  |
|               |                        | Drud                      | ken Aufb      | ereiten                         |  |  |  |  |  |

- Buchhaltung, Rechnung und Gliederung anwählen
   Buchungsjahr und Budgetphase anwählen
   ev. Konti einschränken (von bis)

- 4. Aufbereiten

Alle aufbereiteten Konti erscheinen nun im linken Fenster:

| Konto<br>Konto von:                                                                                                    | 011.300                                                           | Sitzungsgelder Controllir                | Konto bis:   | 020.431.01  | Q Gebühr          | ren Baubewilligun |  |  |  |
|----------------------------------------------------------------------------------------------------|-------------------------------------------------------------------|------------------------------------------|--------------|-------------|-------------------|-------------------|--|--|--|
| Selektion:                                                                                                    |                                                                   | z.B. 1000.*/???.300*/1??1*               | Einzelkonto: |             | <u>a</u>          |                   |  |  |  |
| Kontos:       011.300 - Sitzungsgelder Controllingkommissik         011.302 - Totalkonto SIS       Image: Sitzungsgelder Controllingkommissik         011.302 - Totalkonto SIS       Image: Sitzungsgelder Controllingkommissik         011.302 - Totalkonto SIS       Image: Sitzungsgelder Controllingkommissik         011.302 - Totalkonto SIS       Image: Sitzungsgelder Controllingkommissik         011.302 - Unterkonto SIS       Image: Sitzungsgelder Controllingkommissik         011.303 - AHV- und ALV-Beiträge       Image: Sitzungsgelder Controllingkommissik         011.305 - UVG- und KTG-Beiträge       Image: Sitzungsgelder Controllingkommissik         011.305 - UVG- und KTG-Beiträge       Image: Sitzungsgelder Controllingkommissik         011.305 - UVG- und KTG-Beiträge       Image: Sitzungsgelder Controllingkommissik         011.310 - Stimmaterial, Drucksachen, Inserat       Image: Sitzungsgelder Controllingkommissik         011.318.02 - Porti       Image: Sitzungsgelder Controllingkommissik         011.319 - Orientierungsversammlungen       Image: Sitzungsgelder Controllingkommissik         012.300.01 - Besoldungen       Image: Sitzungsgelder Controllingkommissik         012.303 - AHV- und ALV-Beiträge       Image: Sitzungsgelder Controllingkommissik |                                                                   |                                          |              |             |                   |                   |  |  |  |
| <ul> <li>Bemerkung</li> <li>Bemerkung</li> </ul>                                                                                                    | gen/Begründungen<br>gen intern C B                                | nicht drucken<br>emerkungen extern O Beg | ründungen    | 🗌 Korrektur | ren nicht drucken |                   |  |  |  |
| C Budgetbla                                                                                                    | tt leer C Bud                                                     | getblatt C Budgetblatt Lis               | tenform      |             |                   |                   |  |  |  |
| Ein Konto                                                                                                    | Ein Konto pro Seite drucken     O Mehrere Konti pro Seite drucken |                                          |              |             |                   |                   |  |  |  |
| Standard F                                                                                                    | Standard Fusstext Vom Gemeinderat genehmigt                       |                                          |              |             |                   |                   |  |  |  |
| C Benutzerd                                                                                                    | Benutzerdefinierter Fusstext                                      |                                          |              |             |                   |                   |  |  |  |
|                                                                                                    |                                                                   |                                          |              |             |                   |                   |  |  |  |

- 5. Alle Konti von denen ein Budgetblatt aufbereitet werden soll nach rechts (mit dem Doppelpfeil alle)
- 6. Welches Begründungsfeld soll angedruckt werden?
- Soll das Budgetblatt leer sein (für Handentwurf)?
   Ein oder mehrere Konti auf eine Seite? Wenn alles parametriert, auf Button "Drucken"

## Voranschlag 2010

| Betrifft Konto:  | 011.300.01         | Budgetjahr 2010            | 700.00       |
|------------------|--------------------|----------------------------|--------------|
| Le gislativ e    |                    | Budget 2009                | 18'000.00    |
|                  |                    | Budget 2008                | 6'000.00     |
| Behörden, Komr   | nissionen          | Rechnung 2009 per 03.11.09 | 2'560'181.90 |
| Sitzungs- und Ta | aggelder W ahlbüro | Rechnung 2008              | 11'925.00    |
| Bemerkungen:     |                    |                            |              |
|                  |                    |                            |              |
|                  |                    |                            |              |
|                  |                    |                            |              |
| Detailbudget:    |                    |                            |              |
| 1                | Entschädigung      |                            | 500.00       |
|                  |                    |                            |              |
| 2                | Spesen             |                            | 200.00       |
|                  |                    |                            |              |
|                  |                    | Gesamttotal:               | 700.00       |
| Betrifft Konto:  | 011.300.02         | Budgetjahr 2010            | 0.00         |
| Legislative      |                    | Budget 2009                | 5'500.00     |
|                  |                    | Budget 2008                | 7'500.00     |
| Behörden, Komr   | nissionen          | Rechnung 2009 per 03.11.09 | 150.00       |
| Sitzungsgelder F | inanz kommission   | Rechnung 2008              | 5'500.00     |
| Bemerkungen:     |                    |                            |              |

## 10 Verpflichtungskredite

Verpflichtungskredite können sowohl bei der Eröffnung, wie auch später erfasst werden. Das heisst dass es auch möglich ist einen Verpflichtungskredit zu erfassen, der bereits seit einigen Jahren läuft. Voraussetzung dafür ist, dass die Daten im Gemowin in der Investitionsrechnung vorhanden sind.

### 10.1 Verpflichtungskredit erfassen

#### 1. Schritt:

Ein neuer Verpflichtungskredit wird unter Verarbeitung/Verpflichtungskredite//Kredite verwalten erfasst. Ein "normaler" Verpflichtungskredit ist ein Objektkredit:

| 🛱 Verwaltung Verpflichtungskredite                                                                                |                                                |
|----------------------------------------------------------------------------------------------------|------------------------------------------------|
| Gliederung: <a>Alle Kredite&gt;</a>                                                                               | Kredit Tranchen Konti Gliederung               |
| Status: <aktive></aktive>                                                                                         | Kredit Nr: 2 Status: 3                         |
| 🔁 Verpflichtungskredite 🔹                                                                                         | Bezeichnung: (4)                               |
| 610.561.03 Kantonsstrasse Lärmschutz                                                                              | Kreditart:                                     |
| 13 620.501.02 Sanierung Verbindungsstrasse Kanonenweg<br>620.501.07 kleinere Erneuerungen/Erweiterungen, Budgetkr | Beschlussdatum: S Beschlusstext:               |
| 620.501.12 Beitrag an Erschliessungen, Budgetkredit                                                               | Protokoll: Organ:                              |
| 620.501.20 Sanielung Bundtenstrasse                                                                               | Neue Ausgaben: Kreditstand:                    |
| 620.501.22 San. Breitensteinstrasse/Rosenstrasse                                                                  | Ausgaben: 🔿 Einnahmen: 🔕                       |
| 620.503.01 Werkhof Zelgli, Kauf und Umbau Busgarage                                                               | Ausgaben kum.: Einnahmen kum.:                 |
| 620.506.07 Ersatz Multicar UX100, Budgetkredit                                                                    | Bruttokredit:                                  |
| 10 101.501.11 WL Sanierung Bundtenstrasse 10 201.501.12 WL Höhenweg: Wasserfallen-/Trottenstrasse                 | Abgerechnet: Saldo nach Abrechnung anzeigen:   |
| 701.501.15 WL Breitensteinstrasse/Rosenstrasse                                                                    | Rechnung: (9)                                  |
| 701.501.16 WL Sanierung + Gestaltung K114, Abschnitt Kori                                                         | Remarkung                                      |
| 701.501.17 kleinere Erneuerungen/Erweiterungen, Budgetkr                                                          | Demerkung.                                     |
| 701.506.01 www.steuerung                                                                                          | Ψ                                              |
| 711 501 1/ Kan Saniarung Riindtanetraga                                                                           |                                                |
|                                                                                                    |                                                |
| Neuer Rahmenkredit Neuer Dbjektkredit Neuer Teilkredit                                                            | Agndern Löschen Speichern Abbrechen Schliessen |

- 1. Neuer Objektkredit
- 2. Als Kreditnummer wird üblicherweise die Kontonummer des betreffenden Kontos aus der Investitionsrechnung angegeben.
- 3. Status: Aktiv.
- 4. Name des Verpflichtungskredites
- 5. Freiwillig: Beschlussdatum
- 6. Freiwillig: Protokoll
- 7. Kredithöhe
- 8. ev. Einnahmen
- 9. Rechnung auswählen (zwingend)
- 10. Speichern

#### 2. Schritt

Anschliessend werden auf dem Register Konto mit dem Button "Hinzufügen" die zugehörigen Konti angehängt:

| Kredit Tranche | Konti             | 1                  |            |               |                 |
|----------------|-------------------|--------------------|------------|---------------|-----------------|
| KurzBez        | KontoNr           | Visu               | n          | MutDatum      | ErfDatu         |
| ► Kantonsstras | se Larm 610.561.0 | 13   fina l        | 22.08.2    | 005 14:35:2 2 | 2.08.2005 14:35 |
|                |                   |                    |            |               |                 |
|                |                   |                    |            |               |                 |
|                |                   |                    |            |               |                 |
|                |                   |                    |            |               |                 |
|                |                   |                    |            |               |                 |
|                |                   |                    |            |               |                 |
|                |                   | $\sim$ —           |            |               | •               |
| Konto: 610.56  | 1.03              | (Q) Kanton         | sstrasse L | ärmschutz, GV |                 |
| Ab Jahr:       |                   | •                  |            |               |                 |
| Aendern        | Löschen           | <u>H</u> inzufügen |            | peichern      | Abbrechen       |

Es wird sowohl das Aufwand wie auch ein mögliches Ertragskonto angehängt:

| I | Kredit Tranchen Konti Gliederung |                |            |       |                    |                       |  |  |  |  |
|---|----------------------------------|----------------|------------|-------|--------------------|-----------------------|--|--|--|--|
|   |                                  |                |            |       |                    |                       |  |  |  |  |
|   |                                  | KurzBez        | KontoNr    | Visum | MutDatum           | ErfDatum Tb           |  |  |  |  |
|   |                                  | Kantonsstrasse | 610.561.03 | fina1 | 22.08.2005 14:35:2 | 22.08.2005 14:35:2 74 |  |  |  |  |
|   |                                  | Kantonsbeitrag | 620.661.01 | sa    | 03.11.2009 13:19:2 | 03.11.2009 13:19:2 74 |  |  |  |  |

#### 3. Schritt

Auf dem Register Gliederung wird der Kredit einer Gliederung angehängt:

| Kredit   Tranchen   Konti Gliederung                                                                                                    |
|----------------------------------------------------------------------------------------------------|
| Gliederungsart: Verpflichtungskredite 2                                                                                                    |
| <ul> <li>Keine Zuweisung&gt;</li> <li>O ALLGEMEINE VERWALTUNG</li> <li>1 0EFFENTLICHE SICHERHEIT</li> <li>2 BILDUNG</li> <li>3 KULTUR / FREIZEIT</li> <li>5 SOZIALE WOHLFAHRT</li> <li>6 VERKEHR</li> <li>610 Kantonsstrassen</li> <li>650 Regionalverkehr</li> <li>7 UMWELT UND RAUMORDNUNG</li> <li>8 VOLKSWIRTSCHAFT</li> <li>9 FINANZEN UND STEUERN</li> </ul> |
| Agendern         Löschen         Agendern         Abbrechen         Sghliessen                                                                                                    |

- Ändern
   Gliederung "Verpflichtungskredit" einfügen
   Die entsprechende Gliederungsposition wird angewählt
- 4. Speichern

## 10.2 Kontrolle drucken

Die Verpflichtungskreditkontrolle wird unter Verarbeitung/Verpflichtungskredite/Kontrolle drucken aufbereitet:

| 3 Verpflichtungskreditkontrolle                   |
|---------------------------------------------------|
| Basisselektion Listenoptionen                     |
| Gliederung: Verpflichtungskredite HRM2            |
| Kreditnr. von: 0220.5060.01 ② Sis: 2174.5040.03 Q |
| Kredit-Status:                                    |
| Aktiv 3 🗖 Inaktiv 🗍 Kreditabrechnung              |
| Rechound C Budget                                 |
| labri 2015                                        |
| Budget@base: Budget 2015                          |
|                                                   |
|                                                   |
| Buchungen:                                        |
| alle C verbuchte C unverbuchte                    |
| Mehrwertsteuer                                    |
| • Exkl. MwSt. (4) C Inkl. MwSt.                   |
|                                                   |
|                                                   |
| Drucken (S) Schliessen                            |

- Gliederung anwählen
   Entweder Kredite einschränken oder offen lassen, wenn man alle angedruckt haben will.
   Zum Drucken der Rechnung werden die Kredite mit Status Aktiv und Kreditabrechnung
- gedruckt. Zum Drucken des Voranschlags werden nur die Aktiven gedruckt.4. Wahlweise mit oder ohne MwSt-Betrag drucken
- 5. Drucken

#### Resultat

Zusammenfassung:

| Einwohnergemeinde Musterwil 2008      |                   |            |            |           |          |           | Datum:<br>Zeit/Visum: | 03.11.2009<br>13:47/sa |
|---------------------------------------|-------------------|------------|------------|-----------|----------|-----------|-----------------------|------------------------|
| Kredit Rechnung 2008 Voranschlag 2008 |                   |            |            |           |          |           |                       | hter Kredit            |
|                                       |                   |            | Ausgaben   | Einnahmen | Ausgaben | Einnahmen | bis 2007              | ab 2009                |
|                                       |                   |            |            |           |          |           |                       |                        |
|                                       | Total Kredite     | 125'000.00 | 123'227.30 | 0.00      | 45'000   | 0         | 120'028.95            | 0.00                   |
| 3                                     | KULTUR / FREIZEIT | 125'000.00 | 123'227.30 | 0.00      | 45'000   | 0         | 120'028.95            | 0.00                   |

#### Detailliert:

| Einwohnergemeinde Musterwil                                               | V        | /erpfli         | chtungski<br>2008 | reditkontr | olle      |                  |           | Datum :<br>Zeit/Visum : | 03.11.2009<br>13:47/sa |
|---------------------------------------------------------------------------|----------|-----------------|-------------------|------------|-----------|------------------|-----------|-------------------------|------------------------|
| Objektbezeichnung                                                         |          | Kreditbeschluss |                   | Rechnu     | ng 2008   | Voranschlag 2008 |           | Beanspruc               | hter Kredit            |
|                                                                           | Datum    | Organ           | Kredit            | Ausgaben   | Einnahmen | Ausgaben         | Einnahmen | bis 2007                | ab 2009                |
| 3 KULTUR / FREIZEIT                                                       |          |                 | 125'000.00        | 123'227.30 | 0.00      | 45'000           | 0         | 120'028.95              | 0.00                   |
| 300 Kulturförderung                                                       |          |                 | 125'000.00        | 123'227.30 | 0.00      | 45'000           | 0         | 120'028.95              | 0.00                   |
| 300.509.01 O Ortsgeschichte Untersiggenthal, Neubearbeitung, Anteil<br>EG | 01.12.05 | GV              | 125'000.00        | 123'227.30 |           | 45'000           |           | 120'028.95              |                        |

## 10.3 Kreditabrechnung drucken

Eine detaillierte Kreditabrechnung kann gedruckt werden unter Verarbeitung/Verpflichtungskredite/ Buchungsauszug drucken:

| 3. Verpflichtungskredite Buchungen             |                                                                                                    | X    |
|------------------------------------------------|----------------------------------------------------------------------------------------------------|------|
| Basisselektion Listenoptionen                  |                                                                                                    |      |
| Gliederung: Verpflichtungskredite              | bis: 300 509 01                                                                                                    | •    |
| -Kredit-Status:                                |                                                                                                    |      |
|                                                | inung                                                                                                    |      |
| O Jahr von:                                    | bis:                                                                                                    | •    |
| C Stichdatum:                                  |                                                                                                    |      |
| • Periode:                                     | <ul> <li>Jahr 2011</li> <li>Jahr 2010</li> <li>Jahr 2009</li> <li>Jahr 2008</li> <li>[Jahr 2007]</li> <li>(Jahr 2006]</li> </ul> | E    |
|                                                | (Jahr 2005)<br>(Jahr 2004)<br>(Jahr 2003)                                                                                        | •    |
| Buchungen:<br>• alle O verbuchte O unverbuchte |                                                                                                    |      |
|                                                | () Drucken Schlie                                                                                                    | ssen |

- Gliederung auswählen
   Kredit auswählen
- 3. Perioden nach rechts
- 4. Drucken

#### Resultat:

Gemeinde Untersiggenthal

Einwohnergemeinde Musterwil

Verpflichtungskredite Buchungen

Datum: 03.11.2009 Zeit/Visum: 13:56/sa

300.509.01 - Ortsgeschichte Untersiggenthal, Neubearbeitung, Anteil EG Beschluss Bewilligt durch Kredit Ausgaben Kredit Einnahmen Einnahmen Ausqaben 01.12.2005 Gemeindeversammlung 125'000 0 243'256.25 0.00 Kum. Vorjahre 0.00 0.00 Laufendes Jahr 2011 0.00 0.00 Folgejahre Total 243'256.25 0.00 Buchdatum Belegnr Belegdatum Buchungstext Kontonummer Ausgaben Einnahmen 2006 24.04.2008 02798 08.04.2008 Effingerhof AG, 5201 Brugg AG; 0.00 300.509.01 306.65 30.11.2006 08957 15.11.2006 Meier Bruno, 5400 Baden; 300.509.01 6'240.00 0.00 30.11.2006 08958 16.11.2006 Steigmeier Andreas, 5400 Baden; 300.509.01 18'060.00 0.00 2006 24'606.65

## 11 Anlagebuchhaltung (ABU)

Als erstes muss der ABU Export bei den Grundeinstellungen der Fibu aktiviert werden.

| 🖏 Grundeinstellunge                             | 3 Grundeinstellungen: Gemeinde Musterwil |  |  |  |  |  |  |
|-------------------------------------------------|------------------------------------------|--|--|--|--|--|--|
| Allgemein Belege Konto Kredit Anlagebuchhaltung |                                          |  |  |  |  |  |  |
|                                                 |                                          |  |  |  |  |  |  |
| Aktiv                                           |                                          |  |  |  |  |  |  |
| Programm:                                       | ©                                        |  |  |  |  |  |  |
| Aufruf-Parameter:                               | 3                                        |  |  |  |  |  |  |
| IR immer exportierer                            | • <b>④</b> □                             |  |  |  |  |  |  |

- 1. Aktivieren
- 2. Leer lassen
- 3. Leer lassen
- 4. Falls gewünscht/notwendig aktivieren. Falls dieses Feld nicht aktiv ist, werden Konti der IR nicht exportiert, es sei denn sie werden manuell der Gliederung ABUA zugewiesen.

Unter Verwalten Gliederungsarten muss die Anlagebuchhaltungsgliederung erfasst und eingerichtet werden.

| to Ve    | 🔁 Verwalten Gliederungsarten                          |                  |      |           |           |          | ×                      |           |          |          |
|----------|-------------------------------------------------------|------------------|------|-----------|-----------|----------|------------------------|-----------|----------|----------|
|          | Bez                                                   |                  | Tup  | AnzStufen | SollHaben | Bernerk  | DetailMischrechnung    |           |          |          |
|          | Anlagebuchhaltu                                       | ina              | ABUA | 2         | -1        |          | 0                      | 03.02.201 |          |          |
| <u> </u> | Artenaliederung I                                     | R                | AL   | 3         | .1        |          | 0                      | 28.10.199 |          |          |
|          | Artengliederung I                                     | LR               | AL   | 3         | -1        |          | 0                      | 28.10.199 |          |          |
|          | Bestandesgliede                                       | rung             | В    | 4         | -1        |          | 0                      | 28.10.195 |          |          |
|          | Ergebnisse Absc                                       | hreibungen       | EA   | 3         | 0         |          | 0                      | 15.05.200 |          |          |
|          | Ergebnisse Inves                                      | stitionsrechnung | EI   | 3         | 0         |          | 0                      | 15.05.200 |          |          |
|          | Ergebnisse Laufe                                      | ende Rechnung    | EL   | 3         | 0         |          | 0                      | 15.05.200 |          |          |
|          | Finanzierungsau:                                      | sweis            | FB   | 3         | 0         |          | 0                      | 15.05.200 |          |          |
|          | Funktionale Glied                                     | derung IR        | FI   | 3         | -1        |          | 0                      | 28.10.199 |          |          |
|          | Funktionale Glied                                     | derung LR        | FL   | 3         | -1        |          | 0                      | 28.10.199 |          |          |
|          | Fürsorgerechnun                                       | Ig               | F    | 3         | -1        |          | 0                      | 19.06.200 |          |          |
|          | Kanton LU                                             |                  | BEBU | 2         | 0         |          | 0                      | 05.05.200 |          |          |
|          | Kostenarten-Glie                                      | derung           | KOA  | 2         | 0         |          | 0                      | 05.05.200 |          |          |
|          | Kostenstellen-/tr                                     | äger             | K    | 4         | 0         |          | -1                     | 05.05.200 |          |          |
|          | Mietzinse                                             |                  | K    | 3         | -1        |          | 0                      | 19.06.200 |          |          |
|          | Verpflichtungskre                                     | edite            | V    | 3         | 0         |          | 0                      | 26.06.200 | መ        | New      |
|          |                                                       |                  |      |           |           |          |                        |           | 9        | Neu      |
|          |                                                       |                  |      |           |           |          |                        |           |          | endern   |
|          |                                                       |                  |      |           |           |          |                        |           | <u> </u> |          |
|          |                                                       |                  |      |           |           |          |                        |           | Li       | öschen   |
|          |                                                       |                  |      |           |           |          |                        |           |          | oberien  |
|          |                                                       |                  |      |           |           |          |                        |           |          |          |
|          |                                                       |                  |      |           |           |          |                        |           | D        | rucken   |
|          |                                                       |                  |      |           |           |          |                        | G         | ~        |          |
|          |                                                       |                  |      |           |           |          |                        |           | Positi   | ionieren |
|          |                                                       |                  |      |           |           |          |                        |           |          |          |
| Bozo     | ichoupa:                                              |                  | 1    | 2         |           |          |                        |           | K        | opieren  |
| DEZE     |                                                       |                  |      |           |           |          |                        |           |          |          |
| Glied    | Gliederungsart: ABUA - Anlageb. Abschr.               |                  |      |           |           |          | tenArten               |           |          |          |
| Anza     | ahl Stufen:                                           | 2 ④              |      |           | 5 🗗       | Soll/Hal | ben auf Gliederungspos | sition    | 6 50     | eichern  |
| Bem      | erkung:                                               |                  |      |           |           |          |                        | *         | Ab       | brechen  |
|          | , Detaillierte Erfassung für Mischrechnung Schliessen |                  |      |           |           |          | hliessen               |           |          |          |
|          |                                                       |                  |      |           |           |          |                        |           | _        |          |

- 1. Neu
- Bezeichnung wählen
   Gliederungsart wählen
   Anzahl Stufen wählen

- Soll/Haben auf Gliedrungspositon aktivieren
   Speichern
   Danach Positionieren und die Gliederungspositionen einrichten.

| B Verwalten Gliederungspositionen |                             |           |                       |              |            |      | _ • • |                  |
|-----------------------------------|-----------------------------|-----------|-----------------------|--------------|------------|------|-------|------------------|
| E (and 1 Anlagebuch               | haltung<br>haffung Mobilier | n, Maschi | nen, Fahrzeu <u>c</u> | je           |            |      |       |                  |
|                                   |                             |           |                       |              |            |      |       | A <u>e</u> ndern |
|                                   |                             |           |                       |              |            |      |       | Einfügen         |
|                                   |                             |           |                       |              |            |      | [     | Anfügen          |
| Gliederungsnummer:                | 1                           |           |                       | Sortierungso | ode:       | 1    |       | <u>L</u> öschen  |
| Bezeichnung:                      | Anlagebuchha                | altung    |                       |              |            |      | _     | Zuweisen         |
| drucken:                          |                             | Sell.     | C Habon               | Kor          | nti anhäng | jen: |       | Speichern        |
| Bemerkungen:                      |                             | 301       | - Haber               |              |            |      |       | Abbuschen        |
| benerkungen.                      |                             |           |                       |              |            |      |       | Abbrechen        |
|                                   | ]                           |           |                       |              |            |      |       | Schliessen       |

Auf dem Konto dessen Buchungen exportiert werden sollen muss die ABU Gliederung zugewiesen werden. Dies kann über den Kontoplan...

| B Verwaltung Konto                                                                                                    |                                                                                                    |                                                    |
|----------------------------------------------------------------------------------------------------|----------------------------------------------------------------------------------------------------|----------------------------------------------------|
| Rechnung: Laufende Rechnung                                                                                                    | ab Konto-Nr: Konto: 🕫 aktive C alle                                                                                                    |                                                    |
| Gliederung: Funktionale Gliederung LR                                                                                                    | TbFibKonto_ID         KontoNR         Bez         AltKantoNr         FreieKontoNr           3037         011.300         Sitzungsgelder CK, L                                                                                                    |                                                    |
| O ALLGEMEINE VERWALTUNG      O 1 Legislative/Exekutive      O 2 Allgemeine Verwaltung      O 3 Rücktritsgelder, Ruhegehälter     O 0 Nicht aufteilbare Aufgaben | 4785         011.303         AHV/ALV-Beiträge           3276         011.309         Uebriger Personalaul           3038         011.310         Drucksachen, Stimm                                                                                                    |                                                    |
|                                                                                                    | Bassdaten   Erweiter   Meniwersteuer   Griedelung   Zuweisung           Image: State   State   State | nto kopieren<br><u>N</u> eu<br>Agndern<br>Löschen  |
| B - C 9 FINANZEN UND STEUERN                                                                                                    | K. Se                                                                                                    | Drucken<br>Kontoinfo<br>ontoauszug<br>equenz Kopie |
|                                                                                                    | KontoNr/Bez:     6       ABU-Betrag:     0.00       4     III       Juweisen     Entfermen                                                                                                    | Speichern<br>Abbrechen<br>S <b>chliessen</b>       |

- Ändern
   Gliederung wählen
   Kontogliederung wählen
- ABU-Betrag: Falls erst ab einem bestimmten Betrag exportiert werden soll. Falls bei den Grundeinstellungen "IR immer exportieren" aktiviert ist, wird bei IR Konti dieses Feld nicht berücksichtigt.
- 5. Zuweisen
- 6. Speichern

...oder über Verwaltung/Gliederungen zuweisen gemacht werden.

| B. Gliederungen zuweisen/entfernen                                                                                                    |                                                                                                    |
|----------------------------------------------------------------------------------------------------|----------------------------------------------------------------------------------------------------|
| Gliederung: 0  Anlagebuchhaltung<br>Position: 0  311 - Anschaffung Mobilien, Maschinen, Fahrzeuge                                                                                                    | •<br>•                                                                                                    |
| Rechnungsart:          1 - Finanzrechnung          Kontonummer:          200 - 200 - 20 | z.B. 1000.200 od 1000.* od 1000.???<br>Zusatzrechnungen Euchhaltungsübergreifend                                                                                                    |
| nicht zugewiesen:                                                                                                    | zugewiesen: 40       1/L/200.311.00     Anschaffung von Mobilien, Einrichtungen, Schwachstromanlac       1/L/200.311.00.01     Anschaffung Von Mobilien, Einrichtungen, Schwachstromanlac       1/L/200.311.00.02     Anschaffung EDV Software und Hardware       1/L/200.311.00     Mobilien, Schwachstromanlagen, Geräte, Maschinen, Instrum       1/L/201.311.00     Mobilien, Schwachstromanlagen, Geräte, Maschinen, Instrum       1/L/201.311.00     Anschaffung Fahrzeuge       1/L/201.311.00     Anschaffung von Mobilien, Einrichtungen, Schwachstromanlag       1/L/201.311.00     Anschaffung von Mobilien, Einrichtungen, Schwachstromanlag       1/L/210.311.00     Anschaffung von Mobilien, Einrichtungen, Schwachstromanlag       1/L/211.311.00     Anschaffung von Mobilien, Einrichtungen, Schwachstromanlag       1/L/211.311.00     Anschaffung von Mobilien, Einrichtungen, Schwachstromanlag       1/L/211.311.00     Anschaffung von Mobilien, Einrichtungen, Schwachstromanlag       1/L/211.311.00     Anschaffung von Mobilien, Einrichtungen, Schwachstromanlag       1/L/211.311.00     Anschaffung von Mobilien, Einrichtungen, Schwachstromanlag |
| Zuweisung<br>Sequenznummer: Obligatorisch:<br>Konto:<br>Splitting:<br>Einheit:<br>Menge: 0.00                                                                                                    | Konto-Bez:<br>Wert:<br>Tarif:<br>Betrag ab:                                                                                                    |
|                                                                                                    | Suchen Neue Suche Sucheisen Schliessen                                                                                                    |

- 1. Gliederung wählen
- 2. Position wählen
- 3. Kontonummer einschränken
- 4. Rechnung wählen
- Ausgewählte Konti nach rechts verschieben
   Zuweisen drücken

Da Budgetbeträge nicht exportiert werden können wenn auf dem Buchungsjahr Jahresbudget definiert ist, muss zwingend Perdiodenbudget gewählt werden, auch wenn kein Periodenbudget gemacht wird.

| 🔁 Verwalten BuchungsJahre  |              |      |              |   |            |  |  |
|----------------------------|--------------|------|--------------|---|------------|--|--|
| TbFibBuchhaltung_ID        | TbFibJahr_ID | Bez  | BeginnDat    |   |            |  |  |
| 1                          | 34           | 2012 | 01.01.2012   |   |            |  |  |
|                            | 33           | 2011 | 01.01.2011   |   |            |  |  |
| 1                          | 31           | 2010 | 01.01.2010   |   |            |  |  |
| 1                          | 29           | 2009 | 01.01.2009   |   |            |  |  |
| 1                          | 30           | 2008 | 01.01.2008   |   |            |  |  |
| 1                          | 32           | 2007 | 01.01.2007   |   |            |  |  |
|                            |              |      |              |   |            |  |  |
|                            |              |      |              |   |            |  |  |
|                            |              |      |              |   |            |  |  |
| 4                          |              |      |              | • |            |  |  |
|                            | . 1          |      |              |   |            |  |  |
| Eigenschaften   Periodenzu | iweisungen   |      |              |   |            |  |  |
|                            |              |      |              |   | Neu        |  |  |
| Bezeichnung: 2011          |              | Ge   | esperrt:     |   |            |  |  |
| Beginnt am: 01.01.20       | 011          | Δŀ   | aeschlossen: |   | Aendern    |  |  |
|                            |              |      | yesen ossen  |   |            |  |  |
| Endet am: 31.12.20         | 011          |      |              |   | Löschen    |  |  |
|                            |              |      |              |   |            |  |  |
| Budget                     | Budget       |      |              |   |            |  |  |
| Typ: Jahr - Ja             |              |      |              |   |            |  |  |
| Jahr - Ja                  | hresbudget   |      |              |   | Abbrechen  |  |  |
| Peri - Pe                  | riodenbudget |      |              |   |            |  |  |
|                            |              | 3    |              |   | Schliessen |  |  |
|                            |              |      |              |   |            |  |  |

## 12 MWSt abrechnen

Die MWSt wird jedes Quartal abgerechnet. Damit eine Buchung mit in die Mehrwertsteuerabrechnung kommt müssen folgende Bedingungen erfüllt sein:

- Das Belegdatum liegt im entsprechenden Quartal oder in einem früheren
- Bei der Belegerfassung wurde die MWSt miterfasst
- Der Beleg ist definitiv verbucht

Die Mehrwertsteuer wird unter Verarbeitung/MwSt-Abrechnung abgerechnet:

| 🔁 Mehrwertsteu | ier-Abrechnung                  |                        |                         | 23                  |
|----------------|---------------------------------|------------------------|-------------------------|---------------------|
| Jahr: 0 20     | 009 💌                           | Quartal:               | 1 Per-Datum:            | 31.03.2009          |
| Dienststell    | /asser                          | -                      | Status:                 | vorbereitet         |
| 3 Neu          | <b>S</b> <sup>Vorbereiten</sup> | 6 Abr.d <u>r</u> ucken | Abr.d <u>e</u> finitifv |                     |
|                | Zurücksetzen                    | Buch. <u>d</u> rucken  | Kopien drucken          | S <u>c</u> hliessen |

- 1. Jahr anwählen
- 2. MWSt-Betrieb anwählen
- 3. Neu
- 4. Nachdem "Neu" gedrückt wurde: Quartal kontrollieren
- 5. Vorbereiten
- 6. Abrechnung drucken und ev. Buchungen drucken

Daraufhin wird kontrolliert ob die MWSt-Abrechnung so stimmt.

#### Stimmt die Abrechnung nicht:

| B Mehrwerts   | steuer-Abrechnung |                       | X                                  |
|---------------|-------------------|-----------------------|------------------------------------|
| Jahr:         | 2009 💌            | Quartal:              | 1 Per-Datum: 31.03.2009            |
| Dienststelle: | Wasser            |                       | Status: vorbereitet                |
| <u>N</u> eu   | ❷ ⊻orbereiten     | Abr.d <u>r</u> ucken  | Abr.d <u>e</u> finitifv            |
|               | D⊒urücksetzen     | Buch. <u>d</u> rucken | Kopien drucken S <u>c</u> hliessen |

- 1. Zurücksetzen
- 2. Nach dem Korrigieren oder Nachbuchen wieder "Vorbreiten".

#### Stimmt die Abrechnung:

| E | 🔁 Mehrwerts   | teuer-Abrechnung |                       |                | 8                   |
|---|---------------|------------------|-----------------------|----------------|---------------------|
|   | Jahr:         | 2009 💌           | Quartal: 1            | Per-Datum:     | 31.03.2009          |
|   | Dienststelle: | Wasser           | •                     | Status:        | vorbereitet         |
|   | <u>N</u> eu   | ⊻orbereiten      | Abr.d <u>r</u> ucken  | Abr.definitifv |                     |
|   |               | Zurücksetzen     | Buch. <u>d</u> rucken | Kopien drucken | S <u>c</u> hliessen |

Auch nach dem definitiven Abrechnen kann jederzeit die Abrechnung und die Buchungen wieder gedruckt werden:

| E | 🔁 Mehrwerts   | teuer-Abrechnung |                       | X                                  |
|---|---------------|------------------|-----------------------|------------------------------------|
|   | Jahr:         | 2009 💌           | Quartal:              | 1 Per-Datum: 31.03.2009            |
|   | Dienststelle: | Wasser           | •                     | Status: vorbereitet                |
|   | <u>N</u> eu   | ⊻orbereiten      | Abr.d <u>r</u> ucken  | Abr.d <u>e</u> finitifv            |
|   |               | Zurücksetzen     | Buch. <u>d</u> rucken | Kopien druckep S <u>c</u> hliessen |

|   | Abrechnungs-Perioden   |   |       |                  |        |                     |  |  |  |  |  |
|---|------------------------|---|-------|------------------|--------|---------------------|--|--|--|--|--|
| ſ | Abrechnung C Buchungen |   |       |                  |        |                     |  |  |  |  |  |
| l |                        | L | aufNr | AbrDatum         | Status | TbGmxMwsAbrP        |  |  |  |  |  |
| l |                        |   | 1     | 31.03.2007       | 2      | 42                  |  |  |  |  |  |
| l |                        |   | 2     | 30.06.2007       | 2      | 45                  |  |  |  |  |  |
| l |                        |   | 3     | 30.09.2007       | 2      | 51                  |  |  |  |  |  |
| l |                        |   | 4     | 31.12.2007       | 2      | 55                  |  |  |  |  |  |
|   |                        |   |       |                  |        |                     |  |  |  |  |  |
|   |                        |   |       | 3 <u>D</u> rucke | en     | S <u>c</u> hliessen |  |  |  |  |  |

- Auswählen ob die Abrechnung oder die Buchungen gedruckt werden sollen
   Quartal auswählen
- 3. Drucken

## 13 Jahr abschliessen

Im Gemowin NG muss ein Jahr nicht mehr mühsam an mehreren Orten abgeschlossen und das neue Jahr eröffnet werden. Dies geht dank der Funktion "Jahr abschliessen" alles in einem Schritt. Dabei können folgende Schritte automatisch gemacht werden:

- Periode sperren •
- Jahr abschliessen
- Folgejahr eröffnen (Buchungsjahr und Periode) •
- Eingangsbilanz übernehmen •

### 13.1 Provisorischer Abschluss

Der Provisorische Jahresabschluss kann mehrfach durchgeführt werden. Damit kann jederzeit die Eingangsbilanz im Folgejahr aktualisiert werden, auch wenn ins alte Jahr weiter gebucht wird.

Der Jahresabschluss wird unter Verarbeitung/Jahr abschliessen vorgenommen:

| B Jahresabschluss                   |                   |
|-------------------------------------|-------------------|
| Bezeichnung: Jahresabschluss 2008 2 |                   |
|                                     |                   |
| Übersicht Perioden Eingangsbilanz   |                   |
| Perioden sperren (5)                | Agndern           |
| Jahr abschliessen                   | Löschen           |
| Folgejahr eröffnen (2010)           | Essensu           |
|                                     | Drucken           |
|                                     | Ausführen         |
|                                     | <u></u>           |
|                                     | <u>S</u> peichern |
|                                     | Abbrechen         |
|                                     | Schliessen        |

- 1. Neu
- Name geben: Jahresabschluss 20xx
   Abzuschliessendes Buchungsjahr anwählen
- 4. Provisorisch
- 5. Freiwillig: Periode sperren (wird dies angewählt, kann in das Jahr nicht mehr gebucht werden, eine Sperre lässt sich aber wieder aufheben).
- 6. Freiwillig: Folgejahr eröffnen (es wird das übernächste Jahr eröffnet, das Nächste ist zum Budgetieren natürlich bereits eröffnet).
- 7. Die Eingangsbilanz wird auf jeden Fall auch beim prov. Jahresabschluss übernommen.

| B Jahresabschluss                                          |                   |
|------------------------------------------------------------|-------------------|
| Bezeichnung:     Jahresabschluss 2008       Jahr:     2008 |                   |
| Übersicht Perioden Eingangsbilanz                          | Neu               |
| Periode Gesperit Abgeschlos Periode Gesperit Abgeschlos    | Aendern           |
| Jahr 2008 Nein Nein                                        | Löschen           |
|                                                            | Drucken           |
|                                                            | <u>A</u> usführen |
|                                                            | Speichern         |
|                                                            | Abbrechen         |
|                                                            | Schliessen        |

Register Perioden: Periode nach rechts. Speichern

Um das Jahr tatsächlich abzuschliessen: Ausführen

| Jahresabsch                   | luss                                         |             |            |
|-------------------------------|----------------------------------------------|-------------|------------|
| Bezeichnung:<br>Jahr:         | Jahresabschluss 2008<br>2008    Provisorisch | C Definitiv |            |
| Übersicht Per                 | ioden Eingangsbilanz                         |             | Neu        |
| Perioden sp                   | erren                                        |             | Agndern    |
| Jahr abschlie<br>Folgejahr er | essen<br>öffnen (2010)                       |             | Löschen    |
| Eingangsbila                  | inzen übernehmen                             |             | Drucken    |
|                               |                                              |             | Ausführen  |
|                               |                                              |             | Abbrechen  |
|                               |                                              |             | Schliessen |

Um den provisorischen Jahresabschluss zu wiederholen muss jetzt nur noch der entsprechende Jahresabschluss angewählt werden und "Ausführen" angewählt werden.

## 13.2 Definitiver Jahresabschluss

Nach dem definitiven Jahresabschluss kann an den Buchungen nichts mehr verändert werden. Um definitiv abschliessen zu können müssen alle Serien verbucht sein.

| Der def. Abschluss wird ebenfalls unter Verarbeitung/Jahr abschlies | sen durchgeführt: |
|---------------------------------------------------------------------|-------------------|
| B Jahresabschluss                                                   |                   |

| Bezeichnung: Jahresabschluss 2008<br>Jahr: 2008  C Provisorisch ③ Definitiv | D                 |
|-----------------------------------------------------------------------------|-------------------|
| Übersicht Perioden Eingangsbilanz                                           | Neu               |
|                                                                             | 2 Agndern         |
| ☑ Jahr abschliessen (5)                                                     | Löschen           |
| Folgejahr eröffnen (2010) (6)                                               | Essenser          |
|                                                                             | Drucken           |
|                                                                             | <u> Ausführen</u> |
|                                                                             | 8 Speichern       |
|                                                                             | Abbrechen         |
|                                                                             | Schliessen        |

- Jahresabschluss anwählen
   Ändern
   auf "Definitiv" setzen
   Periode abschliessen ist jetzt obligatorisch
- 5. Jahr abschliessen ist ebenfalls obligatorisch (bedeutet, dass danach nichts mehr geändert werden kann)
- 6. Freiwillig: Folgejahr eröffnen (falls nicht schon erfolgt)
- 7. Eingangsbilanz übernehmen ist obligatorisch
- 8. Speichern
- 9. Ausführen

Nach der Neuanmeldung ist das abgeschlossene Jahr in Klammern:

| 2009<br>2008                                   |   | *  |
|------------------------------------------------|---|----|
| [2007]<br>[2006]<br>[2005]<br>[2004]<br>[2003] | 2 | II |
| 120021                                         |   | -  |

## 14 Auswertungen

## 14.1 Listengenerator

Der Listengenerator bietet die Möglichkeit, Listen aller Art zusammenzustellen. Sie kann unter Auswertung/Listengenerator parametrisiert werden.

Hier gibt es vier Möglichkeiten:

- Bestehende Liste drucken
- Bestehende Liste verändern
- Bestehende Liste kopieren
- Neue Liste anlegen

#### Bestehende Liste drucken

Um eine bestehende Liste zu drucken drückt man unter Auswertung/Listengenerator auf die Lupe

| 6                                                     | Listen-Generator                                                                                                    | ×  |
|-------------------------------------------------------|----------------------------------------------------------------------------------------------------|----|
| Vorlage: Basis Konto Buch                             | ung Abweichung Totalisierung Listenoptionen                                                                                                    | 3  |
| Buchhaltung:                                          | <b>▼</b>                                                                                                    |    |
| Rechnung:                                             | <b>▼</b>                                                                                                    |    |
| Gliederung:                                           | ▼                                                                                                    |    |
| Spalte 1   Spalte 2                                   | Spalte 3   Spalte 4   Spalte 5   Spalte 6   Spalte 7   Spalte 8   Spalte 9   Spalte 10                                                                                                    |    |
| Selektion<br>Rng/Budget:<br>Buchungsjahr:<br>Periode: | Nachträge   ohne   inklusive   ohne   inklusive   ohne   inklusive   ohne   ohne |    |
| Abweichung:                                           | zu: C Rahmen andrucken                                                                                                    |    |
| Planbilanz-Phase:                                     | O Hintergrund schattiert                                                                                                    |    |
| Budget-Phase                                          | ucken                                                                                                    |    |
| Buchungseinschr                                       | änkung berücksichtigen                                                                                                    |    |
| <u>N</u> eu A                                         | <u>endern Löschen Drucken Kopieren Speichern Abbrechen Schliess</u>                                                                                                    | en |

| 🗃 Au                           | Auswahl Liste                   |                                                    |       |           |           |                 |         |     |  |  |
|--------------------------------|---------------------------------|----------------------------------------------------|-------|-----------|-----------|-----------------|---------|-----|--|--|
|                                | TbFibListenVorlage_ID           | Visum                                              |       | ErfDatum  | М         | utDatum         | Tb 🔺    |     |  |  |
|                                | 16                              | EG Budget IR                                       |       | 04.10.200 | 5 16:36:1 | 09.10.2008      | 08:26:4 | 1   |  |  |
|                                | 45                              | EG Budget IR (DS) extern                           | fina1 | 17.10.200 | 6 16:08:3 | 09.10.2008      | 08:22:3 | 1   |  |  |
|                                | 11                              | EG Budget IR - Artengliederung                     | fina1 | 04.10.200 | 5 16:48:3 | 05.11.2008      | 15:25:5 | 1   |  |  |
|                                | 15                              | EG Budget IR-Zusammenzug                           | fina1 | 04.10.200 | 5 16:36:1 | 05.11.2008      | 14:59:1 | 1   |  |  |
|                                | 44                              | EG Budget LR                                       | sis   | 17.10.200 | 6 15:22:4 | 19.10.2009      | 08:16:0 | 1   |  |  |
|                                | 54 EG Budget LR (DS) extern     |                                                    | fina1 | 09.10.200 | 8 08:02:2 | 09.10.2008      | 08:02:2 | 1   |  |  |
|                                | 17                              | EG Budget LR - Artengliederung                     | fina1 | 04.10.200 | 5 16:56:0 | 05.11.2008      | 15:38:1 | 1   |  |  |
|                                | 19                              | EG Budget LR Erfassungsliste A4-Quer mit Vgl B-LJ, | fina1 | 08.11.200 | 514:09:2  | 25.04.2008      | 07:46:3 | 1 - |  |  |
|                                | 14                              | EG Budget LR-Zusammenzug                           | fina1 | 03.10.200 | 5 08:57:1 | 09.10.2008      | 08:10:4 | 1   |  |  |
|                                | 42                              | EG Budget Vgl b06/r05/b05 für Budgetierung Bau+F   | fina1 | 16.06.200 | 6 16:08:5 | 16.06.2006      | 16:08:5 | 1   |  |  |
|                                | 49                              | EG R-Artengliederung LR Bereiche                   | fina1 | 04.06.200 | 8 09:50:3 | 04.06.2008      | 10:01:2 | 1   |  |  |
|                                | 29                              | EG Rechnung BR                                     | sa    | 09.02.200 | 6 13:54:5 | 29.10.2009      | 11:07:5 | 1   |  |  |
| 38 EG Rechnung BR - extern     |                                 | EG Rechnung BR - extern                            | fina1 | 22.03.200 | 6 16:14:2 | 25.03.2008      | 16:26:1 | 1   |  |  |
| 39 EG Rechnung IR              |                                 | EG Rechnung IR                                     | fina1 | 22.03.200 | 616:30:3  | 03.11.2008      | 17:30:5 | 1   |  |  |
|                                | 40 EG Rechnung IR (DS) - extern |                                                    | fina1 | 22.03.200 | 6 16:31:1 | 25.03.2008      | 16:18:3 | 1 💌 |  |  |
|                                |                                 |                                                    |       |           |           |                 |         | •   |  |  |
| 29 Einträge Uebernehmen Schlie |                                 |                                                    |       |           |           | <u>S</u> chlies | sen     |     |  |  |

Aus der Liste aller bereits erfassten Auswertungen kann eine per Doppelklick angewählt werden:

#### Mit "Drucken" wird der Report aufbereitet:

| 8                                                                 | Listen-Generator                                                                                                    | ×        |
|-------------------------------------------------------------------|----------------------------------------------------------------------------------------------------|----------|
| Vorlage: LR 2015<br>Basis Konto Buch                              | hung Abweichung Totalisierung Listenoptionen                                                                                                    | <u>.</u> |
| Buchhaltung:                                                      | Einwohnergemeinde Muster                                                                                                    | 1        |
| Rechnung:                                                         | Laufende Rechnung                                                                                                    |          |
| Gliederung:                                                       | Funktionale Gliederung ER                                                                                                    | 1        |
| Spalte 1 Spalte 2                                                 | Spalte 3 Spalte 4 Spalte 5 Spalte 6 Spalte 7 Spalte 8 Spalte 9 Spalte 10                                                                                                    | 1        |
| Selektion<br>Rng/Budget: Rec<br>Buchungsjahr: 201<br>Periode: Jah | chnung   Nachträge   C ohne C inklusive C detail     15   IT     Spaltenbezeichnung   Rechnung 2015     Spaltenbezeichnung     Rechnung 2015     Spaltenbezeichnung     Rechnung 2015     Spaltenbezeichnung     Rechnung 2015     Spaltenbezeichnung     Rechnung 2015     Spaltenbezeichnung     Rechnung 2015     Spaltensteuerung        Spaltensteuerung        Rahmen/Schattierung        Rahmen / Schattierung drucken |          |
| Abweichung:                                                       | zu:                                                                                                    |          |
| Planbilanz-Phase:                                                 | C Hintergrund schattiert                                                                                                    |          |
| Budget-Phase Budget-Phase d                                       | drucken 🔽 🔽 Bemerkung drucken 🕞 intern C extern C Begründung                                                                                                    |          |
| Buchung<br>Buchungseinsch                                         | hränkung berücksichtigen                                                                                                    |          |
| Neu                                                               | Aendern Löschen Drucken Kopieren Speichern Abbrechen Schliess                                                                                                    | sen      |

#### Bestehende Liste verändern

Eine bestehende Liste kann vor dem Drucken verändert werden. Dazu wird wie oben eine Liste angewählt. Mit "Ändern" kann die Parametrisierung verändert werden:

| <u>N</u> eu | Aendern | <u>L</u> öschen | <u>D</u> rucken | <u>K</u> opieren | Speichern | Abbrechen | Schliessen |
|-------------|---------|-----------------|-----------------|------------------|-----------|-----------|------------|
|             |         |                 |                 |                  |           |           |            |

#### Bestehende Liste kopieren

Will man eine bestehende Liste behalten, sie aber trotzdem als Ausgangslage für eine neue Liste brauchen, so kann die Liste kopiert werden. Daraufhin kann man mit der Kopie weiterarbeiten. Dazu wird wie oben eine Liste angewählt. Mit "Kopieren" wird eine neue Liste mit der gleichen Parametrisierung angelegt:

| Neu | A <u>e</u> ndern | <u>L</u> öschen | Drucken | Kopieren | Speichern | Abbrechen | Schliessen |
|-----|------------------|-----------------|---------|----------|-----------|-----------|------------|
|     |                  |                 |         |          |           |           |            |

Die Liste bekommt einen neuen, frei wählbaren Namen:

| B→ Listen-Generator                                         |                             | ×        |
|-------------------------------------------------------------|-----------------------------|----------|
| Vorlage: Neue Liste                                         |                             | Q        |
| Basis Konto Buchung Abweichung Totalisierung Listenoptionen |                             |          |
| Buchhaltung:                                                | Einwohnergemeinde Musterwil | <b>•</b> |
| Rechnung:                                                   | Bestandesrechnung           | -        |
| Gliederung:                                                 | Bestandesgliederung         | -        |

Jetzt kann die Kopie verändert werden.

#### Neue Liste anlegen

Will man eine neue Liste ohne Vorlage anlegen, beginnt man nach dem Öffnen des Listengenerators mit "Neu":

| Neu                                                    | A <u>e</u> ndern | <u>L</u> öschen | <u>D</u> rucken | <u>K</u> opieren | Speichern | Abbrechen | S <u>c</u> hliessen |
|--------------------------------------------------------|------------------|-----------------|-----------------|------------------|-----------|-----------|---------------------|
| Jaraufhin kann die Parametrisierung vorgenommen werden |                  |                 |                 |                  |           |           |                     |

Daraufhin kann die Parametrisierung vorgenommen werden.

#### Parametrisierungen im Listengenerator

Die Parametrisierung im Listengenerator wird in sechs Registern vorgenommen: Basis, Konto, Buchung, Abweichung, Totalisierung und Listenoptionen. In den folgenden Abschnitten werden die wichtigsten Möglichkeiten gezeigt.

| B Listen-Generator |                                                    | X |
|--------------------|----------------------------------------------------|---|
| Vorlage:           | Neue Liste                                         | ٩ |
| Basis Kon          | to Buchung Abweichung Totalisierung Listenoptioner |   |

#### Basis: Buchhaltung, Rechnung, Gliederung

Als erstes werden die Buchhaltung und die Rechnung, die angedruckt werden sollen, ausgewählt. Anschliessend wird mit der Gliederung bestimmt, wie die jeweilige Rechnung angedruckt werden soll:

| Basis Konto Buchung Abweichung Totalisierung Listenoptionen |                             |   |  |
|-------------------------------------------------------------|-----------------------------|---|--|
| Buchhaltung:                                                | Einwohnergemeinde Musterwil | - |  |
| Rechnung:                                                   | Bestandesrechnung           | - |  |
| Gliederung:                                                 | Bestandesgliederung         | - |  |

#### Basis: Andruck in zwei Spalten

Beim Ausdruck der Bestandesrechnung wird jeweils ein Jahr angewählt. Eine Einteilung der Spalten ist nicht nötig.

Anders ist dies bei allen anderen Rechnungen. Hier stehen standardmässig sechs Spalten zur Auswahl. Möglich ist auch ein 10-spaltiger Andruck (vgl. Listenoptionen: 10 Spaltiger Report Andrucken).

Üblicherweise erfolgt der Andruck eines Budgets oder einer Jahresrechnung in zwei Spalten, einer für den Aufwand und eine für den Ertrag. Um dies einzurichten geht man auf die erste Spalte und setzt das Flag "Andruck in 2 Spalten". Das Gleiche macht man in Spalte drei und fünf.

| Spalte 1 Spall | te 2 Spalte 3 Spalte 4 Sp | alte 5 Spalte 6 Spalte 7               | Spalte 8 | Spalte 9 Spalte 10                                                                   |
|----------------|---------------------------|----------------------------------------|----------|--------------------------------------------------------------------------------------|
| Selektion      |                           |                                        |          | Spaltenbezeichnung                                                                   |
| Rng/Budget:    | -                         | Nachtrage                              | C detail | 2008                                                                                 |
| Buchungsjahr:  | 2008 💌                    | so onne so madaive                     | s) actai | Aufwand/Ertrag 💌                                                                     |
| Periode:       | Dahr 2008                 | >>>>>>>>>>>>>>>>>>>>>>>>>>>>>>>>>>>>>> |          | Spaltensteuerung<br>Andruck in 2 Spalten Dezimalstellen:<br>Spalte nicht drucken 2 - |

Als Resultat werden die Spalten zwei, vier und sechs inaktiv:

Spalte 1 Spalte 2 Spalte 3 Spalte 4 Spalte 5 Spalte 6 Spalte 7 Spalte 8 Spalte 9 Spalte 10

#### Basis: Füllen der Spalten

Jede Spalte wird nun mit Inhalt gefüllt. Folgendes kann abgefüllt werden:

| Spalte 1 Spal | te 2 Spalte 3 Spalte 4 Sj |  |  |
|---------------|---------------------------|--|--|
| Selektion     |                           |  |  |
| Rng/Budget:   |                           |  |  |
| Buchungsjahr: | Rechnung                  |  |  |
| Periode:      | Voranschlag               |  |  |
|               | Abweichung in Fr.         |  |  |
|               | Abweichung in %           |  |  |
|               | Planung                   |  |  |

Bei der Rechnung und dem Voranschlag wird anschliessend das anzudruckende Jahr bestimmt:

| Spalte 1 Spal | te 2 Spalte 3 Spalte 4 Sp                                                  |  |  |  |  |
|---------------|----------------------------------------------------------------------------|--|--|--|--|
| Selektion     |                                                                            |  |  |  |  |
| Rng/Budget:   | Rechnung 🔹                                                                 |  |  |  |  |
| Buchungsjahr: | 2008                                                                       |  |  |  |  |
| Periode:      | 2005<br>[2007]<br>[2006]<br>[2005]<br>[2004]<br>[2003]<br>[2002]<br>[2001] |  |  |  |  |
#### Basis: Besonderheiten beim Voranschlag

### Nachträge

Sind beim Voranschlag Nachträge vorhanden, kann die Andruckvariante gewählt werden:

| -Selektion    |            |                   |           |
|---------------|------------|-------------------|-----------|
| Rng/Budget:   | Rechnung 🗨 | Nachtrage         | C detail  |
| Buchungsjahr: | 2008 🗸     | so onne so madave | 10 de ten |

#### Resultat:

ohne:

| 011.300 | Sitzungsgelder RP K         | 3'000 | - |
|---------|-----------------------------|-------|---|
| 011.303 | Sozialversicherungsbeiträge | 480   |   |
| 011.310 | Büromaterial                | 6'000 |   |

#### inklusive:

| 011.300 | Sitzungsgelder RP K         | * | 5'500 |  |
|---------|-----------------------------|---|-------|--|
| 011.303 | Sozialversicherungsbeiträge |   | 480   |  |
| 011.310 | Büromaterial                | ~ | 7'800 |  |

#### detail:

| 011.300 | Sitzungsgelder RP K         | 5'500  |  |
|---------|-----------------------------|--------|--|
|         |                             | 2'500  |  |
| 011.303 | Sozialversicherungsbeiträge | 480    |  |
| 011.310 | Büromaterial                | 7'800; |  |
|         |                             | 1800   |  |

## **Budget-Phasen**

Falls mehrere Budget-Phasen (vgl. Kapitel 8.1; Budgetphasen) vorhanden sind, kann die Gewünschte angewählt werden. Als Standard wird die neueste Phase (jene mit der höchsten Laufnummer) vorgeschlagen:

| Budget-Phase                                                     |                                           |
|------------------------------------------------------------------|-------------------------------------------|
| <ul> <li>Budget-Phase drucken</li> <li>Detail drucken</li> </ul> | LR-Budget 2008 - 1. Entwurf - GR 20.08.07 |

#### Bemerkungen

Budgetbemerkungen können angedruckt werden. Nach dem Setzen des "Bemerkungen drucken" Flag wird entschieden, welches Bemerkungsfeld (intern, extern oder Begründung) angedruckt werden soll:

| Bemerkung         |          |            |  |  |  |  |  |
|-------------------|----------|------------|--|--|--|--|--|
| Bemerkung drucken |          |            |  |  |  |  |  |
| ⊖ intern          | ○ extern | Begründung |  |  |  |  |  |

Resultat:

| Rei | iadam | Konto   | das eine | Regriing | tuna hat | wird ein | Verweis | angebracht. |
|-----|-------|---------|----------|----------|----------|----------|---------|-------------|
| Dei | euem  | NOIILO, | uas eine | Degrund  | Juny nat | wiru ein | verweis | angebiach.  |

|            |                                        | 9 |        | <br> |
|------------|----------------------------------------|---|--------|------|
| 011.318.00 | Dienstleistungen Dritter               |   | 3'000  |      |
| 011.318.01 | Büromaterial                           |   | 6'000  |      |
| 011.390    | Druck Budget u. Rechnung               | 1 | 6'000  |      |
| 011.434    | Gebühren von Kirchgden u.<br>Bürgergde | ) |        |      |
| 012        | Gemeinderat, Kommissionen              |   | 62'750 |      |
| 012.300.00 | Saläre Gemeinderat                     | 2 | 26'000 |      |
| 012.300.03 | Sitzungs-u. Taggelder                  |   | 25'000 |      |

Am Ende des Dokuments werden die Begründungen ausgeschrieben:

#### Bemerkung: Begründung

- 1 2. Infoblatt
- 2 Neues Besoldungsreglement

#### Basis: Besonderheiten bei den Abweichungen

Beim Andruck von Abweichungen in Franken oder Prozent wird entschieden, welche Differenz angedruckt werden soll:

| Spalte 1 Spall | te 2 Spalte 3 Spalte 4 | Spalte 5 | Spalte 6 Spalt | e 7   Spalte 8   Spal |
|----------------|------------------------|----------|----------------|-----------------------|
| Selektion      |                        | - No ala |                |                       |
| Rng/Budget:    | Abweichung in Fr.      |          | ne Cinklusive  | C detail              |
| Buchungsjahr:  | 2008                   | -        |                |                       |
| Periode:       | Jahr 2008              |          |                |                       |
| Abweichung.    | Spalte 1               | ▼ zu     | : Spalte 3     | ·                     |
|                |                        |          |                |                       |

#### **Basis: Spaltentitel**

Der Titel jeder Spalte ist mutierbar. Als Standard wird der Name des Inhalts vorgeschlagen:

| Spaltenbezeichnung |  |  |  |  |
|--------------------|--|--|--|--|
| Voranschlag 2008   |  |  |  |  |
| Aufwand/Ertrag     |  |  |  |  |

#### Resultat:

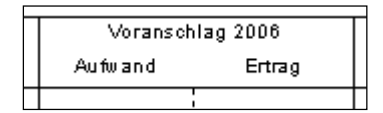

#### **Basis: Rahmen und Schattierung**

Jene Spalte die am wichtigsten ist, kann hervorgehoben werden. Nachdem man das Flag "Rahmen / Schattierung drucken" angewählt ist, kann ausgewählt werden, ob ein Rahmen oder ein schattierter Hintergrund gemacht werden soll:

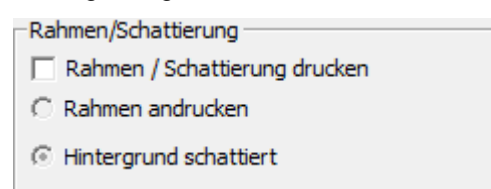

Resultat:

Gelbe Schattierung der Spalte Voranschlag 2008.

| *         | Einwohnergemeinde Musterwil                    | Laufend<br>Einwoh | Laufende Rechnung<br>Einwohnergemeinde |                |            | Druck datum :<br>Zeit/Visum : | 04.11.2009<br>16:33 / sa |
|-----------|------------------------------------------------|-------------------|----------------------------------------|----------------|------------|-------------------------------|--------------------------|
|           | Laufende Rechnung                              | Voranschla        | ag 2008                                | Voranschla     | ag 2005    | Abweichung i                  | n Fr. 2008               |
| Konto     | Funktionale Gliederung LR                      | Aufwand           | Ertrag                                 | Aufwand Ertrag |            | Aufwand                       | Ertrag                   |
|           |                                                |                   |                                        |                |            |                               |                          |
| 0         | ALLGEMEINE VERWALTUNG                          | 2'526'900.00      | 400'500.00                             | 2'288'000.00   | 269'200.00 | -238'900.00                   | -131'300.00              |
| 011       | Legislative                                    | 108'900.00        |                                        | 119'700.00     |            | 10'800.00                     |                          |
| 011.300.0 | )1 Sitzungs- und Taggelder Wahlbüro            | 6'000.00          |                                        | 18'000.00      |            | 12'000.00                     |                          |
| 011.300.0 | 2 Sitzungsgelder Finanzkommission              | 7'500.00          |                                        | 6'000.00       |            | -1'500.00                     |                          |
| 011.310.0 | )1 Druckmaterial Abstimmg. und<br>Gemeindevers | 30'000.00         |                                        | 35'000.00      |            | 5'000.00                      |                          |
| 011.310.0 | 02 Publikationskosten                          | 34'000.00         |                                        | 27'500.00      |            | -6'500.00                     |                          |
| 011.317   | Verpflegung Wahlbüro                           | 200.00            |                                        | 1'000.00       |            | 800.00                        |                          |
| 011.318.1 | 1 Porti                                        | 17'000.00         |                                        | 18'000.00      |            | 1'000.00                      |                          |

## Konto: Anzudruckende Konti auswählen

Unter Gld. von / Gld. bis können die anzudruckenden Gliederungen eingeschränkt werden:

|   | Basis   | Konto | Buchung        | Abweichung | Totalisi | erung 🛛 L | istenoptionen |   |   |
|---|---------|-------|----------------|------------|----------|-----------|---------------|---|---|
|   | -Konto  |       |                |            |          |           |               |   |   |
| < | Gld. vo | on: 0 | )11 - Legislat | ive        | -        | Gld. bis: | 999 - Pseudo  | > | - |

Alternativ dazu kann auch nach Konti eingeschränkt werden:

|   | Basis Konto Buchung Abweichung Totalisierung Listenoptionen |                   |                                  |   |  |  |
|---|-------------------------------------------------------------|-------------------|----------------------------------|---|--|--|
|   | Konto                                                       |                   |                                  |   |  |  |
|   | Gld. von:                                                   | 011 - Legislative | Gld. bis: 999 - Pseudo           | - |  |  |
|   | Kento von:                                                  | 011.300.01        | Sitzungs- und Taggelder Wahlbüro |   |  |  |
| ( | Konto bis:                                                  | 012.300.01        | 🔍 Sitzungs- und Taggelder        |   |  |  |

#### Konto: Definition der anzudruckenden Konti

Es kann bestimmt werden, welche Kontoarten auszudrucken sind:

| Besonderes               |                                |  |
|--------------------------|--------------------------------|--|
| D Detailkonti drucken    | ④ Konti ohne Druckparameter    |  |
| 🖉 🗌 Totalkonti drucken   | S 🗖 Konti mit Saldo 0 drucken  |  |
| 3 🔲 Unterkonti drucken   | Alternativ-Kontonummer         |  |
| 🖂 Inaktive Konti drucken | 🗌 Laufnummer (Alternativkonto) |  |
|                          | 🗍 Spiegelkonto drucken         |  |

- 1. Detailkonti sind "normale" Konti. Dieses Flag soll immer gesetzt werden.
- 2. Totalkonti sind auf dem Kontoplan als solche definiert (vgl. Kapitel 4.1 Kontoeröffnung).
- 3. Unterkonti sind auf dem Kontoplan einem Totalkonto zugewiesen (vgl. Kapitel 4.2 Unterkonto eröffnen).
- 4. Konti ohne Druckparameter haben auf dem Kontoplan das "drucken"-Flag nicht gesetzt (vgl. Kapitel 4.1 Kontoeröffnung).
- 5. Konto mit Saldo 0 sind Konti, die in keiner der angedruckten Spalten einen Betrag aufweisen.

### Totalisierung: Stufen drucken

In der ersten Spalte der Stufensteuerung wird entschieden, welche Stufe überhaupt angedruckt wird. Mit "Detailposition" sind die einzelnen Konti gemeint:

| Stufensteuerung   | م مرام برام             |
|-------------------|-------------------------|
| Gesamttotal       |                         |
| 0 - ALLGEMEINE    | $\overline{\checkmark}$ |
| 011 - Legislative |                         |
| Stufe 3           |                         |
| Stufe 4           |                         |
| Stufe 5           |                         |
| Stufe 6           |                         |
| Stufe 7           |                         |
| Stufe 8           |                         |
| Detailposition    | V                       |
|                   |                         |

## Totalisierung: Stufe Saldieren

Wird eine Stufe saldiert so wird die Differenz zwischen Aufwand und Ertrag ausgerechnet. *Auf der Detailposition muss das Flag immer gesetzt sein.* 

| Stufensteuerung   | drucken                 | saldieren |
|-------------------|-------------------------|-----------|
| Gesamttotal       | ~                       |           |
| 0 - ALLGEMEINE    | $\overline{\checkmark}$ |           |
| 011 - Legislative | $\overline{\mathbf{v}}$ |           |
| Stufe 3           | $\overline{\checkmark}$ |           |
| Stufe 4           | $\checkmark$            |           |
| Stufe 5           |                         |           |
| Stufe 6           |                         |           |
| Stufe 7           |                         |           |
| Stufe 8           |                         |           |
| Detailposition    | $\checkmark$            |           |

## Resultat:

|                                 | Total<br>Netto Aufwand                                                            | 28'853'281.94      | 19'670'426.09<br>9'182'855.85 |
|---------------------------------|-----------------------------------------------------------------------------------|--------------------|-------------------------------|
| o                               |                                                                                   | 3'749'935.60       | 95'034.55                     |
| 01                              | Legislative und Exekutive ③                                                       | 344'623.40         | 550.00                        |
| 011<br>011.300.01<br>011.300.02 | Legislative 4<br>Entschädigungen<br>Sitzungsgelder GGR<br>Taggelder Wahlausschuss | 56'131.35          | 550.00                        |
| 011.301.01                      | Einpackpersonal (5)<br>Wahlmaterial                                               | 4'784.00           |                               |
| 011.303.01<br>011.310.00        | Soziaiversionerungsbeitrage<br>Stimm- und Wahlmaterial<br>Publikationen           | 295.50<br>6'867.15 |                               |

1. Das Gesamttotal wurde saldiert

- 2-4. Die Titel (hier: 0, 01, 011) wurden nicht saldiert
- 5. Die Detailpositionen (Konti) wurden saldiert

## Totalisierung: Seitenumbruch

Der Seitenumbruch kann nach Gliederung, Übersicht oder pro Stufe eingefügt werden:

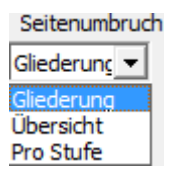

**Umbruch nach Gliederung:** Vor jedem Titel, der auf der Gliederung (Verwaltung/Gliederungen, Positionieren) auf der Seitensteuerung ein Flag hat, wird mit einer neuen Seite begonnen:

| B Verwalten Gliederungspositionen                                                                                                |   | - • •           |
|----------------------------------------------------------------------------------------------------|---|-----------------|
| 4 GESUNDHEIT     5 SOZIALE WOHLFAHRT     5 SOZIALE WOHLFAHRT     540 Jugend     541 Jugendarbeit     542 Jugendarbeit Siggenthal | * | ,<br>           |
| - 570 Altersheim                                                                                                    | = | Agndern         |
|                                                                                                    |   | Einfügen        |
| 582 Sozialdienst<br>590 Hilfsaktionen                                                                                            | - | <u>A</u> nfügen |
| Gliederungsnummer: 500 Sortierungscode: 500                                                                                      |   | Löschen         |
| Bezeichnung: Sozialversicherungen                                                                                                |   | Zuweisen        |
| drucken:  Seitensteuerung:  Soll  Soll  Haben                                                                                    | • | Speichern       |
| Bemerkungen: Sozialversicherungen                                                                                                | * | Abbrechen       |
|                                                                                                    | Ŧ | Schliessen      |

**Umbruch nach Übersicht:** Bringt nie Seitenumbrüche, auch wenn solche auf der Gliederung definiert sind.

**Umbruch pro Stufe:** Ist auf einer Stufe Umbruch "pro Stufe" definiert, beginnt vor jedem Titel dieser Stufe eine neue Seite:

| -Stufensteuerung  |                         |                         |
|-------------------|-------------------------|-------------------------|
| Statenstederung   | drucken                 | saldieren Seitenumbruch |
| Gesamttotal       | $\checkmark$            | ✓ Gliederung ▼          |
| 0 - ALLGEMEINE    | $\overline{\mathbf{v}}$ | ☐ Gliederun <u>c</u> ▼  |
| 011 - Legislative | $\checkmark$            | Pro Stufe 💌             |

## Totalisierung: Ausdruckgestaltung

In den folgenden Spalten kann die Gestaltung des Ausdrucks verändert werden:

| Font    | Fontstil   | Anfangsabstand | Endabstand | Saldobezeichnung |
|---------|------------|----------------|------------|------------------|
| Arial 💌 | Fett 🛈 💌   | 1 2-           | 0 3-       | Aufwar Ertri 💌   |
| Arial 💌 | Fett 💌     | 1 💌            | 0 💌        | Aufwand/Ertri 💌  |
| Arial 💌 | Fett 💌     | 1 🔻            | 0 🔻        | Aufwand/Ertri    |
| Arial 💌 | Fett 💌     | 1 💌            | 0 🔻        | Aufwand/Ertri    |
| Arial 💌 | Fett 💌     | 1 💌            | 0 💌        | Aufwand/Ertri    |
| Arial 💌 | Standard 💌 | 0 🔻            | 0 🔻        | Aufwand/Ertri 💌  |
| Arial 💌 | Standard 💌 | 0 🔻            | 0 💌        | Aufwand/Ertri    |
| Arial 💌 | Standard 💌 | 0 🔻            | 0 🔻        | Aufwand/Ertri 💌  |
| Arial 💌 | Standard 💌 | 0 🔻            | 0 🔻        | Aufwand/Ertri 💌  |
| Arial 💌 | Standard 💌 | 0 🔻            | 0 🔻        | Aufwand/Ertri 💌  |

- Stil kann geändert werden
   Abstand zur vorherigen Zeile (Stufung: 0 3)
   Abstand zur nachfolgenden Zeile (Stufung: 0 3)
- 4. Aufwand/Ertrag oder Ausgaben/Einnahmen im Spaltentitel

#### Listenoptionen: 10-spaltiger Report Andrucken

Wie erwähnt ist es möglich statt dem 6-spaltigen Report einen 10-spaltigen anzudrucken. Dazu wird das Format auf 10 Spalten geändert:

| -Layout       |                   |  |
|---------------|-------------------|--|
| Format        |                   |  |
| C 4/6 Spalten | 10 Spalten     10 |  |
|               | ······            |  |

Ausserdem wird der Report FibAuszugA4Quer10Spalten angewählt.

| Report-voriage    |                                        |   |
|-------------------|----------------------------------------|---|
| Reportname:       | FibAuszugA4Hoch6Spalten                | - |
|                   | FibAuszugA4Hoch6Spalten                |   |
| -Seitenkopf       | FibAuszugA4Quer 10Spalten              |   |
| Listentitel:      | FibAuszugA4Quer4Spalten GROSSE SCHRIFT | 5 |
|                   | FibAuszugA4Quer4Spalten-I_Test         | = |
| Listenuntertitel: | FibAuszugA4Quer4Spalten                |   |
|                   | FibAuszugA4Quer4Spalten_Büchlein       |   |
|                   | FibAuszugA4quer6Spalten GROSSE SCHRIFT |   |
|                   | FibAuszugA4quer6Spalten                | * |

Der 10-spaltige Report wird ausschliesslich quer angedruckt.

#### Listenoptionen: Querformat oder Hochformat

Die Reports aus dem Listengenerator können sowohl quer- wie auch im Hochformat angedruckt werden. Dazu ist ausschliesslich der Report zu ändern:

Dense Harden

| - Report-Vorlage                     |                                        |   |  |
|--------------------------------------|----------------------------------------|---|--|
| Reportname: FibAuszugA4Quer10Spalten |                                        |   |  |
|                                      | FibAuszugA4Hoch4Spalten                |   |  |
| -Seitenkopf                          | FibAuszugA4Hoch6Spalten                |   |  |
| Listentitel:                         | FibAuszugA4Quer10Spalten               | Ξ |  |
| Listenuntertitel:                    | FibAuszugA4Quer4Spalten GROSSE SCHRIFT |   |  |
|                                      | FibAuszugA4Quer4Spalten                |   |  |
|                                      | FibAuszugA4Quer4Spalten_Büchlein       | _ |  |
|                                      | FibAuszugA4quer6Spalten GROSSE SCHRIFT |   |  |

FibAuszugA4Hoch4Spalten = BR hoch FibAuszugA4Hoch6Spalten = LR, IR hoch FibAuszugA4Quer4Spalten = BR quer FibAuszugA4Quer6Spalten = LR, IR quer

## Listenoptionen: Andruck Gesamttotal

Das Total der Rechnung kann sowohl oben wie unten angedruckt werden:

Andruck Gesamttotal

Resultat oben:

|                   | Laufende Rechnung                                      | Rechnung 2005 |                               |
|-------------------|--------------------------------------------------------|---------------|-------------------------------|
| Konto             | Funktionale Gliederung LR                              | Autwand       | Ertrag                        |
|                   | Total<br>Netto Aufwand                                 | 28'853'281.94 | 19'670'426.09<br>9'182'855.85 |
| o                 | ALLGEMEINE VERWALTUNG                                  | 3'749'935.60  | 95'034.55                     |
| 01                | Legislative und Exekutive                              | 344'623.40    | 550.00                        |
| 011<br>011.300.01 | Legislative<br>Entschädigungen<br>Sitemenseldes S.S.D. | 56'131.35     | 550.00                        |

unten:

| 999.499.01 | Erfolg Laufende Rechnung<br>Total<br>Netto Aufwand<br>Gesamttotal | 28'853'281.94<br>28'853'281.94 | 19'670'426.09<br>9'182'855.85<br>28'853'281.94 |  |
|------------|-------------------------------------------------------------------|--------------------------------|------------------------------------------------|--|
|            |                                                                   |                                | 52 / 52                                        |  |

#### Listenoptionen: Listentitel

Der Listentitel und der Untertitel sind ebenfalls mutierbar:

| Seitenkopf        |                   |       |   | l |
|-------------------|-------------------|-------|---|---|
| Listentitel:      | Laufende Rechnung | Mitte | • |   |
| Listenuntertitel: | Einwohnergemeinde | Mitte | • |   |

Resultat:

| *     | Einwohnergemeinde Musterwil | Laufende R<br>Einwohnerg | Rechnung | Druck da<br>Zeit/Vis | atum: 04.11.2009<br>um: 16:49 / sa |
|-------|-----------------------------|--------------------------|----------|----------------------|------------------------------------|
|       | Laufende Rechnung           | Bestand per              | Veränden | ungen                | Bestand per                        |
| Konto | Funktionale Gliederung LR   | Aufwand                  | Zuwachs  | Abgang               | Ertrag                             |

### Listenoptionen: Druckoptionen

| ① ✓ Listenkopf drucken | ④ Wappen drucken     |
|------------------------|----------------------|
| ②  Zeit drucken        | ⑤                    |
| ③                      | ⑥  Deckblatt drucken |

| 4 | *     | Einwohnergemeinde Musterwil | Laufende R<br>Einwohnerg | emeinde | Druckda<br>Zeit/Vis | atum:5<br>sum: 2 | 04.11.2009<br>16:52 / sa | 3 |
|---|-------|-----------------------------|--------------------------|---------|---------------------|------------------|--------------------------|---|
|   |       | Laufende Rechnung           | Bestand per              | Verände | rungen              | Best             | and per                  |   |
|   | Konto | Funktionale Gliederung LR   | Aufwand                  | Zuwachs | Abgang              | E                | rtrag                    |   |

- Druckt den gesamten Titelbereich (empfohlen)
   Druckt die Zeit
   Druckt das Kürzel des Benutzers

- Druckt das Wappen
   Druckt das Datum
- 6. Druckt Deckblätter:

| Einwohnergemeinde Musterwil | 6 | Listengenerator<br>Laufende Rechnung | Datum:<br>Zeit: | 04.11.2009<br>16:51:45 |
|-----------------------------|---|--------------------------------------|-----------------|------------------------|
|                             |   |                                      |                 |                        |

Version: Dateipfad: GemoW in Finanzbuchhaltung 5.28 C:\Program Files\GemowinNG 5.28\GmFib\Reports\FibAuszugA4Hoch4Spatten.rpt

Vorlage Name: Buchhaltung: Rechnung: Gliederung: Visum: Datum: Zeit:

Neue Liste Einwohnergemeinde Musterwil Laufende Rechnung Funktionale Gliederung LR sa 04.11.2009 16:51:45

#### Listenoptionen: Seitenzahl

Die Seitenzahl kann ebenfalls verändert werden:

| Seitenzahl         |                            |    |
|--------------------|----------------------------|----|
| Bezeichnung:       | ① Seite                    |    |
| Start Seiten Zahl: |                            | 28 |
| Druckposition:     | ③ unten mitte              | •  |
|                    | ④ Seitenzahl nicht drucken |    |

- 1. Bezeichnung vor der Seitenzahl (kann auch leer gelassen werden)
- Mit dieser Seitenzahl beginnt die Nummerierung
   Position der Seitenzahl
   Mit Flag wird die Seitenzahl nicht angedruckt

| F | Resultat: |          |   |   |
|---|-----------|----------|---|---|
| Γ |           |          | 1 |   |
|   |           | Seite 28 |   | - |

# 14.2 Listengenerator Info

Mit der Funktion Listengenerator Info können die Vorlagen aus dem Listengenerator nur temporär verändert und angepasst werden. Beim Verlassen, werden die Listen wieder in ihre Ursprungsform zurückgesetzt. So kann sichergestellt werden, dass nicht alle Personen die Möglichkeit haben, neue Listen zu erstellen sowieso bestehende zu verändern oder zu löschen.

## 14.3 Rechnungs- und Budgetauszug

Der Rechnungsauszug, der Budgetauszug und der Budgetentwurf funktionieren wie der Listengenerator (vgl. Kapitel 12.1, Listengenerator). Beim Schliessen werden die Einstellungen jeweils gespeichert, damit man die Liste beim nächsten Öffnen wieder gleich antrifft.

# 14.4 Kontoplan

Der Kontoplan kann unter Auswertung/Kontoplan gedruckt werden:

| 🖏 Kontenplan                    |                           |
|---------------------------------|---------------------------|
| Basisselektion Listenoptionen   |                           |
| Rechnung: Bestandesrechnung     |                           |
| Gliederung: Bestandesgliederung | •                         |
| Konto von:                      |                           |
| Optionen                        | Alternativ Nummer drucken |
|                                 | Inaktive Konti drucken    |
| Unterkonti drucken              |                           |
|                                 | Drucken     Abbrechen     |

- Rechnung und Gliederung anwählen
   ev. Konti einschränken
   Flags setzen
   Drucken

# 14.5 Kontoauszug

Der Kontoauszug wird unter Auswertung/Kontoauszug gedruckt:

| 🖏 Kontoauszug | 3                                                          |  |  |  |  |  |
|---------------|------------------------------------------------------------|--|--|--|--|--|
| Basis Serien  | Konto Buchungen Budget Totalisierung Listenoptionen Export |  |  |  |  |  |
| Buchhaltung:  | Einwohnergemeinde Musterwil                                |  |  |  |  |  |
| Rechnung: ①   | aufende Rechnung                                           |  |  |  |  |  |
| Gliederung:   | Funktionale Gliederung LR                                  |  |  |  |  |  |
| Jahr/Periode  | Spalte 2 Spalte 3                                          |  |  |  |  |  |
| Rng/Budget:   | 🔄 🗖 inkl. Nachträge 🗖 Nachträge detailliert                |  |  |  |  |  |
| Buchungsjahr: | 2009  Budget-Phase:                                        |  |  |  |  |  |
|               | C Bemerkungen intern C Bemerkungen extern C Begründungen   |  |  |  |  |  |
| Periode:      | Jahr 2009                                                  |  |  |  |  |  |
|               |                                                            |  |  |  |  |  |
|               |                                                            |  |  |  |  |  |
|               |                                                            |  |  |  |  |  |
|               | <                                                          |  |  |  |  |  |
|               |                                                            |  |  |  |  |  |
|               | Drucken Export Abbrechen                                   |  |  |  |  |  |

- Buchhaltung, Rechnung und Gliederung anwählen
   Jahr anwählen

| Kaata yaay     |             |                             | ,                          |
|----------------|-------------|-----------------------------|----------------------------|
| Konto bis:     |             |                             |                            |
|                |             |                             |                            |
| Selektion:     |             | z. B. 1000.*/???.300*/1?    | ?1*/                       |
| Besonderes     |             |                             |                            |
| 🗖 Detailkonti  | drucken     | 🔲 Konti ohne Druckparameter | 🔲 Saldieren                |
| 🔽 Totalkonti d | lrucken     | 🔲 Unbebuchte Konti drucken  | 🔲 Total drucken            |
| 🔽 Unterkonti d | drucken     | Seitensteuerung             | 🔲 Detailbudget drucken     |
| 🔲 Inaktive Ko  | nti drucken | 🔲 Konti saldieren           | 🔲 🔲 Alternativ-Kontonummer |
|                |             |                             |                            |

Register Konto: Eine/s oder mehrere Konti bzw. Gliederungen selektieren:

## Register Buchungen:

| 🕄 Kontoauszug                                   | X                         |
|-------------------------------------------------|---------------------------|
| Basis Serien Konto Buchungen Budget Totalisieru | ung Listenoptionen Export |
| Datum                                           | Sortierung                |
| Buchungsdatum Datum von:                        | 2 Belegnummer 💌           |
| C Belegdatum Datum bis:                         | 🔲 absteigend              |
| C Valuta                                        |                           |
| 0                                               |                           |
| verbuchte verbuchte                             | C Detailbuchungen         |
| 🗖 Buchungen der Unterkonti einschl.             | Sammelbuchungen           |
|                                                 |                           |
|                                                 |                           |

- Nach Wahl unverbuchte und verbuchte Belegerfassungen mitberücksichtigen.
   Sortierung anwählen.
   Nach Wahl Detailbuchungen oder Sammelbuchungen.

# 14.6 Kontoauszug Mehrjährig

Im Gemowin NG ist es möglich einen Kontoauszug über eine Periodengrenze zu erstellen. Beispielswiese können mehrere Jahre miteinander ausgewertet werden oder es kann von Mitte des

einen bis zur Mitte des nächsten Jahres ausgedruckt werden. Die Grundeingaben funktionieren gleich wie bei einem einjährigen Kontoauszug (vgl. Kapitel 12.5, Kontoauszug).

Im Register Listenoptionen wird zuerst das Flag "ohne Eingangsbilanz, Budget und Vorjahreszahlen jedoch mit Total externen Buchungen" gesetzt:

| 🔄 Kontoauszug       |                                         |                       | X         |
|---------------------|-----------------------------------------|-----------------------|-----------|
| Basis   Serien   Ko | <b>nto Buchungen</b> Budget Totalisieru | ng Listenoptionen     | Export    |
| Listentitel:        | Kontoauszug                             |                       |           |
| Listenuntertitel:   |                                         |                       |           |
|                     | 🔲 Deckblatt drucken                     |                       |           |
|                     |                                         |                       |           |
|                     | 🔲 Endlosformular 📃 Mehrere I            | Konti pro Seite       |           |
|                     |                                         |                       |           |
|                     |                                         |                       |           |
|                     |                                         |                       |           |
|                     |                                         |                       |           |
|                     |                                         |                       |           |
|                     |                                         |                       |           |
| Kontoauszug         |                                         |                       |           |
| 🔽 🔽 ohne Eingansbi  | lanz, Budget und Vorjahreszahlen jedoch | n mit Total externe B | uchungen  |
|                     | 1                                       |                       |           |
|                     | Drucken                                 | Export                | Abbrechen |

| 3. Kontoauszu | g X                                                                                                    |
|---------------|----------------------------------------------------------------------------------------------------|
| Basis Gerien  | Konto Buchungen Budget Totalisierung Listenoptionen Export                                                                                                    |
| Buchhaltung:  | Einwohnergemeinde Musterwil                                                                                                    |
| Rechnung:     | Laufende Rechnung                                                                                                    |
| Gliederung:   | Funktionale Gliederung LR                                                                                                    |
| Jahr/Periode  | Spalte 2 Spalte 3                                                                                                    |
| Rng/Budget:   | 🔽 🗖 inkl. Nachträge 🔲 Nachträge detailliert                                                                                                    |
| Buchungsjahr: | Budget-Phase:                                                                                                    |
|               | C Bemerkungen intern C Bemerkungen extern C Begründungen                                                                                                    |
| Periode:      | Jahr 2011       ▲         Jahr 2010       ▲         Jahr 2009       ■         Jahr 2008       ■         [Jahr 2007]       →         [Jahr 2006]       <<         [Jahr 2005]          [Jahr 2003]       ▼ |
|               | Drucken Export Abbrechen                                                                                                    |

Register Basis: Buchungsjahr mit DELETE löschen, die Perioden bleiben links.

Register Buchungen: "Datum von", "Datum bis" setzen:

| 🖪. Kontoauszug                                       |                                                | <u> </u>                         |
|------------------------------------------------------|------------------------------------------------|----------------------------------|
| Basis Serien Konto                                   | Buchungen Budget Totalisierung                 | Listenoptionen Export            |
| Datum<br>O Buchungsdatum<br>O Belegdatum<br>O Valuta | Datum vor: 30.06.2008<br>Datum bis: 01.07.2009 | Sortierung<br>[ohne]  absteigend |

Drucken.

Es ist auch möglich keine Datumseinschränkung zu machen, dafür aber mehrere Perioden anzuwählen. Dazu wird das Buchungsjahr gelöscht und alle auszuwertenden Perioden werden nach rechts verschoben. Das Flag "ohne Eingangsbilanz, Budget und Vorjahreszahlen jedoch mit Total externen Buchungen" muss ebenfalls gesetzt sein:

| Jahr/Periode                 | Spalte 2 Spalte 3                                                                                                    |
|------------------------------|----------------------------------------------------------------------------------------------------|
| Rng/Budget:<br>Buchungsjahr: | <ul> <li>✓ inkl. Nachträge</li> <li>✓ Budget-Phase:</li> </ul>                                                                                                    |
| Periode:                     | C       Bemerkungen intern       C       Bemerkungen extern       C       Begründungen         Jahr 2011       ▲       →       Jahr 2009       Jahr 2009       Jahr 2008         Jahr 2003]       ■       →       Jahr 2007]       Jahr 2006]       Jahr 2006]         Jahr 2001]       ■       →       ↓       ↓       ↓         Jahr 2000]         ↓       ↓         Jahr 1999]       ↓       ✓       ↓       ↓         Jahr 1997]       ▼       ✓       ↓       ↓ |

# 15 Bildschirm-Auswertungen

Im Gemowin NG gibt es verschiedene Bildschirmauswertungsmöglichkeiten:

- Belegübersicht
- Saldoliste
- Kontoinformation
- Serieninformation

Diese Auswertungen können in der Icon-Leiste angewählt werden, entweder auf dem Info I:

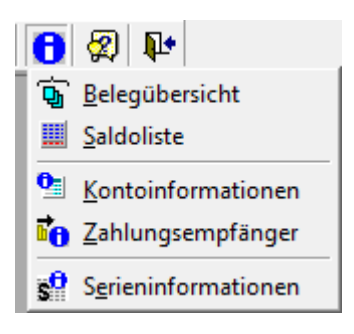

Oder auf den Direkt-Icons:

| <u>D</u> atei | <u>A</u> nsicht | Extras | Ve | rwaltun  | g Ve | ra <u>r</u> be | itung |
|---------------|-----------------|--------|----|----------|------|----------------|-------|
| D 🖻           | ¢ 🛈 🧯           | ĵ 🛄    | 0  | <b>6</b> | ===  |                | P     |

## 15.1 Belegübersicht

In der Belegübersicht können alle Belege gefunden werden. Dazu gibt es zwei Register mit Suchkriterien:

| Allgemein Buchung | en |                       |   |                  |                 |              |            |                          |
|-------------------|----|-----------------------|---|------------------|-----------------|--------------|------------|--------------------------|
| Rechnung:         |    |                       | • | Kontonummer:     |                 | ٩            | Bis:       | ٩                        |
| Buchungsserie:    |    |                       | - | Gegenkonto-Nr.:  |                 | ٩            | Bis:       | ٩                        |
| Buchungsjournal:  |    |                       | - |                  |                 |              |            |                          |
| Sammelbuchung     | œ  | Aufsteigend:          |   |                  | Verbucht        |              | Soll 🔽     |                          |
| Detailbuchung     | 0  | Fehlende Zuweisungen: |   |                  | Unverbucht      | $\checkmark$ | Haben 🔽    |                          |
|                   |    |                       |   | A <u>e</u> ndern | S <u>u</u> chen | Neue Suche   | Aktualisie | eren S <u>c</u> hliessen |
|                   |    |                       |   |                  |                 |              |            |                          |
| Allgemeir Buchung |    |                       |   |                  |                 |              |            |                          |
| Buchungstext:     |    |                       |   |                  |                 |              |            |                          |
| Belegnummer:      |    | Bis:                  |   | Belegdatu        | um:             | Bis:         |            |                          |
| Transaktionsnr:   |    | Bis:                  |   | Valutadat        | um:             | Bis:         |            |                          |
| Betrag:           |    | Bis:                  |   |                  |                 |              |            |                          |
| Periode:          |    | ▼ bis:                |   | •                |                 |              |            |                          |
|                   |    |                       |   | Aendern          | Suchen          | Neue Suche   | Aktualisia | eren S <u>c</u> hliessen |

Um einen Beleg zu suchen gibt man alle vorhandenen Informationen in diese Masken ein und drückt auf "Suchen".

# 15.2 Saldoliste

Die Saldoliste kann über jede Rechnung aufbereitet werden. Auf dem Fenster werden die Rechnung und das Buchungsjahr gewählt. Mit "Aktualisieren" werden die Daten aufbereitet:

| Saldoliste  |            |                        |      |                |                  |               | - • •        |
|-------------|------------|------------------------|------|----------------|------------------|---------------|--------------|
| Rechnung:   | Laufende F | Rechnung               | 2    | Unbebucht      | te Konti drucken |               |              |
| Buchungsjah | 2008       |                        | 2    | ab Konto-N     | ۹r:              |               |              |
| KontoN      | lr.        | Bez                    | Soll | EingangsBilanz | Budget           | UmsatzSoll    | UmsatzHabe 🔺 |
| 011.30      | 0.01       | Sitzungs- und Tagge    | Soll | 0              | 6000             | 11925         |              |
| 011.30      | 0.02       | Sitzungsgelder Finan   | Soll | 0              | 7500             | 5500          |              |
| 011.31      | 0.01       | Druckmaterial Abstim   | Soll | 0              | 30000            | 28341.9       |              |
| 011.31      | 0.02       | Publikationskosten     | Soll | 0              | 34000            | 32478.4       |              |
| 011.31      | 7          | Verpflegung Wahlbü     | Soll | 0              | 200              | 240.95        |              |
| 011.31      | 8.11       | Porti                  | Soll | 0              | 17000            | 17440.75      |              |
| 011.31      | 8.40       | Urheberrechtsentsch    | Soll | 0              | 200              | 204.8         |              |
| 011.31      | 8.80       | Dienstleistungen und   | Soll | 0              | 13000            | 12570.65      |              |
| 011.31      | 9          | Schweiz, Gemeindev     | Soll | 0              | 1000             | 1030          |              |
| 012.30      | 0.01       | Sitzungs- und Tagge    | Soll | 0              | 30000            | 26340         |              |
| 012.30      | 0.02       | Besoldung Gemeinde     | Soll | 0              | 152000           | 152471.4      |              |
| 012.31      | 0          | Drucksachen, Insera    | Soll | 0              | 10000            | 0             |              |
| 012.31      | 1          | Anschaffungen          | Soll | 0              | 0                | 2200          | 220          |
| 012.31      | 7.01       | Repräsentationskost    | Soll | 0              | 43000            | 32039.45      | 447          |
| 012.31      | 7.02       | Oeffentlichkeitsarbeil | Soll | 0              | 4000             | 0             |              |
| 012.31      | 8.10       | Telefonentschädigur    | Soll | 0              | 1000             | 675           |              |
| 012.31      | 8.50       | Haftpflichtversicheru  | Soll | 0              | 5000             | 4974.8        |              |
| 012.31      | 8.80       | Dienstleistungen und   | Soll | 0              | 30000            | 38875         | 12255.6      |
| 012.39      | 5          | Anteil Soziallasten    | Soll | 0              | 24900            | 22419.35      |              |
| 012.43      | 6          | Rückerstattungen       | Soll | 0              | 3000             | 0             | 1448.        |
| 020.30      | 0.01       | Sitzungsgelder Steue   | Soll | 0              | 2500             | 1840          |              |
| 020.30      | 0.02       | Sitzungsgelder Bau-    | Soll | 0              | 6000             | 6660          |              |
| 020.30      | 1.01       | Löhne Verwaltungsp     | Soll | 0              | 1183000          | 1291599.65    | 3500         |
| 020.30      | 1.02       | Löhne Auszubildend     | Soll | 0              | 48500            | 60129.2       | -            |
|             |            | 1.0                    |      | • •            |                  |               |              |
|             |            |                        |      |                | <u>D</u> rucken  | Aktualisieren | Schliessen   |

# 15.3Kontoinformation

In der Kontoinformation können die Buchungen eines Kontos abgefragt werden. Wichtig ist, dass man in der richtigen Buchhaltung und im richtigen Buchungsjahr ist:

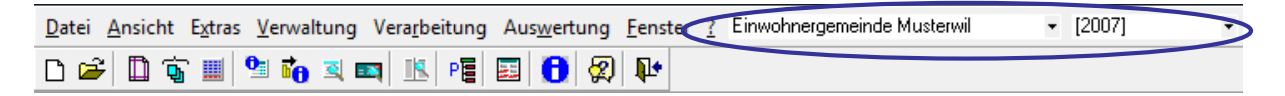

Kontonummer eingeben und Sdrücken:

| 📑 Ko                                                | ntoinformation: | 5 Buchungen Soll: 894.7 | 5 Haben: 0.00 | )           |                |            |                  |           |                      |               |          |                                               | X   |
|-----------------------------------------------------|-----------------|-------------------------|---------------|-------------|----------------|------------|------------------|-----------|----------------------|---------------|----------|-----------------------------------------------|-----|
| Konto                                               | nummer: 011.300 | 0.01 Sitzung            | sgelder Wahla | usschuss    |                |            |                  |           |                      |               |          |                                               |     |
| Aktiv von: bis: © Sammelbuchungen C Detailbuchungen |                 |                         |               |             |                |            |                  |           |                      |               |          |                                               |     |
| Buchu                                               | ungsjahr 2010:  |                         |               |             |                |            |                  |           |                      |               |          |                                               |     |
| Budge                                               | et:             | 4'000.00 Nachträge      | :             | 0.00 Saldo: | 894.75         | Verfügbar: | 3'105.25         |           |                      |               |          |                                               |     |
| Buchu                                               | ungsjahr 2009:  |                         |               |             |                |            |                  |           |                      |               |          |                                               |     |
| Budge                                               | et:             | 4'000.00 Nachträge      | 2:            | 0.00 Saldo: | 4'000.00       | Verfügbar: | 0.00             |           |                      |               |          |                                               |     |
|                                                     | BelegNr         | BelegDatum              | Valuta        | GegenKonto  | GegenkontoText | BetragSoll | BetragHa         | aben Soll | Betrag               | Buchungstext  | Herkunft | verbucht Periode                              |     |
| $\rightarrow$                                       | 01247           | 28.10.2010              | 28.10.2010    | 2000.01     |                | 123.00     |                  | 0.00 Soll | 123.00               | Musterbuchung | FIB      | -1 Jahr 2010                                  |     |
|                                                     | 00123           | 28.10.2010              | 28.10.2010    | 1001.01     |                | 123.25     |                  | 0.00 Soll | 123.25               | Musterbuchung | FIB      | 0 Jahr 2010                                   |     |
|                                                     | 00123           | 28.10.2010              | 28.10.2010    | 1001.01     |                | 500.00     |                  | 0.00 Soll | 500.00               | Musterbuchung | FIB      | 0 Jahr 2010                                   |     |
|                                                     | 00123           | 28.10.2010              | 28.10.2010    | 1001.01     |                | 25.25      |                  | 0.00 Soll | 25.25                | Musterbuchung | FIB      | 0 Jahr 2010                                   |     |
|                                                     | 00123           | 27.10.2010              | 27.10.2010    | 1001.01     |                | 123.25     |                  | 0.00 Soll | 123.25               | Musterbuchung | FIB      | 0 Jahr 2010                                   |     |
|                                                     |                 |                         |               |             |                |            |                  |           |                      |               |          |                                               |     |
|                                                     |                 |                         |               |             |                |            |                  |           |                      |               |          |                                               |     |
|                                                     |                 |                         |               |             |                |            |                  |           |                      |               |          |                                               |     |
|                                                     |                 |                         |               |             |                |            |                  |           |                      |               |          |                                               |     |
|                                                     |                 |                         |               |             |                |            |                  |           |                      |               |          |                                               |     |
|                                                     |                 |                         |               |             |                |            |                  |           |                      |               |          |                                               |     |
|                                                     |                 |                         |               |             |                |            |                  |           |                      |               |          |                                               |     |
|                                                     |                 |                         |               |             |                |            |                  |           |                      |               |          |                                               | _   |
|                                                     |                 |                         |               |             |                |            |                  |           |                      |               |          | <u>                                      </u> | _   |
| •                                                   |                 |                         |               |             |                |            |                  |           |                      |               |          |                                               | Þ   |
|                                                     |                 |                         |               |             |                |            | A <u>e</u> ndern | Neue Si   | uche <u>D</u> rucken | Vorwärts      |          | <u>Z</u> urück <u>Sc</u> hliese               | sen |

Mit "Drucken" kann von hier aus direkt ein Kontoauszug gedruckt werden.

# 15.4 Serieninformation

In der Serieninformation sind alle Serien eingetragen, die es in sämtlichen Modulen des Gemowin gibt. Um eine Serie zu suchen gibt man Suchkriterien ein und wählt "Suchen":

| 🗈 Serieninformationen                    |                                                    |
|------------------------------------------|----------------------------------------------------|
| Suchkriterien                            |                                                    |
| Serienbezeichnung:                       | Herkunft:                                          |
| Serieart:                                | Status Gebühren:                                   |
| Status Debitoren:                        | Status Fibu:                                       |
| Periode:                                 | Buchhaltung:                                       |
| Sachgebiet:                              | Visum:                                             |
| besetzt                                  | gesperrt I Alle O Ja O Nein                        |
| Serie SerienHerkunft SerieArt StatusGebu | iehren StatusDebitoren StatusFibu Besetzt Gesperit |
|                                          |                                                    |
|                                          |                                                    |
|                                          |                                                    |
|                                          |                                                    |
|                                          |                                                    |
|                                          |                                                    |
|                                          |                                                    |
|                                          |                                                    |
|                                          |                                                    |
|                                          | <u> </u>                                           |
| Suc                                      | hen Neue Suche Fibu Journal Schliessen             |

#### Folgende wichtige Informationen werden abgebildet:

| <br><u> </u>       |                |          | U               |                 |                 |            |                  |     |
|--------------------|----------------|----------|-----------------|-----------------|-----------------|------------|------------------|-----|
| Serie              | SerienHerkunft | SerieArt | StatusGebuehren | StatusDebitoren | StatusFibu      | Besetzt    | Gesperrt Periode | E   |
| PC 02/09           | FIB O          | FIBU     | 00-erfasst      | 00-erfasst      | 20-komplettie   | 0          | 0 Jahr 2009      | E   |
| Uebrige 1/09 🛡     | FIB 🖌          | FIBU     | 00-erfasst 🙂    | 00-erfasst 🖤    | 20-komplettie   | <b>W</b> O | 0 Jahr 2009      | E   |
| PC 01/09           | FIB            | FIBU     | 00-erfasst      | 00-erfasst      | 20-komplettiert | 0          | 0 Jahr 2009      | E   |
| SL 12/08           | FIB            | FIBU     | 00-erfasst      | 00-erfasst      | 20-komplettiert | 0          | 0 Jahr 2008      | E   |
| RB 13/08           | FIB            | FIBU     | 00-erfasst      | 00-erfasst      | 50-verbucht     | 0          | 0 Jahr 2008      | E   |
| PC 13/08           | FIB            | FIBU     | 00-erfasst      | 00-erfasst      | 50-verbucht     | 0          | 0 Jahr 2008      | E   |
| RB 01/09           | FIB            | FIBU     | 00-erfasst      | 00-erfasst      | 50-verbucht     | 0          | 0 Jahr 2009      | E   |
| NAB 2009           | FIB            | FIBU     | 00-erfasst      | 00-erfasst      | 00-erfasst      | 0          | 0 Jahr 2009      | E   |
| AKB 2009           | FIB            | FIBU     | 00-erfasst      | 00-erfasst      | 00-erfasst      | 0          | 0 Jahr 2009      | E   |
| SL 11/08           | FIB            | FIBU     | 00-erfasst      | 00-erfasst      | 20-komplettiert | 0          | -1 Jahr 2008     | E   |
| RB 12/08           | FIB            | FIBU     | 00-erfasst      | 00-erfasst      | 20-komplettiert | 0          | -1 Jahr 2008     | E   |
| PC 12/08           | FIB            | FIBU     | 00-erfasst      | 00-erfasst      | 20-komplettiert | 0          | -1 Jahr 2008     | E   |
| SL 10/08           | FIB            | FIBU     | 00-erfasst      | 00-erfasst      | 20-komplettiert | 0          | -1 Jahr 2008     | E   |
| Abschlusshuchunger | FIR            | FIBLI    | 00-erfasst      | 00-erfasst      | 50-verbucht     | n          | 01.1abr 2008     | F   |
|                    |                |          |                 |                 |                 |            |                  | - F |

- 1. Serienname

- 2. Herkunft der Serie (Modul)
   3. Status Gebühren (Betrifft nur Gebührenserien)
   4. Status Debitoren (Betrifft nur Debitoren- und Gebührenserien)
- 5. Status Fibu
- 6. Besetzt (0 = frei, -1 = durch User besetzt)